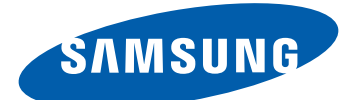

# Samsung GALAXY mini GT-S5570I Sách hướng dẫn sử dụng

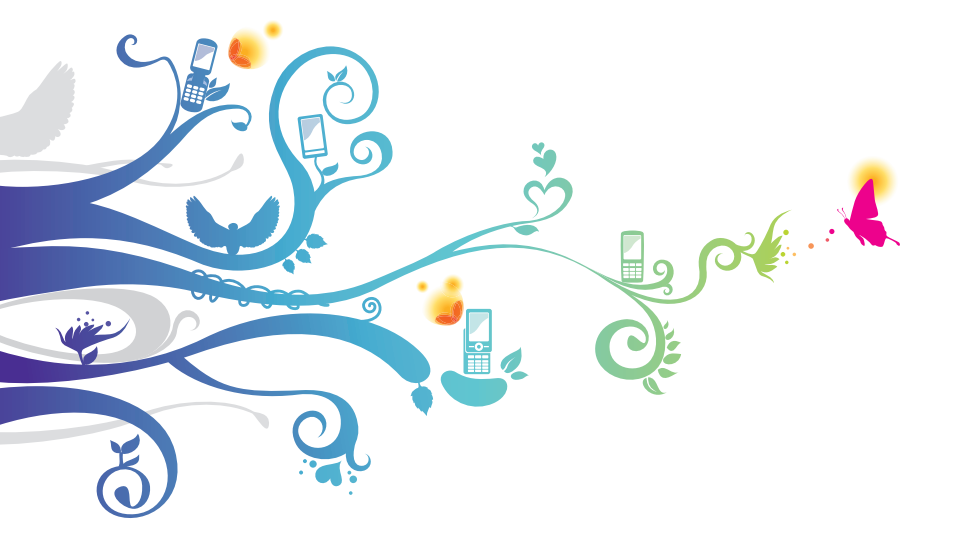

# Sử dụng sách hướng dẫn này

Cảm ơn bạn đã mua thiết bị di động Samsung này. Thiết bị này cung cấp cho bạn khả năng liên lạc và giải trí di động chất lượng cao dựa trên công nghệ vượt bậc và các tiêu chuẩn cao của Samsung.

Sách hướng dẫn sử dụng này được thiết kế riêng để hướng dẫn bạn về các chức năng và tính năng của thiết bị.

# Vui lòng đọc tài liệu này

- Vui lòng đọc kỹ toàn bộ các lưu ý an toàn và tài liệu hướng dẫn này trước khi sử dụng thiết bị để đảm bảo sử dụng an toàn và đúng cách.
- Các mô tả trong sách hướng dẫn này dựa trên cài đặt mặc định của thiết bị.
- Các hình ảnh và ảnh chụp màn hình được sử dụng trong tài liệu hướng dẫn sử dụng này có thể khác với sản phẩm thực tế.
- Nội dung trong tài liệu hướng dẫn sử dụng này có thể khác với sản phẩm, hoặc phần mềm do nhà cung cấp dịch vụ hoặc hãng truyền thông cung cấp, và có thể thay đổi mà không cần báo trước. Truy cập www.samsung.com để xem bản hướng dẫn sử dụng mới nhất.
- Các tính năng có sẵn và các dịch vụ bổ sung có thể khác nhau tùy vào từng thiết bị, phần mềm, hoặc nhà cung cấp dịch vụ.
- Việc định dạng và phân phối tài liệu hướng dẫn sử dụng này là dựa trên hệ điều hành Google Android và có thể thay đổi tùy vào hệ điều hành của người dùng.

Sử dụng sách hướng dẫn này

- Các ứng dụng và chức năng của chúng có thể khác nhau tùy vào quốc gia, khu vực hoặc thông số kỹ thuật của phần cứng. Samsung không chịu trách nhiệm về các vấn đề liên quan đến hiệu suất gây ra do ứng dụng của bên thứ ba.
- Samsung không chịu trách nhiệm về các vấn đề liên quan đến hiệu suất hoặc tính không tương thích gây ra do việc chỉnh sửa các cài đặt đăng ký của người dùng.
- Bạn có thể nâng cấp phần mềm của thiết bị di động bằng cách truy cập www.samsung.com.
- Phần mềm, nguồn âm thanh, hình nền, ảnh và các nội dung khác được cung cấp trong thiết bị này được cấp phép sử dụng có giới hạn giữa Samsung và các chủ nhân tương ứng của chúng. Việc trích xuất và sử dụng các sản phẩm này cho mục đích thương mại hoặc các mục đích khác là vi phạm luật bản quyền. Samsung không chịu trách nhiệm về việc vi phạm bản quyền đó của người dùng.
- Vui lòng giữ sách hướng dẫn sử dụng này để tham khảo về sau.

# Biểu tượng chỉ dẫn

Trước khi bắt đầu, hãy làm quen với các biểu tượng mà bạn sẽ thấy trong sách hướng dẫn này:

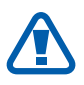

**Cảnh báo** — các tình huống có thể gây thương tích cho bản thân bạn hoặc người khác

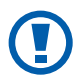

**Cẩn thận** — các tình huống có thể gây hư hỏng cho thiết bị hoặc thiết bị khác

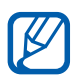

**Ghi chú** — các ghi chú, mẹo sử dụng hoặc thông tin bổ sung

- Tham khảo các trang có thông tin liên quan; ví dụ:
  tr.12 (nghĩa là "xem trang 12")
- → Tiếp theo là thứ tự của các tùy chọn hoặc menu bạn phải chọn để thực hiện một bước; ví dụ: Ở chế độ Chờ, mở danh sách ứng dụng và chọn Cài đặt → Thông tin điện thoại (nghĩa là Cài đặt, tiếp theo là Thông tin điện thoại)
- [] Ngoặc vuông các phím của thiết bị; ví dụ: [I=1](thể hiện phím Menu)

# Bản quyền

Bản quyền © 2012 Samsung Electronics

Tài liệu hướng dẫn sử dụng này được bảo vệ theo luật bản quyền quốc tế.

Không được sao chép, phân phối, dịch nghĩa, hoặc lan truyền tài liệu hướng dẫn sử dụng này dưới bất kỳ hình thức nào hoặc bằng bất kỳ phương tiện nào, như điện tử hoặc cơ học, bao gồm sao chụp, ghi, hoặc lưu trữ trong bất kỳ phương tiện lưu trữ thông tin và hệ thống truy xuất nào, mà chưa có sự đồng ý trước bằng văn bản của Samsung Electronics.

# Thương hiệu

- SAMSUNG, và biểu trưng SAMSUNG là thương hiệu đã đăng ký của Samsung Electronics.
- Biểu trưng Android, Google Search<sup>™</sup>, Google Maps<sup>™</sup>, Google Mail<sup>™</sup>, YouTube<sup>™</sup>, Android Market<sup>™</sup>, và Google Talk<sup>™</sup> là thương hiệu của Google, Inc.
- SISO và SISO là các thương hiệu của SRS Labs, Inc. Các công nghệ CS Headphone và WOW HD được tích hợp theo giấy phép của SRS Labs, Inc.
- Bluetooth<sup>®</sup> là thương hiệu đã đăng ký của Bluetooth SIG, Inc. trên toàn thế giới.
- Wi-Fi<sup>®</sup>, biểu trưng Wi-Fi CERTIFIED và biểu trưng Wi-Fi là thương hiệu đã đăng ký của Wi-Fi Alliance.
- Tất cả các thương hiệu và bản quyền khác là tài sản của chủ sở hữu tương ứng của chúng.

# CE0168①

# Nội dung

| Lắp ráp                                   | . 10       |
|-------------------------------------------|------------|
| Mở hộp                                    | 10         |
| Lắp thẻ SIM hoặc USIM và pin              | 11         |
| Sạc pin                                   | 13         |
| Lắp thẻ nhớ (tùy chọn)                    | 15         |
| Gắn dây đeo (tùy chọn)                    | 17         |
| Bắt đầu                                   | . 18       |
| Bật và tắt thiết bị                       | 18         |
| Làm quen với thiết bị                     | 19         |
| Sử dụng màn hình cảm ứng                  | 23         |
| Khóa hoặc mở khóa màn hình cảm ứng và bàn |            |
| phím                                      | 24         |
| Tìm hiểu về màn hình chờ                  | 24         |
| Truy cập các ứng dụng                     | 27         |
| Tùy chỉnh thiết bị                        | 29         |
| Nhập văn bản                              | 33         |
| Tải ứng dụng về từ Android Market         | 38         |
| Tải các file về từ web                    | 39         |
| Đồng bộ dữ liệu                           | 39         |
| Liên lac                                  | 41         |
| Goi                                       | <u>4</u> 1 |
| Tin nhắn                                  | ле<br>Л6   |
| Google Mail                               | 0+<br>۸۷   |
| Email                                     | 50<br>50   |
| Talk                                      | 50         |
| iaik                                      | בב         |
| JUCIAI ∏UD                                | 53         |

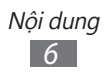

| Giải trí             | 54 |
|----------------------|----|
| Máy ảnh              | 54 |
| Bộ sưu tập           | 61 |
| Nhạc                 | 63 |
| Đài FM               | 66 |
| Thông tin cá nhân    | 69 |
| Danh bạ              | 69 |
| Lịch năm             | 73 |
| Ghi chú              | 74 |
| Ghi âm               | 75 |
| Web                  |    |
| Internet             |    |
| Bản đồ               |    |
| Latitude             | 81 |
| Địa điểm             | 81 |
| Điều hướng           | 82 |
| YouTube              | 83 |
| Samsung Apps         | 84 |
| Market               | 84 |
| Tin tức & Thời tiết  | 85 |
| Kết nối              | 86 |
| Bluetooth            | 86 |
| Wi-Fi                | 88 |
| Chia sẻ mang di đông |    |
| GPS                  |    |
| Kết nối PC           |    |
| Kết nối VPN          |    |

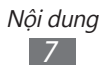

| Dụng cụ                    |     |
|----------------------------|-----|
| Đồng hồ                    |     |
| Máy tính                   |     |
| Tải về                     |     |
| Google Search              |     |
| File của bạn               |     |
| Quickoffice                |     |
| Bộ dụng cụ SIM             | 100 |
| Quản lý tác vụ             | 101 |
| Tìm kiếm bằng Giọng nói    | 101 |
| Cài đăt                    | 102 |
| Truy cập menu Cài đặt      | 102 |
| Không dây và mạng          | 102 |
| Cài đặt cuộc gọi           | 104 |
| Âm thanh                   | 105 |
| Màn hình                   | 105 |
| Vị trí và bảo mật          | 106 |
| Ứng dụng                   | 107 |
| Tài khoản và đồng bộ       | 108 |
| Riêng tư                   | 109 |
| Thẻ nhớ SD và bộ nhớ trong | 109 |
| Ngôn ngữ & bàn phím        | 109 |
| Đầu vào/ra của giọng nói   | 112 |

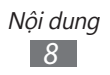

| Các lưu ý an toàn    | 120   |
|----------------------|-------|
| Khắc phục sự cố      | 114   |
| Thông tin điện thoại | . 113 |
| Thời gian            | . 113 |
| Hỗ trợ               | . 113 |

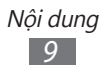

# Lắp ráp

# Mở hộp

Kiểm tra các phụ kiện sau trong hộp sản phẩm:

- Thiết bị di động
- Pin
- Hướng dẫn sử dụng nhanh

Chỉ sử dụng phần mềm được Samsung chứng nhận. Phần mềm không chính thức hoặc bất hợp pháp có thể gây hỏng hóc hoặc các sự cố không được nhà sản xuất bảo hành.

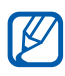

- Các linh kiện và phụ kiện kèm theo thiết bị có thể khác nhau tùy vào khu vực bạn ở hoặc nhà cung cấp dịch vụ.
- Bạn có thể mua các phụ kiện bổ sung từ đại lý Samsung tại địa phương.
- Các phụ kiện đi kèm hoạt động tốt nhất cho thiết bị của bạn.
- Các phụ kiện không phải do Samsung cung cấp có thể không tương thích với thiết bị này.

# Lắp thẻ SIM hoặc USIM và pin

Khi đăng ký dịch vụ điện thoại di động, bạn sẽ nhận được một thẻ Môđun nhận dạng Thuê bao (SIM), với các chi tiết thuê bao, ví dụ như số nhận dạng cá nhân (PIN) và các dịch vụ tùy chọn. Để sử dụng các dịch vụ UMTS hoặc HSDPA, bạn có thể mua một thẻ Môđun Nhận dạng Thuê bao Tổng hợp (USIM). Để cài đặt thẻ SIM hoặc USIM và pin,

- 1 Nếu thiết bị đang bật, nhấn và giữ [①] sau đó chọn Tắt nguồn → OK để tắt.
- 2 Tháo nắp sau.

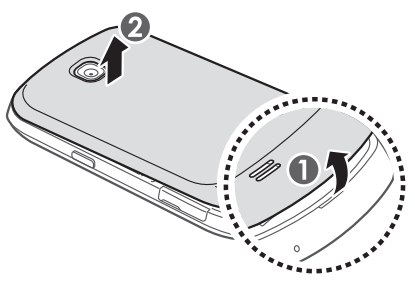

Cần cẩn thận để không làm hỏng móng tay khi tháo nắp sau.

*3* Lắp thẻ SIM hoặc USIM với các chân tiếp xúc màu vàng hướng xuống dưới.

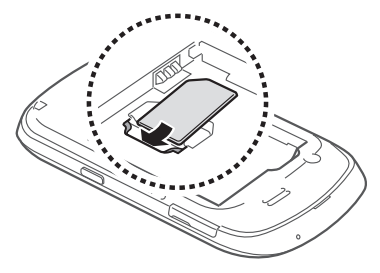

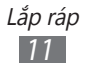

4 Lắp pin vào.

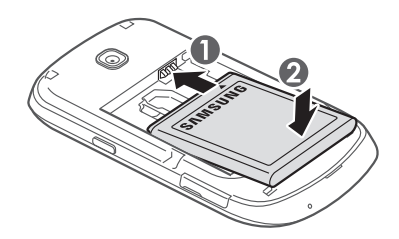

5 Lắp lại nắp sau.

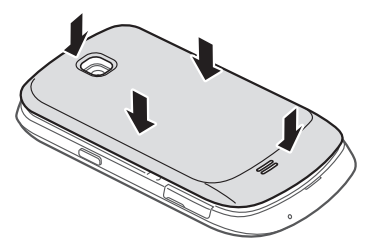

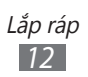

# Sạc pin

Trước khi sử dụng điện thoại lần đầu tiên, bạn cần phải sạc pin. Bạn có thể sạc thiết bị bằng bộ sạc du lịch hoặc bằng cách dùng cáp USB nối thiết bị với máy tính.

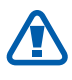

Chỉ sử dụng loại sạc và cáp nối được Samsung chứng nhận. Các loại sạc và cáp nối không được chứng nhận có thể khiến pin bị nổ hoặc làm hư hỏng thiết bị.

- Khi sắp hết pin, thiết bị sẽ phát ra một âm thanh cảnh báo và hiển thị một thông báo pin yếu. Biểu tượng pin
   cũng sẽ rỗng. Nếu mức pin quá yếu, thiết bị sẽ tự động tắt. Hãy sạc lại pin để tiếp tục sử dụng.
- Nếu pin đã xả hết, bạn không thể bật thiết bị ngay cả khi cắm bộ sạc du lịch. Hãy sạc pin trong vài phút sau đó mới bật thiết bị.

# > Sạc pin bằng bộ sạc du lịch

- 1 Mở nắp che khe cắm đa chức năng.
- 2 Cắm đầu nhỏ của bộ sạc du lịch vào khe cắm đa chức năng.

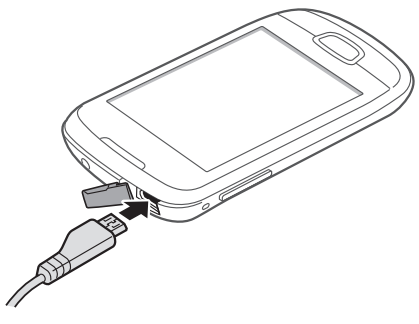

Nối bộ sạc du lịch không đúng cách có thể gây hỏng hóc nghiêm trọng cho thiết bị. Bất kỳ hư hỏng nào do sử dụng sai đều không được bảo hành.

- *3* Cắm đầu lớn của bộ sạc vào ổ cắm điện.
  - Bạn có thể sử dụng thiết bị trong khi đang sạc, nhưng nó sẽ khiến quá trình sạc đầy pin mất nhiều thời gian hơn.
    - Trong khi thiết bị đang sạc, màn hình cảm ứng có thể không hoạt động do nguồn điện không ổn định. Nếu điều này xảy ra, hãy rút bộ sạc du lịch ra khỏi thiết bị.
    - Trong khi đang sạc, thiết bị có thể bị nóng lên. Điều này là bình thường và không ảnh hưởng đến hiệu suất hay tuổi thọ của điện thoại.
    - Nếu thiết bị không được sạc đúng cách, hãy mang thiết bị và bộ sạc đến Trung tâm Bảo hành của Samsung.
- 4 Khi pin được sạc đầy, trước tiên hãy rút bộ sạc du lịch ra khỏi điện thoại và sau đó rút ra khỏi ổ cắm điện.

Không được tháo pin trước khi tháo bộ sạc du lịch. Việc này có thể gây hư hỏng cho thiết bị.

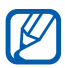

K

Để tiết kiệm điện, không cắm bộ sạc du lịch khi không sử dụng. Bộ sạc du lịch không có công tắc nguồn, do đó bạn phải rút bộ sạc du lịch ra khỏi ổ điện để tạm dừng cấp nguồn. Bộ sạc du lịch phải ở gần ổ cắm khi sử dụng.

# > Sạc pin bằng cáp USB

Trước khi sạc, hãy bật máy tính.

- l Mở nắp che khe cắm đa chức năng.
- 2 Cắm một đầu (micro-USB) của cáp USB vào khe cắm đa chức năng.
- 3~ Cắm đầu kia của cáp USB vào cổng USB trên máy tính.

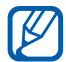

Tùy vào loại cáp USB đang sử dụng, có thể mất một khoảng thời gian trước khi quá trình sạc bắt đầu.

4 Khi pin được sạc đầy, trước tiên hãy rút cáp USB ra khỏi thiết bị và sau đó rút ra khỏi máy tính.

# Lắp thẻ nhớ (tùy chọn)

Để lưu thêm các file đa phương tiện, bạn phải lắp thẻ nhớ. Thiết bị này chấp nhận các thẻ nhớ microSD™ hoặc microSDHC<sup>™</sup> lên đến 32 GB (tùy vào nhà sản xuất và loại thẻ nhớ).

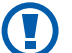

Samsung sử dụng các tiêu chuẩn của ngành được chứng nhận cho thẻ nhớ, nhưng thẻ của một số hãng có thể không hoàn toàn tương thích với thiết bị này. Việc sử dụng loại thẻ không tương thích có thể gây hư hỏng cho thiết bị hoặc thẻ nhớ và có thể làm hỏng dữ liệu lưu trên thẻ.

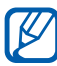

- Thiết bị này chỉ hỗ trợ các thẻ nhớ có cấu trúc file FAT. Nếu lắp thẻ có cấu trúc file khác, thiết bị sẽ yêu cầu định dạng lại thẻ nhớ.
- Thường xuyên ghi và xóa dữ liệu sẽ giảm tuổi thọ của thẻ nhớ.
- Khi lắp thẻ nhớ vào thiết bị, thư mục file của thẻ nhớ sẽ hiện ra trong thư mục sdcard.

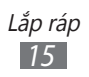

- l Mở nắp đậy khe thẻ nhớ ở bên cạnh của điện thoại.
- 2 Lắp thẻ nhớ với các chân tiếp xúc màu vàng úp xuống dưới.

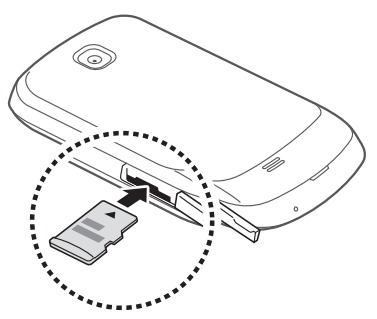

- 3 Đẩy thẻ nhớ vào khe cắm thẻ nhớ cho đến khi thẻ nhớ được chốt lại.
- 4 Đậy nắp che khe cắm thẻ nhớ.

#### > Tháo thẻ nhớ

Trước khi tháo thẻ nhớ, ngắt kết nối thẻ để tháo an toàn.

- $\label{eq:chi} \stackrel{I}{\to} \stackrel{O}{\operatorname{chi}} \stackrel{O}{\operatorname{chi}} \stackrel{O}{$
- 2~ Mở nắp đậy khe thẻ nhớ ở bên cạnh của điện thoại.
- 3~ Đẩy nhẹ thẻ nhớ cho đến khi thẻ rời hẳn khỏi thiết bị.
- 4 Kéo thẻ nhớ ra khỏi khe cắm thẻ nhớ.
- 5 Đậy nắp che khe cắm thẻ nhớ.
- Không tháo thẻ nhớ trong khi thiết bị đang truyền hoặc truy cập thông tin vì nó có thể gây mất dữ liệu hoặc làm hỏng thẻ nhớ hoặc thiết bị.

#### > Đinh dạng thẻ nhớ

Việc định dạng thẻ nhớ trên máy tính có thể gây nên sự không tương thích với thiết bị. Chỉ định dạng thẻ nhớ trên thiết bị.

Ở chế độ Chờ, chọn ⊞ → Cài đặt → Thẻ nhớ SD và bộ nhớ trong → Ngắt thẻ nhớ SD → OK → Định dạng thẻ nhớ SD → Định dạng thẻ nhớ SD → Xóa tất cả.

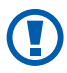

Trước khi định dạng thẻ nhớ, hãy nhớ sao lưu toàn bộ dữ liệu quan trọng lưu trong thiết bị. Nhà sản xuất không bảo hành việc mất dữ liệu do lỗi của người dùng.

# Gắn dây đeo (tùy chọn)

- 1 Tháo nắp sau.
- 2~ Đẩy dây đeo qua khe và móc dây qua chiếc móc nhỏ lồi ra.

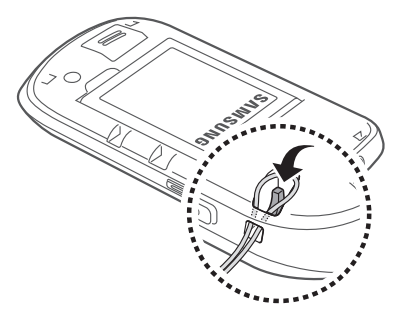

3 Lắp lại nắp sau.

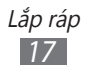

# Bắt đầu

# Bật và tắt thiết bị

Để bật thiết bị, nhấn và giữ [**①**]. Nếu bạn bật thiết bị lần đầu, hãy làm theo hướng dẫn trên màn hình để cài đặt thiết bị.

Để tắt thiết bị, bấm và giữ  $[\mathbf{0}]$  sau đó chọn **Tắt nguồn**  $\rightarrow$  **OK**.

- Tuân theo tất cả các cảnh báo và chỉ dẫn của nhân viên được ủy quyền khi ở những khu vực hạn chế sử dụng các thiết bị không dây, chẳng hạn như trên máy bay hoặc trong bệnh viện.
  - Để chỉ sử dụng các dịch vụ ngoại tuyến của thiết bị, chuyển sang chế độ Máy bay. Bấm và giữ [①] và chọn Chế độ Máy bay.

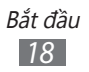

# Làm quen với thiết bị

# > Sơ đồ thiết bị

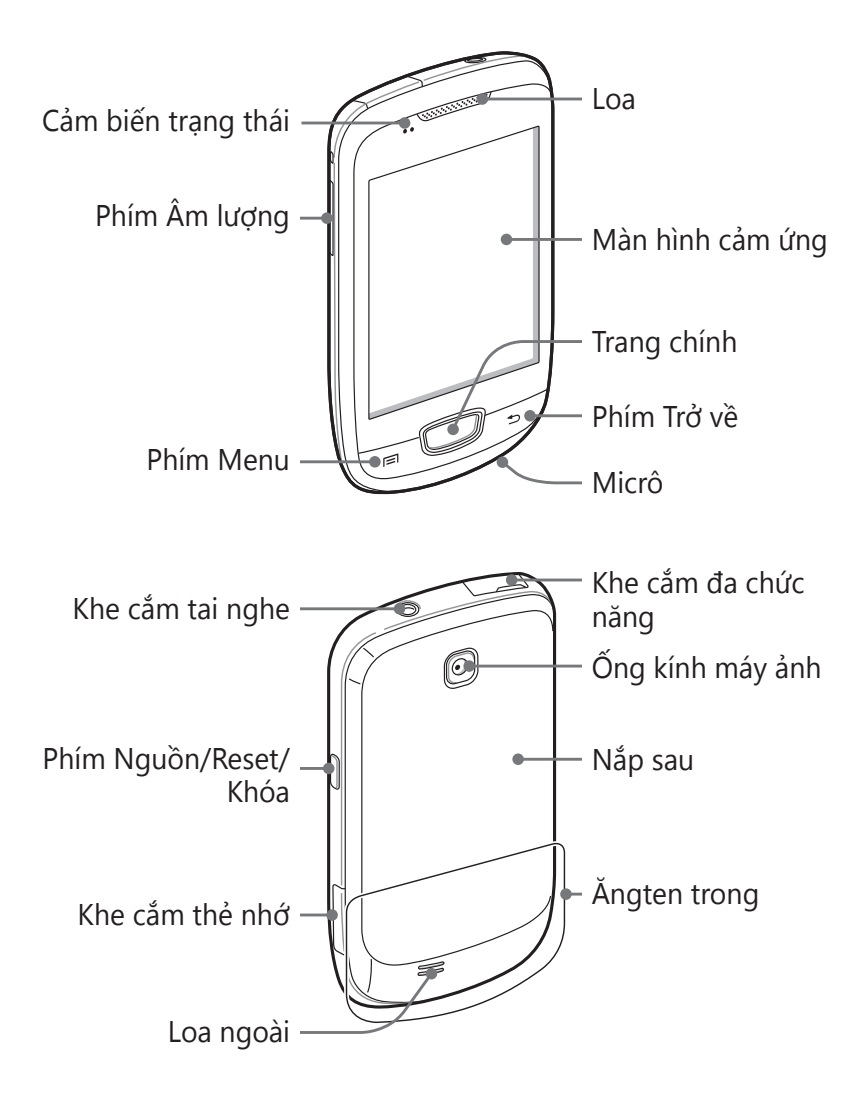

#### > Các phím

| Phím       |                           | Chức năng                                                                                                    |
|------------|---------------------------|----------------------------------------------------------------------------------------------------|
| Θ          | Nguồn/<br>Reset¹/<br>Khóa | Bật thiết bị (bấm và giữ); Truy cập các<br>menu nhanh (bấm và giữ); Xác lập lại<br>thiết bị (bấm và giữ trong 8-10 giây và<br>thả ra); Khóa màn hình cảm ứng. |
|            | Menu                      | Mở danh sách các tùy chọn có sẵn trên<br>màn hình hiện tại; mở thanh tìm kiếm<br>nhanh (nhấn và giữ).                                                         |
| $\bigcirc$ | Trang<br>chủ              | Trở về màn hình chờ; mở danh sách các<br>ứng dụng gần đây (nhấn và giữ).                                                                                      |
| 5          | Trở về                    | Trở về màn hình trước đó.                                                                                                    |
|            | Âm<br>lượng               | Điều chỉnh âm lượng thiết bị.                                                                                                    |

1. Nếu thiết bị gặp lỗi nghiêm trọng, bị treo hoặc đơ máy, bạn phải khởi động lại thiết bị để phục hồi các chức năng.

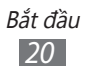

### > Các biểu tượng chỉ báo

Các biểu tượng hiển thị trên màn hình có thể khác nhau tùy thuộc vào khu vực bạn ở hoặc nhà cung cấp dịch vụ.

| Biểu tượng | Định nghĩa                         |
|------------|------------------------------------|
| Ø          | Không có tín hiệu                  |
| ati -      | Cường độ tín hiệu                  |
| 5<br>+1    | Đã kết nối với mạng GPRS           |
| E<br>+t    | Đã kết nối với mạng EDGE           |
| 36<br>+†   | Đã kết nối với mạng UMTS           |
| Ŵ          | Mở các mạng WLAN có sẵn            |
| ((r-       | Đã kết nối với mạng WLAN           |
| *          | Đã bật Bluetooth                   |
| *          | Đã kết nối với tai nghe Bluetooth  |
| Ó          | Đã bật GPS                         |
| C          | Đang thực hiện cuộc gọi            |
| 6          | Cuộc gọi đang tạm dừng             |
| (1)        | Đã bật loa ngoài                   |
| Ň          | Cuộc gọi nhỡ                       |
| 0          | Đã đồng bộ với web                 |
| <u>†</u>   | Đang tải lên dữ liệu               |
| <u>+</u>   | Đang tải về dữ liệu                |
| G          | Đã kích hoạt chuyển hướng cuộc gọi |

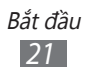

| Biểu tượng | Định nghĩa                                           |
|------------|------------------------------------------------------|
| Ŷ          | Đã kết nối với máy tính                              |
| ÷          | Đã bật kết nối USB internet                          |
| ÷.         | Đã bật điểm truy cập WiFi                            |
| E          | Không có thẻ SIM hoặc USIM                           |
| $\times$   | Tin nhắn văn bản hoặc đa phương tiện mới             |
| $\sim$     | Thư điện tử mới                                      |
| X          | Tin nhắn thư thoại mới                               |
|            | Đã bật chuông báo                                    |
| 1          | Thông báo sự kiện                                    |
| ĥ          | Đang chuyển vùng (ở ngoài vùng dịch vụ thông thường) |
| ×          | Đã bật chế độ Yên lặng                               |
|            | Đã bật chế độ Rung                                   |
| X          | Đã bật chế độ Máy bay                                |
| •          | Đang phát nhạc                                       |
| 11         | Đã tạm ngừng phát nhạc                               |
| 0          | Đã bật đài FM ở chế độ nền                           |
|            | Đã xảy ra lỗi hoặc yêu cầu thận trọng                |
|            | Mức pin                                              |
| 10:00      | Thời gian hiện tại                                   |

# Sử dụng màn hình cảm ứng

Màn hình cảm ứng của thiết bị giúp bạn dễ dàng chọn các mục hoặc thực hiện các chức năng. Tìm hiểu các thao tác cơ bản để sử dụng màn hình cảm ứng.

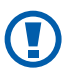

- Để tránh làm xước màn hình cảm ứng, không được sử dụng dụng cụ sắc nhọn.
- Không được để màn hình cảm ứng tiếp xúc với các thiết bị điện khác. Hiện tượng phóng tĩnh điện có thể làm hỏng màn hình cảm ứng.
- Không được để màn hình cảm ứng tiếp xúc với nước. Màn hình cảm ứng có thể bị hỏng trong điều kiện ẩm ướt hoặc khi bị dính nước.
- Để sử dụng tối ưu màn hình cảm ứng, hãy gỡ miếng phim dán bảo vệ màn hình trước khi sử dụng thiết bị.
  - Màn hình cảm ứng có một lớp giúp phát hiện các hạt điện tích nhỏ phát ra từ cơ thể người. Để đạt hiệu suất tốt nhất, hãy dùng đầu ngón tay để chạm vào màn hình cảm ứng. Màn hình cảm ứng sẽ không phản ứng với thao tác chạm bằng các dụng cụ sắc nhọn, chẳng hạn như stylus hoặc bút.

Điều khiển màn hình cảm ứng bằng các thao tác sau:

- Chạm: Dùng ngón tay chạm một lần để chọn hoặc mở một menu, tùy chọn, hoặc ứng dụng.
- Chạm và giữ: Chạm và giữ vào một mục trong hơn 2 giây để mở danh sách tùy chọn bật ra.
- Kéo: Chạm và kéo ngón tay lên trên, xuống dưới, sang trái, hoặc sang phải để di chuyển đến các mục trên danh sách.
- Kéo và thả: Dùng ngón tay chạm và giữ vào một mục, sau đó kéo ngón tay để di chuyển mục đó.

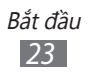

- Chạm hai lần: Dùng ngón tay chạm nhanh hai lần để phóng to hoặc thu nhỏ trong khi xem ảnh hoặc các trang web.
- Thu hẹp lại: Đặt hai ngón tay cách xa nhau, sau đó thu hẹp lại gần nhau.

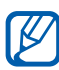

- Thiết bị tắt màn hình cảm ứng khi bạn không sử dụng trong một khoảng thời gian nhất định. Để bật màn hình, bấm [①].
  - Bạn cũng có thể điều chỉnh thời gian sáng của đèn nền. Ở chế độ Chờ, mở danh sách ứng dụng và chọn Cài đặt → Màn hình → Thời gian sáng màn hình.

#### Khóa hoặc mở khóa màn hình cảm ứng và bàn phím

Bạn có thể khóa màn hình cảm ứng và bàn phím để tránh các thao tác không mong muốn trên thiết bị.

Để khóa, bấm [**①**]. Để mở khóa, bật màn hình bằng cách bấm [**①**] và sau đó dùng tay gõ nhẹ vào cửa sổ.

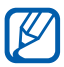

Bạn có thể bật tính năng khóa màn hình để ngăn người khác không sử dụng hoặc truy cập thông tin và dữ liệu cá nhân được lưu trong thiết bị. ► tr. 31

# Tìm hiểu về màn hình chờ

Khi thiết bị đang ở chế độ Chờ, bạn sẽ thấy màn hình chờ. Từ màn hình chờ, bạn có thể xem biểu tượng chỉ báo, widget, lối tắt tới các ứng dụng và các mục khác.

Màn hình chờ có nhiều cửa sổ. Cuộn sang trái hoặc phải đến một cửa sổ của màn hình chờ.

#### > Thêm các mục vào màn hình chờ

Bạn có thể thay đổi màn hình chờ bằng cách thêm các phím tắt cho ứng dụng hoặc các mục trong các ứng dụng, vật dụng, hoặc thư mục. Để thêm các mục vào màn hình chờ,

- I Bấm [I=I] → Thêm hoặc chạm và giữ vào vùng trống trên màn hình chờ.
- 2 Chọn thể loại mục  $\rightarrow$  một mục:
  - Widget: Thêm các widget vào màn hình chờ.
  - **Phím tắt**: Thêm phím tắt cho các mục, chẳng hạn như các ứng dụng, trang hay dùng, và số liên lạc.
  - **Thư mục**: Tạo thư mục mới hoặc thêm thư mục cho các số liên lạc của bạn.
  - Màn hình nền: Đặt hình nền.

### > Di chuyển các mục trên màn hình chờ

- 1 Chạm và giữ vào một mục để di chuyển.
- 2 Kéo biểu tượng đến vị trí mong muốn.

### › Xóa các mục khỏi màn hình chờ

- Chạm và giữ vào một mục để xóa. Thùng rác hiện ra ở cuối màn hình chờ.
- 2 Kéo mục đó vào thùng rác.
- 3 Khi mục đó chuyển sang màu đỏ, nhả mục đó ra.

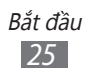

# > Sử dụng cửa sổ thông báo

Ở chế độ Chờ hoặc khi đang sử dụng một ứng dụng, chạm vào khu vực biểu tượng chỉ báo và kéo ngón tay xuống để mở cửa sổ thông báo. Bạn có thể bật hoặc tắt tính năng kết nối không dây và truy cập danh sách các thông báo, chẳng hạn như tin nhắn, cuộc gọi, sự kiện hoặc tình trạng xử lý. Để ẩn ô, kéo phần cuối của danh sách lên.

Từ cửa sổ thông báo, bạn có thể sử dụng các tùy chọn sau:

- Wi-Fi: Bật hoặc tắt tính năng kết nối mạng WLAN. ► tr. 89
- B/T: Bật hoặc tắt tính năng kết nối không dây Bluetooth.
  tr. 86
- GPS: Bật hoặc tắt tính năng GPS.
- Âm thanh/Rung: Bật hoặc tắt chế độ Rung.
- Tự động xoay: Bật hoặc tắt chế độ tự động xoay.

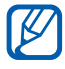

Các tùy chọn có sẵn có thể khác nhau tùy vào khu vực bạn ở hoặc nhà cung cấp dịch vụ.

#### > Thêm hoặc xóa các cửa sổ của màn hình chờ

Bạn có thể thêm hoặc xóa các cửa sổ của màn hình chờ để sắp xếp các widget theo thứ tự ưu tiên và nhu cầu của mình.

- 1 Ở chế độ Chờ, bấm [I=] → Sửa.
  Bạn cũng có thể đặt hai ngón tay lên màn hình và thu hẹp lại để chuyển sang chế độ Sửa đổi.
- 2 Thêm hoặc xóa các cửa sổ bằng cách sử dụng các tính năng sau:
  - Để xóa một cửa sổ, chạm và giữ vào hình thu nhỏ của cửa sổ đó và kéo nó vào thùng rác ở dưới cùng của màn hình.

- Để thêm một cửa số mới, chon 🚯.
- Để thay đổi thứ tự các cửa sổ, chạm và giữ vào hình thu nhỏ của cửa sổ đó và kéo nó đến vi trí mong muốn.
- 3 Khi đã hoàn tất, bấm [➡].

# Truy cập các ứng dụng

Để truy cập các ứng dụng của thiết bị,

- 🚪 Ở chế đô Chờ, chon 🎛 để truy cập danh sách ứng dụng.
- 2~ Cuộn sang trái hoặc phải đến màn hình khác. Bạn cũng có thể chọn dấu chấm ở trên cùng màn hình để di chuyển trực tiếp đến màn hình tương ứng.
- 3 Chọn một ứng dụng.
- Khi sử dụng các ứng dụng do Google cung cấp, bạn K phải có tài khoản Google. Nếu bạn chưa có, hãy đăng ký môt tài khoản Google.
  - Bạn có thể thêm biểu tượng tắt cho một ứng dụng bằng cách chạm và giữ vào biểu tượng ứng dụng từ danh sách ứng dụng. Bạn có thể di chuyển biểu tượng đó đến vi trí mong muốn trên màn hình chờ.
- 4 Bấm [➡] để trở về màn hình trước đó; Bấm phím Trung chính để trở về màn hình chờ.

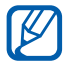

Nếu bạn xoay thiết bị khi dùng một số tính năng, giao diện cũng sẽ tự động xoay. Để không cho giao diện xoay, mở cửa sổ thông báo và chọn Tự động xoay.

# > Sắp xếp các ứng dụng

Bạn cổ thể sắp xếp lại các ứng dụng trong danh sách ứng dụng bằng cách thay đổi thứ tự các ứng dụng hoặc nhóm chúng vào các thể loại để phù hợp với thứ tự ưu tiên và nhu cầu của mình.

- *l* Trong danh sách ứng dụng, bấm [ $\blacksquare$ ] → **Sửa**.
- 2 Chạm và giữ vào một ứng dụng.
- 3 Kéo biểu tượng ứng dụng đến vị trí mong muốn. Bạn có thể di chuyển biểu tượng ứng dụng tới màn hình khác. Bạn cũng có thể di chuyển các ứng dụng hay sử dụng nhất cạnh
- 4 Bấm [=] → Lưu.

### > Truy cập các ứng dụng gần đây

- 1 Bấm và giữ phím Trang chủ để xem các ứng dụng bạn đã truy cập gần đây.
- 2 Chọn một ứng dụng để truy cập.

#### > Sử dụng trình quản lý tác vụ

Đây là thiết bị đa tác vụ. Nó cổ thể chạy nhiều ứng dụng cùng một lúc. Tuy nhiên, tính năng đa tác vụ có thể gây treo máy, đơ máy, sự cố về bộ nhớ hoặc tốn thêm pin. Để tránh các sự cố này, hãy dừng các chương trình không cần thiết bằng trình quản lý tác vụ.

1 Ở chế độ Chờ, mở danh sách ứng dụng và chọn Quản lý tác vụ → Úng dụng đang chạy. Danh sách tất cả các ứng dụng biên đang chay trên thiết k

Danh sách tất cả các ứng dụng hiện đang chạy trên thiết bị sẽ hiện ra.

2 Để đóng một ứng dụng, chọn Kết thúc.
 Để đóng tất cả ứng dụng đang hoạt động, chọn Kết thúc tất cả.

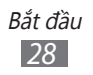

# Tùy chỉnh thiết bị

Sử dụng thiết bị hiệu quả hơn bằng cách điều chỉnh cho phù hợp với ưu tiên của bạn.

#### Đặt ngày và giờ hiện tại

- l~ Ở chế độ Chờ, mở danh sách ứng dụng và chọn Cài đặt  $\rightarrow$  Thời gian.
- 2 Đặt ngày và giờ và thay đổi các tùy chọn khác.

#### › Bật hoặc tắt âm khi chạm

Ở chế độ Chờ, mở danh sách ứng dụng và chọn **Cài đặt**  $\rightarrow$  **Âm thanh**  $\rightarrow$  **Âm thanh khi chọn**.

#### › Điều chỉnh âm lượng của nhạc chuông

Bấm phím âm lượng lên hoặc xuống để điều chỉnh âm lượng của nhạc chuông.

#### > Chuyển sang chế độ Yên lặng

Để tắt hoặc bật tiếng thiết bị, thực hiện một trong các thao tác sau:

- Ở chế độ Chờ, mở danh sách ứng dụng và chọn S → Bàn phím sau đó chạm và giữ #.
- Mở cửa sổ thông báo ở trên cùng của màn hình và chọn Âm thanh.
- Bấm và giữ [①] và chọn Chế độ Yên lặng.

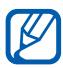

Bạn có thể đặt cho thiết bị báo hiệu các sự kiện khác nhau ở chế độ Yên lặng. Ở chế độ Chờ, mở danh sách ứng dụng và chọn **Cài đặt**  $\rightarrow$  **Âm thanh**  $\rightarrow$  **Rung**  $\rightarrow$ **Luôn luôn** hoặc **Chỉ trong chế độ Yên lặng**. Khi bạn chuyển sang chế độ Yên lặng,  $\square$  sẽ hiện ra ở vị trí của  $\checkmark$ .

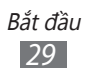

# > Thay đổi nhạc chuông

- 1 Ở chế độ Chờ, mở danh sách ứng dụng và chọn **Cài đặt**  $\rightarrow$ Âm thanh  $\rightarrow$  Nhạc chuông điện thoại.
- 2 Chọn nhạc chuông từ danh sách và chọn **OK**.

#### Bật hình ảnh động khi chuyển giữa các cửa số

Ở chế độ Chờ, mở danh sách ứng dụng và chọn **Cài đặt** → **Màn hình** → **Hiệu ứng động** → **Một số** hoặc **Tất cả**.

#### > Chọn hình nền cho màn hình chờ

- 1 Ở chế độ Chờ, bấm [r=1] → Màn hình nền → một tùy chọn.
- 2 Chọn một ảnh.
- 3 Chọn Lưu hoặc Đặt hình nền.

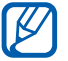

Samsung không chịu trách nhiệm về việc sử dụng các hình ảnh hoặc hình nền mặc định được cung cấp trên thiết bị.

### > Điều chỉnh độ sáng của màn hình

- 1 Ở chế độ Chờ, mở danh sách ứng dụng và chọn Cài đặt  $\rightarrow$ Màn hình  $\rightarrow$  Độ sáng.
- 2 Kéo thanh trượt để điều chỉnh độ sáng.
- 3 Chọn **OK**.

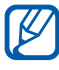

Độ sáng của màn hình sẽ ảnh hưởng đến tốc độ tiêu thụ pin của thiết bị.

### > Đặt khóa màn hình

Bạn có thể khóa màn hình cảm ứng bằng cách bật tính năng khóa màn hình. Thiết bị sẽ yêu cầu mã mở khóa mỗi khi bạn bật thiết bị hoặc mở khóa màn hình cảm ứng.

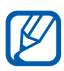

- Nếu bạn quên mã mở khóa, hãy mang thiết bị đến Trung tâm Bảo hành của Samsung để đặt lại.
- Samsung không chịu trách nhiệm về việc mất mã an ninh hoặc thông tin cá nhân hoặc các hư hỏng khác do phần mềm bất hợp pháp gây ra.

#### Đặt mẫu mở khóa

- 1 Ở chế độ Chờ, mở danh sách ứng dụng và chọn Cài đặt  $\rightarrow$ Vị trí và bảo mật  $\rightarrow$  Cài khóa màn hình  $\rightarrow$  Mẫu hình.
- 2 Xem hướng dẫn và các mẫu ví dụ trên màn hình và chọn Tiếp theo.
- 3 Vẽ một mẫu bằng cách kéo ngón tay để nối ít nhất 4 điểm và chọn Tiếp tục.
- 4 Vẽ lại mẫu và chọn **Xác nhận**.

#### Đặt mã PIN mở khóa

- 1 Ở chế độ Chờ, mở danh sách ứng dụng và chọn Cài đặt  $\rightarrow$ Vị trí và bảo mật  $\rightarrow$  Cài khóa màn hình  $\rightarrow$  PIN.
- 2 Nhập mã PIN mới (dạng số) và chọn **Tiếp tục**.
- *3* Nhập lại mã PIN và chọn **OK**.

#### Đặt mật mã mở khóa

- 1 Ở chế độ Chờ, mở danh sách ứng dụng và chọn Cài đặt  $\rightarrow$ Vị trí và bảo mật  $\rightarrow$  Cài khóa màn hình  $\rightarrow$  Mật mã.
- 2 Nhập mật mã mới (dạng ký tự-số) và chọn **Tiếp tục**.
- *3* Nhập lại mật mã và chọn **OK**.

#### > Khóa thẻ SIM hoặc USIM

Bạn có thể khóa thiết bị bằng cách kích hoạt mã PIN đi kèm với thẻ SIM hoặc USIM.

- 1 Ở chế độ Chờ, mở danh sách ứng dụng và chọn Cài đặt  $\rightarrow$ Vị trí và bảo mật  $\rightarrow$  Cài đặt khóa SIM  $\rightarrow$  Khóa thẻ SIM.
- 2 Nhập mã PIN và chọn **OK**.

Khi tính năng khóa mã PIN được bật, bạn phải nhập mã PIN mỗi lần bật thiết bị.

- Nếu nhập mã PIN sai quá nhiều lần, thẻ SIM hoặc USIM sẽ bị khóa. Bạn phải nhập mã mở khóa PIN (PUK) để mở khóa thẻ SIM hoặc USIM.
  - Nếu bạn khóa thẻ SIM hoặc USIM bằng cách nhập sai mã PUK, hãy mang thẻ đến nhà cung cấp dịch vụ để mở khóa.

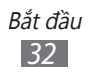

## > Bật tính năng Tìm điện thoại của tôi

Khi một ai đó gắn thẻ SIM hoặc USIM mới vào thiết bị của bạn, tính năng Tìm điện thoại của tôi sẽ tự động gửi số liên lạc đến người nhận được chỉ định để giúp bạn định vị và tìm lại thiết bị của mình.

Để sử dụng tính năng này, bạn cần có tài khoản Samsung để kiểm soát thiết bị từ xa trên web.

- 1 Ở chế độ Chờ, mở danh sách ứng dụng và chọn Cài đặt →
  Vị trí và bảo mật → Cảnh báo đổi SIM.
- 2 Đọc các điều khoản và điều kiện sử dụng và chọn Chấp nhận.
- 3 Nhập địa chỉ email và mật mã của bạn cho tài khoản Samsung và chọn Đăng nhập. Để tạo tài khoản Samsung, chọn Đăng ký.
- 4 Chọn Người nhận tin cảnh báo.
- 5 Nhập lại mật mã cho tài khoản Samsung của bạn và chọn OK.
- 6 Nhập số điện thoại gồm cả mã quốc gia (với dấu +).
- 7 Nhập tin nhắn văn bản để gửi đến người nhận.
- 8 Chọn **Xong**.

# Nhập văn bản

Bạn có thể nhập văn bản bằng cách chọn các ký tự trên bàn phím ảo hoặc bằng cách viết tay trên màn hình.

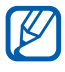

Bạn không thể nhập văn bản ở một số ngôn ngữ. Để nhập văn bản, bạn nên thay đổi ngôn ngữ viết sang một trong các ngôn ngữ được hỗ trợ. ► tr. 109

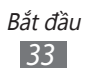

### > Thay đổi kiểu bàn phím

Bạn có thể thay đổi kiểu bàn phím. Chạm và giữ vào cửa sổ nhập văn bản và chọn **Cách nhập**  $\rightarrow$  một loại bàn phím (bàn phím Swype hoặc Samsung).

#### > Nhập văn bản bằng bàn phím Samsung

*l* Chọn O → **Loại bàn phím** sau đó chọn cách nhập văn bản.

Bạn có thể chọn một trong các cách nhập bằng bàn phím (bàn phím QWERTY hoặc truyền thống) hoặc cách nhập bằng viết tay.

2 Nhập văn bản bằng cách chọn các phím ký tự-số hoặc viết lên màn hình.

Bạn cũng có thể sử dụng các phím sau:

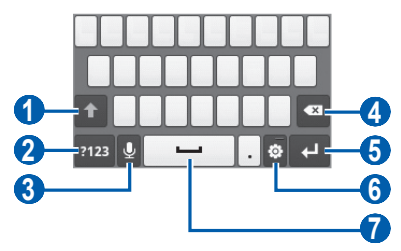

| Số | Chức năng                                                                                                    |
|----|----------------------------------------------------------------------------------------------------|
| 1  | Đổi chữ hoa-chữ thường.                                                                                             |
| 2  | Chuyển giữa chế độ Biểu tượng/Số và chế độ<br>ABC.                                                                  |
| 3  | Nhập văn bản bằng giọng nói; Biểu tượng này<br>chỉ có khi bạn bật tính năng nhập giọng nói cho<br>bàn phím Samsung. |
|    | Tính năng này có thể không khả dụng tùy thuộc vào ngôn ngữ nhập được chọn.                                          |

| Số | Chức năng                                                                 |
|----|---------------------------------------------------------------------------|
| 4  | Xóa thông tin vừa nhập.                                                   |
| 5  | Bắt đầu dòng mới.                                                         |
| 6  | Truy cập các cài đặt bàn phím; Thay đổi kiểu<br>bàn phím (chạm và giữ).   |
|    | Chèn dấu cách.                                                            |
| 0  | Các chức năng của phím này có thể khác nhau tùy vào nhà cung cấp dịch vụ. |

## > Nhập văn bản bằng bàn phím Swype

- 1 Chọn ký tự đầu tiên của một từ và kéo ngón tay sang ký tự thứ hai mà không nhả ngón tay khỏi màn hình.
- 2 Tiếp tục cho đến khi bạn kết thúc từ đó.

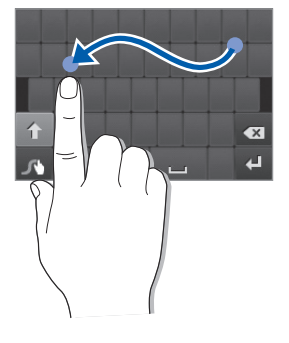

- *3* Nhả ngón tay ra ở ký tự cuối cùng.
- 4 Khi từ hiển thị đúng, chọn dễ chèn dấu cách. Nếu từ hiển thị không đúng, hãy chọn từ thay thế từ danh sách hiện ra.
- 5 Lặp lại các bước 1-4 để hoàn thành văn bản của bạn.

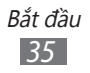

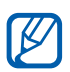

- Bạn cũng có thể chạm vào các phím để nhập văn bản.
- Bạn có thể chạm và giữ một phím để nhập các ký tự ở nửa trên của phím đó. Khi chạm và giữ phím cho đến khi danh sách ký tự hiện ra, bạn có thể nhập các ký tự và biểu tượng đặc biệt.

Bạn cũng có thể sử dụng các phím sau:

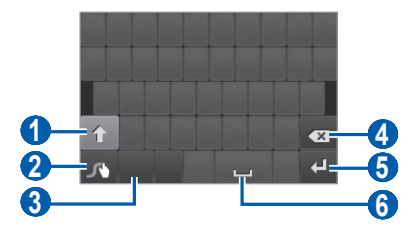

| Số | Chức năng                                                            |
|----|----------------------------------------------------------------------|
| 1  | Đổi chữ hoa-chữ thường.                                              |
| 2  | Truy cập màn hình mẹo Swype; mở thông tin<br>trợ giúp (chạm và giữ). |
| 3  | Chuyển giữa chế độ Biểu tượng/Số và chế độ<br>ABC/Số.                |
| 4  | Xóa thông tin vừa nhập.                                              |
| 6  | Bắt đầu dòng mới.                                                    |
| 6  | Chèn dấu cách.                                                       |

#### > Nhập văn bản bằng bàn phím DioPen Chinese IME

1 Chọn 🔯 và chọn cách nhập văn bản.

| Option             | Chức năng                                 |
|--------------------|-------------------------------------------|
| Bàn phím<br>Qwerty | Chọn những ký tự trên bàn phím<br>QWERTY. |
| Bàn phím 3x4       | Chọn những ký tự trên bàn phím 3X4.       |

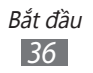
| Option               | Chức năng                     |
|----------------------|-------------------------------|
| Viết tay             | Viết trong hộp nhập liệu.     |
| Viết tay màn<br>hình | Viết ở mọi nơi trên màn hình. |

2 Nhập văn bản bằng cách chọn các phím ký tự-số hoặc viết lên màn hình.

Bạn cũng có thể sử dụng các phím sau:

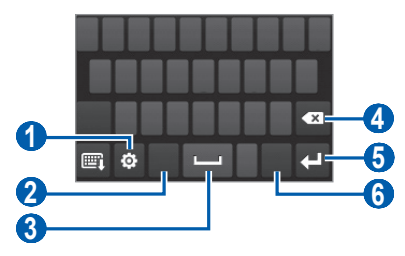

| Số | Chức năng                                                                                                    |
|----|----------------------------------------------------------------------------------------------------|
| 1  | Thay đổi phương thức nhập văn bản; Truy cập<br>cài đặt bàn phím (chạm và giữ).                                                          |
| 2  | Chuyển sang chế độ Pinyin, tiếng Anh hoặc<br>tiếng Hàn; Các chế độ nhập có sẵn có thể khác<br>nhau tùy vào cách nhập văn bản được chọn. |
| 3  | Chèn dấu cách.                                                                                                    |
| 4  | Xóa thông tin vừa nhập.                                                                                                    |
| 6  | Bắt đầu dòng mới.                                                                                                    |
| 6  | Chuyển sang chế độ Số/Biểu tượng.                                                                                                    |

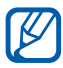

Để ẩn bàn phím, chọn 🕮.

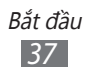

# Sao chép và dán văn bản

Trong khi nhập văn bản, bạn có thể sử dụng tính năng sao chép và dán để sử dụng văn bản trong các ứng dụng khác.

- 1 Đặt con trỏ lên văn bản bạn muốn sao chép.
- 2 Chọn 🛍.
- 3 Chọn 🎞 hoặc 🗉.
- 4 Kéo 📶 hoặc 🖿 để chọn văn bản bạn muốn.
- 5 Chọn ☐ để sao chép, hoặc > để cắt văn bản sang clipboard.
- 6 Ở ứng dụng khác, đặt con trỏ ở vị trí mong muốn để dán văn bản.
- 7 Chọn  $▲ → \blacksquare$  để chèn văn bản từ clipboard vào ô văn bản.

# Tải ứng dụng về từ Android Market

Dựa trên nền tảng Android, chức năng của thiết bị có thể được mở rộng bằng cách cài đặt các ứng dụng bổ sung.

Android Market cung cấp cho bạn cách mua nhanh chóng và dễ dàng các trò chơi và ứng dụng di động.

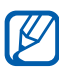

- Tính năng này có thể không khả dụng tùy vào khu vực bạn ở hoặc nhà cung cấp dịch vụ.
  - Thiết bị sẽ lưu file của người dùng từ các ứng dụng được tải về vào bộ nhớ trong. Để lưu file sang thẻ nhớ, kết nối thiết bị với máy tính và sao chép file từ bộ nhớ trong sang thẻ nhớ.

# > Cài đặt ứng dụng

- l ở chế độ Chờ, mở danh sách ứng dụng và chọn **Market**.
- 2 Chọn **Chấp nhận** khi các điều khoản và điều kiện hiện ra.
- *3* Tìm kiếm file hoặc ứng dụng và tải về.

# > Gỡ bỏ một ứng dụng

- 1 Từ màn hình trang chủ của Android Market, chọn Ứng dụng của tôi.
- 2 Chọn mục bạn muốn xóa.
- 3 Chọn **Gỡ cài đặt**  $\rightarrow$  **OK**.

# Tải các file về từ web

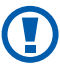

Các file bạn tải về từ web có thể bao gồm virus sẽ làm hư hỏng thiết bị. Để giảm rủi ro, chỉ tải file về từ các nguồn tin cậy.

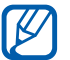

Một số file phương tiện có Quản lý Quyền Kỹ thuật số để bảo vệ bản quyền. Biện pháp bảo vệ này có thể ngăn bạn tải về, sao chép, chỉnh sửa, hoặc truyền một số file.

Để tải file về từ web,

- 1 Ở chế độ Chờ, mở danh sách ứng dụng và chọn **Internet**.
- 2 Tìm kiếm file hoặc ứng dụng và tải về.

Để cài đặt ứng dụng tải về từ các website thay vì Android Market, bạn phải chọn **Cài đặt**  $\rightarrow$  **Ứng dụng**  $\rightarrow$  **Không rõ nguồn gốc**  $\rightarrow$  **OK**.

# Đồng bộ dữ liệu

Bạn có thể đồng bộ dữ liệu với các máy chủ web khác nhau và sao lưu hoặc khôi phục dữ liệu của mình.

Khi quá trình đồng bộ hoàn tất, thiết bị sẽ tiếp tục được kết nối với web. Nếu có bất kỳ thay đổi nào được thực hiện trên web, thông tin cập nhật sẽ hiện ra trên thiết bị và sẽ tự động bắt đầu đồng bộ, và ngược lại.

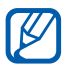

Tính năng này có thể không khả dụng tùy vào khu vực bạn ở hoặc nhà cung cấp dịch vụ.

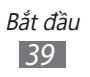

# > Thiết lập tài khoản máy chủ

- 1 Ở chế độ Chờ, mở danh sách ứng dụng và chọn Cài đặt  $\rightarrow$ Tài khoản và đồng bộ.
- 2 Chọn **Thêm t.khoản**  $\rightarrow$  một loại tài khoản.
- 3 Làm theo hướng dẫn trên màn hình để hoàn tất quá trình thiết lập tài khoản.

# > Bật tự động đồng bộ

- 1 Ở chế độ Chờ, mở danh sách ứng dụng và chọn Cài đặt  $\rightarrow$ Tài khoản và đồng bộ.
- 2 Chọn Tự động đồng bộ.
- *3* Chọn một tài khoản.
- 4~ Chọn các ứng dụng bạn muốn đồng bộ.

Để bỏ các ứng dụng khỏi quá trình tự động đồng bộ, xóa ô kiểm cạnh các ứng dụng bạn muốn bỏ.

# > Đồng bộ thủ công dữ liệu

- 1 Ở chế độ Chờ, mở danh sách ứng dụng và chọn Cài đặt  $\rightarrow$ Tài khoản và đồng bộ.
- 2 Chọn một tài khoản.
- 3 Bấm [□] → Đồng bộ ngaỳ. Thiết bị sẽ bắt đầu đồng bộ dữ liệu bạn đặt để đồng bộ.

# Liên lạc

# Gọi

Tìm hiểu cách sử dụng các chức năng gọi, chẳng hạn như trả lời cuộc gọi bằng các tùy chọn có trong khi gọi, hoặc tùy chỉnh và sử dụng các tính năng liên quan đến cuộc gọi.

#### > Thực hiện hoặc trả lời cuộc gọi

Bạn có thể sử dụng các nút hoặc màn hình cảm ứng khi thực hiện, chấp nhận hoặc từ chối cuộc gọi.

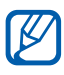

- Khi bạn bật cảm biến gần, thiết bị sẽ tự động tắt và khóa màn hình cảm ứng để tránh các thao tác không mong muốn khi bạn giữ thiết bị gần mặt. ► tr. 104
- Tĩnh điện phát ra từ cơ thể và quần áo bạn có thể làm nhiễu cảm biến gần trong khi gọi.

#### Thực hiện cuộc gọi

- 1 Ở chế độ Chờ, mở danh sách ứng dụng và chọn  $\mathbb{N} \to \mathbf{Ban}$ **phím**, và nhập mã vùng và số điện thoại.
- 2 Chọn 😉 để thực hiện cuộc gọi.
- *3* Để kết thúc cuộc gọi, chọn **Kết thúc**.
- Sử dụng danh bạ để lưu các số bạn gọi thường xuyên.
   tr. 69

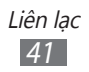

#### Trả lời cuộc gọi

1 Khi có cuộc gọi đến, kéo @ sang phải cho đến khi nó chạm dấu chấm.

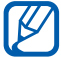

Khi thiết bị đổ chuông, bấm phím Âm lượng để tắt tiếng nhạc chuông.

2 Để kết thúc cuộc gọi, chọn **Kết thúc**.

#### Từ chối một cuộc gọi

Khi có cuộc gọi đến, kéo 🕞 sang trái cho đến khi nó chạm dấu chấm. Người gọi sẽ nghe thấy âm báo bận.

#### Gọi số quốc tế

- 1 Ở chế độ Chờ, mở danh sách ứng dụng và chọn  $\boxed{}$  → **Bàn phím**, và chạm và giữ **0** để chèn ký tự +.
- 2 Nhập đầy đủ số bạn muốn gọi (mã nước, mã vùng, và số điện thoại), sau đó chọn dể gọi cho số đó.

#### > Sử dụng tai nghe

Khi cắm tai nghe vào điện thoại, bạn có thể rảnh tay trả lời và kiểm soát các cuộc gọi:

- Để trả lời cuộc gọi, bấm nút tai nghe.
- Để từ chối cuộc gọi, bấm và giữ nút tai nghe.
- Để tạm ngừng cuộc gọi hoặc nối lại cuộc gọi bị tạm ngừng trong khi gọi, bấm và giữ nút tai nghe.
- Để kết thúc cuộc gọi, bấm nút tai nghe.

# > Sử dụng các tùy chọn trong khi gọi

Bạn có thể sử dụng các tùy chọn sau trong khi đang tiến hành cuộc gọi:

- Để điều chỉnh âm lượng thoại, bấm phím Âm lượng lên hoặc xuống.
- Để tạm ngừng cuộc gọi, chọn III. Để nối lại cuộc gọi bị tạm ngừng, chọn

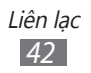

- Để gọi số thứ hai, chọn Thêm c.gọi sau đó gọi số mới.
- Để trả lời cuộc gọi thứ hai, kéo 🕜 sang phải khi âm báo chờ cuộc gọi kêu. Thiết bị sẽ yêu cầu kết thức hoặc tam ngừng cuộc gọi thứ nhất. Ban phải đăng ký dịch vụ chờ cuộc gọi để sử dụng tính năng này.
- Để mở màn hình quay số, chọn Bàn phím.
- Để bật tính năng loa ngoài, chọn Loa.

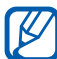

Ø môi trường ồn ào, bạn có thể gặp khó khăn khi nghe một số cuộc gọi nếu sử dụng tính năng loa ngoài. Để có chất lượng âm thanh tốt hơn, hãy sử dụng chế đô điên thoai bình thường.

- Để tắt micrô cho bên kia không nghe thấy ban, chon Tắt âm.
- Để nghe và nói chuyện với bên kia qua tai nghe Bluetooth, chon Tai nghe BT.
- Để chuyển giữa hai cuộc gọi, chọn Cuộc kia.
- Để thực hiện cuộc gọi nhiều bên (cuộc gọi hội nghị), thực hiện hoặc trả lời cuộc gọi thứ hai và chọn Kết hợp khi được kết nối với bên thứ hai. Lặp lại để thêm các bên. Bạn phải đăng ký dịch vụ chờ cuộc gọi nhiều bên để sử dụng tính năng này.

#### Xem và gọi đến các cuộc gọi nhỡ

Thiết bi sẽ hiển thi các cuộc gọi nhỡ trên màn hình. Để gọi đến số gọi nhỡ, mở cửa sổ thông báo và chọn cuộc gọi nhỡ.

## > Sử dụng các tính năng bổ sung

Bạn có thể sử dụng các tính năng khác liên quan đến cuộc gọi, như chế độ Giới hạn gọi (FDN) hoặc chuyển hướng cuộc gọi.

#### Sử dụng chế độ Giới hạn Gọi (FDN)

Ở chế độ FDN, thiết bị sẽ giới hạn các cuộc gọi đi, ngoại trừ các số đã lưu trong danh sách FDN. Để bật chế độ FDN,

- 1 Ở chế độ Chờ, mở danh sách ứng dụng và chọn Cài đặt
   → Cài đặt cuộc gọi → Số giới hạn gọi FDN → Cho phép FDN.
- 2 Nhập mã PIN2 đi kèm thẻ SIM hoặc USIM và chọn **OK**.
- *3* Chọn **Danh sách FDN** và thêm các số liên lạc bạn muốn sử dụng ở chế độ FDN.

#### Cài đặt chuyển tiếp cuộc gọi

Chuyển hướng cuộc gọi là tính năng mạng để gửi các cuộc gọi đến tới số khác mà bạn chỉ định. Bạn có thể cài đặt riêng tính năng này cho một số điều kiện khi bạn không thể trả lời cuộc gọi, chẳng hạn như khi bạn đang có cuộc gọi hoặc khi bạn ở ngoài vùng dịch vụ.

- 1 Ở chế độ Chờ, mở danh sách ứng dụng và chọn **Cài đặt**  $\rightarrow$ **Cài đặt cuộc gọi**  $\rightarrow$  **Chuyển tiếp cuộc gọi**.
- 2 Chọn điều kiện.
- 3 Nhập một số để chuyển tiếp các cuộc gọi đến và chọn Bật. Cài đặt của bạn sẽ được gửi đến mạng.

#### Đặt chờ cuộc gọi

Chờ cuộc gọi là một tính năng mạng thông báo cho bạn về cuộc gọi đến khi bạn đang thực hiện cuộc gọi trước. Ở chế độ Chờ, mở danh sách ứng dụng và chọn **Cài đặt**  $\rightarrow$ **Cài đặt cuộc gọi**  $\rightarrow$  **Cài đặt bổ sung**  $\rightarrow$  **Chờ cuộc gọi**. Cài đặt của bạn sẽ được gửi đến mạng.

#### Xem nhật ký cuộc gọi

Bạn có thể xem nhật ký các cuộc gọi được lọc theo thể loại.

- 1 ở chế độ Chờ, mở danh sách ứng dụng và chọn  $\mathbb{N} \to \mathbb{N}$ hật ký.
- 2 Bấm [□] → Hiển thị theo → một tùy chọn sắp xếp nhật ký cuộc gọi.

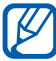

K

Từ nhật ký cuộc gọi, bạn có thể thực hiện cuộc gọi hoặc gửi tin nhắn trực tiếp đến số liên lạc bằng cách kéo nhanh số liên lạc sang trái hoặc phải.

*3* Chọn một nhật ký để xem thông tin chi tiết.

Từ chế độ xem chi tiết, bạn có thể gọi đến một số, gửi tin nhắn đến một số, hoặc thêm số vào danh bạ.

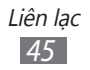

# Tin nhắn

Tìm hiểu cách tạo và gửi tin nhắn văn bản (SMS) hoặc tin nhắn đa phương tiện (MMS), và xem hoặc quản lý các tin nhắn đã gửi hoặc nhận.

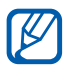

Bạn có thể phải chịu thêm chi phí khi gửi hoặc nhận thư nếu bạn đang ở ngoài vùng phục vụ. Để biết thêm chi tiết, xin liên hệ nhà cung cấp dịch vụ của bạn.

# > Gửi tin nhắn văn bản

- 1 Ở chế độ Chờ, mở danh sách ứng dụng và chọn 📃.
- 2 Chọn Tin nhắn mới.
- 3 Thêm người nhận cho thư của bạn.
  - Nhập thủ công các số điện thoại, ngăn cách các số đó bằng dấu chấm phẩy hoặc dấu phẩy.
  - Chọn các số điện thoại từ danh sách bằng cách chọn Danh bạ.
- 4 Chọn **Nhập tin nhắn vào đây** và nhập nội dung tin nhắn của bạn.

Để chèn biểu tượng cảm xúc, bấm [ $\blacksquare$ ]  $\rightarrow$  **Chèn mặt cười**.

5 Chọn **Gửi** để gửi tin nhắn.

#### › Gửi tin nhắn đa phương tiện

- 1 Ở chế độ Chờ, mở danh sách ứng dụng và chọn 📃.
- 2 Chọn Tin nhắn mới.

- 3 Thêm người nhận cho thư của bạn.
  - Nhập thủ công các số điện thoại hoặc địa chỉ email, ngăn cách chúng bằng dấu chấm phẩy hoặc dấu phẩy.
  - Chọn các số điện thoại hoặc địa chỉ email từ danh sách bằng cách chọn Danh bạ.

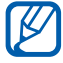

Khi bạn nhập địa chỉ email, thiết bị sẽ chuyển đổi tin nhắn đó thành tin nhắn đa phương tiện.

- 4 Bấm [ $\blacksquare$ ] → **Thêm chủ đề** và nhập chủ đề cho thư.
- 5 Chọn Nhập tin nhắn vào đây và nhập nội dung tin nhắn của bạn.

Để chèn biểu tượng cảm xúc, bấm [ $\blacksquare$ ]  $\rightarrow$  **Chèn mặt cười**.

- 7 Chọn **Gửi** để gửi tin nhắn.

# Xem tin nhắn văn bản hoặc đa phương tiện

- Ở chế độ Chờ, mở danh sách ứng dụng và chọn .
   Các tin nhắn của bạn được phân nhóm thành các chuỗi tin nhắn theo số liên lạc, giống như trình nhắn tin.
- 2 Chọn một số liên lạc.
- 3 Đối với tin nhắn đa phương tiện, chọn một tin nhắn để xem nội dung chi tiết.

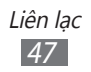

## > Nghe tin nhắn thư thoại

Nếu bạn cài đặt chuyển hướng các cuộc gọi nhỡ đến máy chủ thư thoại, người gọi có thể để lại tin nhắn thoại khi bạn không trả lời cuộc gọi đến. Để truy cập hộp thư thoại và nghe tin nhắn thư thoại,

- 1 Ở chế độ Chờ, mở danh sách ứng dụng và chọn  $\mathbb{N} \to \mathbf{B}$ àn phím sau đó chạm và giữ 1.
- 2~ Làm theo hướng dẫn từ máy chủ thư thoại.

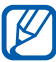

Bạn phải lưu số máy chủ thư thoại trước khi truy cập máy chủ. Nhà cung cấp dịch vụ có thể cung cấp số đó cho bạn.

# **Google Mail**

Bạn có thể truy xuất thư điện tử mới từ Gmail<sup>™</sup> vào Hộp thư đến của mình. Khi bạn truy cập ứng dụng này, màn hình Hộp thư đến hiện ra. Tổng số thư chưa đọc hiển thị ở thanh tiêu đề và các thư chưa đọc được bôi đậm.

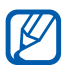

- Tính năng này có thể không khả dụng tùy vào khu vực bạn ở hoặc nhà cung cấp dịch vụ.
- Menu Gmail này có thể được đặt tên khác nhau tùy vào nhà cung cấp dịch vụ của bạn.

#### > Gửi thư điện tử

- 1 Ở chế độ Chờ, mở danh sách ứng dụng và chọn Google Mail.
- 2 Bấm [□] → Soạn.

- *3* Nhập tên hoặc địa chỉ trong ô người nhận.
- 4 Nhập chủ đề và nội dung thư.
- 5 Để đính kèm file ảnh, bấm [r=1]  $\rightarrow$  **Đính kèm**  $\rightarrow$  một file.
- 6 Chọn 🖾 để gửi tin nhắn.

#### > Xem thư điện tử

- 1 Ở chế độ Chờ, mở danh sách ứng dụng và chọn Google Mail.
- 2 Chọn một thư điện tử.

Từ màn hình xem thư, chọn các tùy chọn sau:

- Để trả lời thư, chọn 🦛.
- Để trả lời tin nhắn cho tất cả người nhận, chọn ◀ → Trả lời tất cả.
- Để chuyển tiếp thư cho người khác, chọ<br/>n $\P \to {\bf Chuyển tiếp}.$
- Để thêm dấu sao cho thư, chọn 1.
- Để xem file đính kèm, chọn Xem trước. Để lưu file đó vào thẻ nhớ, chọn Tải xuống.
- Để lưu thư, chọn Lưu trữ.
- Để xóa thư, chọn Xoá.
- Để di chuyển về thư trước hoặc đến thư tiếp theo, chọn hoặc

#### > Sắp xếp email theo nhãn

Bạn cổ thể sắp xếp email bằng cách thêm nhãn cho thư. Bạn có thể sắp xếp thư bằng tính năng lọc nhãn.

#### Thêm nhãn cho một thư

- *1* Từ màn hình Hộp thư đến, chạm và giữ vào một thư.
- 2 Chọn Thay đổi nhãn.
- 3 Chọn một nhãn để thêm và chọn **OK**.

#### Lọc thư

- 1 Từ màn hình Hộp thư đến, bấm [ $\square$ ] → Đi tới nhãn.
- 2~ Chọn nhãn của các thư bạn muốn xem.

# Email

Tìm hiểu cách gửi hoặc xem thư điện tử qua tài khoản email cá nhân hoặc công ty.

#### > Thiết lập tài khoản email

- l ở chế độ Chờ, mở danh sách ứng dụng và chọn **Email**.
- 2 Nhập địa chỉ email và mật mã của bạn.
- 3 Chọn Tiếp tục (đối với các tài khoản email chung, chẳng hạn như Gmail và Yahoo) hoặc Cài đặt t.công (đối với các tài khoản email công ty khác).
- 4 Làm theo hướng dẫn trên màn hình.

Khi bạn thiết lập xong tài khoản email, thư điện tử sẽ được tải về thiết bị của bạn. Nếu bạn đã tạo nhiều tài khoản, bạn có thể chuyển đổi giữa các tài khoản email. Chọn tên tài khoản ở góc trên cùng bên phải màn hình và chọn một tài khoản mà bạn muốn truy xuất thư từ đó.

# > Gửi thư điên tử

- 1 ở chế độ Chờ, mở danh sách ứng dụng và chọn **Email**  $\rightarrow$ môt tài khoản email.
- 2 Bấm [ $\blacksquare$ ]  $\rightarrow$  Soan thào.
- 3 Chon Danh ba.

Bạn có thể nhập thủ công hoặc chọn địa chỉ email từ nhật ký hoặc các nhóm bằng cách chon tùy chon khác.

- 4 Chon các số liên lạc và chon **Thêm**.
- 5 Chon ô Cc/Bcc và thêm người nhận.
- 6 Chon ô chủ đề và nhập chủ đề.
- 7 Chon ô nhập văn bản và nhập nội dung email của bạn.
- $\,\,8\,$  Chon **Đính kèm** và đính kèm một file. Ban có thể chon một file từ danh sách file hoặc tao ảnh, video, hoăc âm thanh mới.

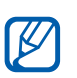

Ban không thể đính kèm các file được bảo vê bởi luật Quản lý Quyền Kỹ thuật số (DRM).

9 Chọn Gửi để gửi tin nhắn.

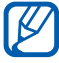

Nếu bạn đang không kết nối hoặc ở ngoài vùng phục vu, thư sẽ được giữ lại trong hộp thứ đi cho đến khi bạn kết nối và ở trong vùng phục vụ.

# > Xem thư điên tử

Khi mở môt tài khoản email, bạn có thể xem các email đã truy xuất trước đó ở chế độ không kết nối hoặc kết nối với máy chủ email để xem thư mới. Sau khi truy xuất thư điện tử, bạn có thể xem chúng ở chế đô không kết nổi.

m d chế độ Chờ, mở danh sách ứng dụng và chọn **Email** ightarrow/ môt tài khoản email.

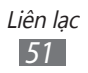

- 2 Bấm [ा=□] → Làm mới để cập nhật danh sách thư.
- *3* Chọn một thư điện tử.

Từ màn hình xem thư, chọn các tùy chọn sau:

- Để trả lời thư, bấm [r=1]  $\rightarrow$  **Trả lời**.
- Để chuyển tiếp thư cho người khác, bấm [r=1]  $\rightarrow$  **Chuyển tiếp**.
- Để xóa thư, bấm [ $\blacksquare$ ]  $\rightarrow$  **Xóa**.
- Để di chuyển thư sang thư mục khác, bấm [I=] → Di chuyển đến Thư mục.
- Để tải hình ảnh từ tin nhắn, bấm [ $\square$ ]  $\rightarrow$  **Hiển hình ảnh**.
- Để xem một file đính kèm, chọn file đính kèm đó. Để lưu file đó vào thẻ nhớ, chọn ∐.

# Talk

Tìm hiểu cách trò chuyện với bạn bè và gia đình qua Google Talk™.

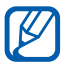

Tính năng này có thể không khả dụng tùy vào khu vực bạn ở hoặc nhà cung cấp dịch vụ.

#### > Thêm bạn vào danh sách bạn bè của bạn

- 1 Ở chế độ Chờ, mở danh sách ứng dụng và chọn Talk.
   Danh sách bạn bè hiển thị nhanh toàn bộ các số liên lạc trong Google Talk của bạn.
- 2 Bấm [ $\blacksquare$ ]  $\rightarrow$  Thêm bạn bè.
- 3 Nhập địa chỉ email của người bạn đó và chọn **Gửi thư mời**.

Khi bạn của bạn chấp nhận lời mời, người đó sẽ được thêm vào danh sách bạn bè của bạn.

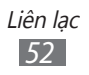

# > Bắt đầu trò chuyện

- 1 Ở chế độ Chờ, mở danh sách ứng dụng và chọn **Talk**.
- 2 Chọn một người bạn từ danh sách bạn bè. Màn hình trò chuyện mở ra.
- 3 Nhập tin nhắn của bạn và chọn Gửi. Để chèn biểu tượng cảm xúc, bấm [□] → L.chọn → Chèn mặt cười.
- 4 Để chuyển giữa các cửa sổ trò chuyện đang hoạt động, bấm [□] → Chuyển đổi trò chuyện.
- 5 Để kết thúc trò chuyện, bấm [I=] → Kết thúc cuộc trò chuyện.

# Social Hub

Tìm hiểu cách truy cập Social Hub<sup>™</sup>, ứng dụng truyền thông tích hợp cho Dịch vụ Mạng Xã hội (SNS), email, tin nhắn, tin nhắn tức thời, danh bạ hoặc thông tin lịch.

Truy cập socialhub.samsungapps.com để biết thêm chi tiết.

- 1 Ở chế độ Chờ, mở danh sách ứng dụng và chọn Social Hub.
- 2 Kiểm tra và sử dụng nội dung được cung cấp từ Social Hub.

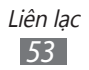

# Giải trí

# Máy ảnh

Tìm hiểu cách chụp và xem ảnh và video. Bạn có thể chụp ảnh ở độ phân giải lên đến 2048 x 1536 pixel (3.2 megapixel) và quay video ở độ phân giải lên đến 320 x 240 pixel.

Để sử dụng tính năng này, trước tiên bạn phải lắp thẻ nhớ.

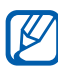

- Giao diện máy ảnh chỉ hiển thị theo chiều ngang.
- Chạm vào màn hình để ẩn hoặc hiển thị các biểu tượng trong kính ngắm.
- Máy ảnh tự động tắt khi bạn không sử dụng trong khoảng thời gian được chỉ định.
- Dung lượng bộ nhớ có thể khác nhau tùy thuộc vào cảnh chụp hoặc điều kiện chụp.

# > Chụp ảnh

- 1 Ở chế độ Chờ, mở danh sách ứng dụng và chọn Máy ảnh để bật máy ảnh.
- 2 Xoay thiết bị ngược chiều kim đồng hồ sang kiểu xem ngang.
- 3~ Hướng ống kính vào đối tượng và thực hiện các điều chỉnh cần thiết.

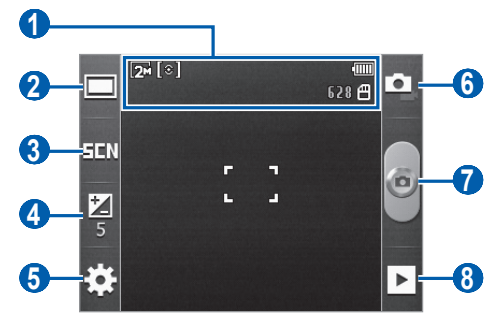

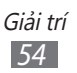

| Số | Chức năng                                                                                                    |
|----|----------------------------------------------------------------------------------------------------|
| 0  | <ul> <li>Kiểm tra tình trạng và các cài đặt của máy ảnh.</li> <li>Dộ phân giải</li> <li>I chỉ chu đo độ phơi sáng</li> <li>I chỉ chu đo độ phơi sáng</li> <li>I chỉ chu đo bộ nhớ hiện có thể chụp (tùy thuộc vào bộ nhớ hiện có)</li> <li>I chi trí lưu trữ</li> </ul> |
| 2  | Thay đổi chế độ chụp.                                                                                                    |
| 3  | Thay đổi chế độ cảnh.                                                                                                    |
| 4  | Điều chỉnh độ sáng.                                                                                                    |
| 5  | Thay đổi các cài đặt máy ảnh.                                                                                                    |
| 6  | Chuyển sang chế độ máy quay.                                                                                                    |
| 7  | Chụp ảnh.                                                                                                    |
| 8  | Xem ảnh bạn vừa chụp.                                                                                                    |

- 4 Bấm phím Âm lượng để phóng to hoặc thu nhỏ.
- 5 Chọn dể để chụp ảnh. Ảnh được lưu tự động.

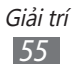

Sau khi chụp ảnh, chọn 🕨 để xem ảnh vừa chụp.

- Để xem các ảnh khác, cuộn sang trái hoặc phải.
- Để phóng to hoặc thu nhỏ, chạm vào màn hình và chọn hoặc . Để phóng to, đặt hai ngón tay lên màn hình và tách chúng ra. Để thu nhỏ, di chuyển các ngón tay lại gần hơn. Quý vị cũng có thể chạm hai lần vào màn hình.
- Để gửi ảnh cho người khác, chọn Chia sẻ.
- Để đặt một ảnh làm hình nền hoặc ảnh nhận dạng người gọi cho một số liên lạc, chọn Chọn làm.
- Để xóa ảnh, chọn **Xóa**.

#### > Chụp ảnh bằng các tùy chọn thiết lập trước cho các cảnh khác nhau

Máy ảnh cung cấp cho bạn các cài đặt được thiết lập trước cho các cảnh khác nhau. Bạn chỉ cần chọn chế độ phù hợp cho các điều kiện và đối tượng cần chụp.

Ví dụ, khi bạn chụp ảnh vào ban đêm, chọn chế độ ban đêm có sử dụng độ phơi sáng kéo dài.

- 1 Ở chế độ Chờ, mở danh sách ứng dụng và chọn Máy ảnh để bật máy ảnh.
- 2 Xoay thiết bị ngược chiều kim đồng hồ sang kiểu xem ngang.
- 3 Chọn  $\blacksquare$   $\blacksquare$   $\rightarrow$  một cảnh.
- 4 Thực hiện các điều chỉnh cần thiết.
- 5 Chọn 🙆 để chụp ảnh.

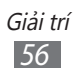

# > Chụp ảnh ở chế độ chụp Nụ cười

Máy ảnh có thể nhận dạng khuôn mặt mọi người và giúp bạn chụp ảnh các khuôn mặt đang cười đó.

- 1 Ở chế độ Chờ, mở danh sách ứng dụng và chọn Máy ảnh để bật máy ảnh.
- 2 Xoay thiết bị ngược chiều kim đồng hồ sang kiểu xem ngang.
- 3 Chọn  $\square \rightarrow$  Chụp nụ cười.
- 4 Thực hiện các điều chỉnh cần thiết.
- 5 Hướng ống kính máy ảnh vào đối tượng.
- 6 Chọn 🧕

Thiết bị sẽ nhận dạng người trong ảnh và phát hiện nụ cười của họ. Khi đối tượng cười, thiết bị tự động chụp ảnh.

# > Chụp ảnh toàn cảnh

Bạn có thể chụp các bức ảnh toàn cảnh rộng bằng chế độ chụp Toàn cảnh. Chế độ này tiện lợi khi chụp ảnh phong cảnh.

- 1 Ở chế độ Chờ, mở danh sách ứng dụng và chọn Máy ảnh để bật máy ảnh.
- 2 Xoay thiết bị ngược chiều kim đồng hồ sang kiểu xem ngang.
- 3 Chọn  $\square \rightarrow$  Toàn cảnh.
- 4 Thực hiện các điều chỉnh cần thiết.
- 5 Chọn 🧧 để chụp ảnh đầu tiên.
- 6 Từ từ di chuyển thiết bị theo hướng bất kỳ và cân chỉnh khung màu xanh với kính ngắm. Khi bạn đã cân chỉnh khung màu xanh và kính ngắm, máy ảnh sẽ tự động chụp ảnh tiếp theo.
- 7 Lặp lại bước 6 để hoàn thành ảnh toàn cảnh.

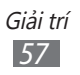

**> Tùy chỉnh các cài đặt máy ảnh** Trước khi chụp ảnh, chọn  $\{ \bigcirc \} \rightarrow \bigcirc$ để truy cập các tùy chọn sau:

| Tùy chọn            | Chức năng                                                |
|---------------------|----------------------------------------------------------|
| Bộ đếm thời<br>gian | Chọn khoảng thời gian trễ trước khi máy<br>ảnh chụp ảnh. |
| Độ phân giải        | Thay đổi tùy chọn độ phân giải.                          |
| Cân bằng trắng      | Điều chỉnh cân bằng màu theo các điều<br>kiện ánh sáng.  |
| Hiệu ứng            | Áp dụng hiệu ứng đặc biệt.                               |
| Đo sáng             | Chọn kiểu đo độ phơi sáng.                               |
| Chất lượng ảnh      | Điều chỉnh mức chất lượng cho ảnh.                       |

Trước khi chụp ảnh, chọn  $\operatorname{cos}^{(2)} \to \operatorname{cos}^{(2)} \operatorname{des}^{(2)}$  truy cập các cài đặt sau:

| Cài đặt       | Chức năng                                                                                                    |
|---------------|----------------------------------------------------------------------------------------------------|
| Hướng dẫn     | Hiển thị hướng dẫn trên màn hình xem<br>trước.                                                                                                    |
| Xem trước     | Đặt cho máy ảnh hiển thị ảnh vừa chụp.                                                                                                    |
| GPS           | <ul> <li>Đặt cho máy ảnh đưa thông tin vị trí vào ảnh.</li> <li>Để tăng tín hiệu GPS, tránh chụp ở những nơi tín hiệu có thể bị chặn, chẳng hạn như giữa các tòa nhà hoặc ở các khu vực có địa hình thấp, hoặc ở điều kiện thời tiết không tốt.</li> </ul> |
| Âm khi chụp   | Đặt cho phím chụp phát tiếng kêu khi chụp<br>ảnh.                                                                                                    |
| Thiết lập lại | Xóa các menu và tùy chọn chụp.                                                                                                    |

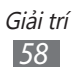

# > Quay video

- 1 Ở chế độ Chờ, mở danh sách ứng dụng và chọn Máy ảnh để bật máy ảnh.
- 2 Xoay thiết bị ngược chiều kim đồng hồ sang kiểu xem ngang.
- 3 Chọn 💽 để chuyển sang chế độ máy quay.
- 4 Hướng ống kính vào đối tượng và thực hiện các điều chỉnh cần thiết.

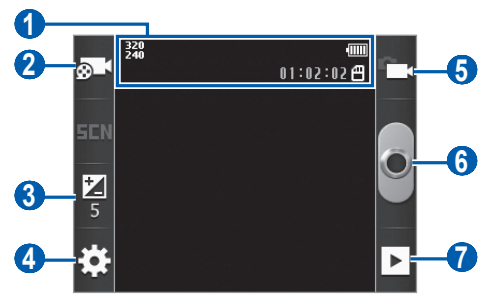

| Số | Chức năng                                                                                                    |
|----|----------------------------------------------------------------------------------------------------|
| 0  | <ul> <li>Kiểm tra tình trạng và các cài đặt của máy quay.</li> <li>A phân giải</li> <li>A phân giải</li> <li>A phân giải video có thể quay (tùy vào bộ nhớ hiện có)</li> <li>Yi trí lưu trữ</li> </ul> |
| 2  | Thay đổi chế độ quay (để đính kèm vào tin<br>nhắn đa phương tiện hoặc để lưu thông<br>thường).                                                                                                    |
| 3  | Điều chỉnh độ sáng.                                                                                                    |
| 4  | Thay đổi cài đặt máy quay.                                                                                                    |
| 6  | Chuyển sang chế độ máy ảnh.                                                                                                    |
| 6  | Quay video.                                                                                                    |
| 0  | Xem video bạn vừa quay.                                                                                                    |

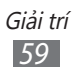

- 5 Bấm phím Âm lượng để phóng to hoặc thu nhỏ.
- 6 Chọn 💽 để bắt đầu quay.
- 7 Chọn ar để dừng quay.
   Video được lưu tự động.

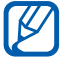

Máy quay không thể ghi chính xác video vào thẻ nhớ ở tốc độ truyền thấp.

Sau khi quay video, chọn 🕨 để xem video vừa quay.

- Để xem các video khác, cuộn sang trái hoặc phải.
- Để gửi video cho người khác, chọn Chia sẻ.
- Để phát video, chọn **Bắt đầu**.
- Để xóa video, chọn Xóa.

#### > Tùy chỉnh cài đặt máy quay

Trước khi quay video, chọn  $\frac{1}{2} \rightarrow \bigcirc^{\bigcirc} \overline{de}$  truy cập các tùy chọn sau:

| Tùy chọn            | Chức năng                                                          |
|---------------------|--------------------------------------------------------------------|
| Bộ đếm thời<br>gian | Chọn khoảng thời gian trễ trước khi máy<br>ảnh bắt đầu quay video. |
| Độ phân giải        | Thay đổi tùy chọn độ phân giải.                                    |
| Cân bằng trắng      | Điều chỉnh cân bằng màu theo các điều<br>kiện ánh sáng.            |
| Hiệu ứng            | Áp dụng hiệu ứng đặc biệt.                                         |
| Chất lượng<br>video | Điều chỉnh mức chất lượng cho video.                               |

Trước khi quay video, chọn  $\bigcup \rightarrow \bigcup d d d$  truy cập các cài đặt sau:

| Cài đặt       | Chức năng                                      |
|---------------|------------------------------------------------|
| Hướng dẫn     | Hiển thị hướng dẫn trên màn hình xem<br>trước. |
| Xem trước     | Đặt cho máy ảnh hiển thị video vừa quay.       |
| Thiết lập lại | Xóa các menu và tùy chọn quay.                 |

# Bộ sưu tập

ß

Tìm hiểu cách xem ảnh và phát video đã lưu trong thẻ nhớ.

#### > Định dạng file được hỗ trợ

| Loại     | Định dạng                                                                           |
|----------|-------------------------------------------------------------------------------------|
| Hình ảnh | <ul> <li>Đuôi mở rộng: bmp, gif, jpg, png, wbmp</li> </ul>                          |
| Video    | <ul> <li>Đuôi mở rộng: 3gp, mp4, mkv</li> <li>Codec: H.263, H.264, mpeg4</li> </ul> |

- Một số định dạng file không được hỗ trợ tùy thuộc vào phần mềm của thiết bị.
  - Nếu kích thước file vượt quá bộ nhớ hiện tại, có thể xảy ra lõi khi bạn mở file.
  - Chất lượng phát có thể thay đổi theo loại nội dung.
  - Một số file có thể không phát đúng cách tùy thuộc vào cách chúng được mã hóa.

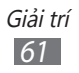

# > Xem ảnh

- 1 Ở chế độ Chờ, mở danh sách ứng dụng và chọn Bộ sưu tập.
- 2 Chọn một thư mục.
- 3 Để thay đổi chế độ xem, chọn IIII hoặc III ở góc trên cùng bên phải màn hình.
- 4 Chọn một ảnh (không có biểu tượng) để xem.

Trong khi xem ảnh, sử dụng các tùy chọn sau:

- Để xem các ảnh khác, cuộn sang trái hoặc phải.
- Để phóng to hoặc thu nhỏ, chạm vào màn hình và chọn hoặc . Để phóng to, đặt hai ngón tay lên màn hình và tách chúng ra. Để thu nhỏ, di chuyển các ngón tay lại gần hơn. Quý vị cũng có thể chạm hai lần vào màn hình.
- Để bắt đầu trình chiếu trong thư mục đã chọn, chọn Trình chiếu. Chạm vào màn hình để dừng trình chiếu.
- Để gửi ảnh cho người khác, chọn [ $\blacksquare$ ]  $\rightarrow$  **Chia sẻ**.
- Để xóa ảnh, bấm [I=] → Xóa.
- Để sử dụng các tính năng bổ sung với ảnh, bấm [I=] →
   L.chọn và sử dụng các tùy chọn sau:
  - Chi tiết: Xem chi tiết ảnh.
  - Chọn làm: Đặt ảnh làm hình nền hoặc ảnh nhận dạng người gọi cho một số liên lạc.
  - Cắt: Cắt hình ảnh từ một ảnh.
  - Xoay trái: Xoay ảnh ngược chiều kim đồng hồ.
  - Xoay phải: Xoay ảnh theo chiều kim đồng hồ.

# > Phát video

- Ở chế độ Chờ, mở danh sách ứng dụng và chọn Bộ sưu tập.
- 2~ Chọn một video (có biểu tượng 🌑) để phát.
- 3 Xoay thiết bị sang kiểu xem ngang.
- 4~Điều khiển quá trình phát bằng các phím ảo.

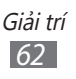

# Nhạc

Tìm hiểu cách nghe bản nhạc yêu thích bằng máy nghe nhạc trong khi đang di chuyển. Máy nghe nhạc hỗ trợ các định dạng file sau: mp3, m4a, 3gp, mp4, ogg (Codec: mp3, vorbis(ogg), aac, aac+, eaac+, amr-nb/wb, wav, midi).

Để sử dụng tính năng này, trước tiên bạn phải lắp thẻ nhớ.

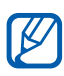

- Một số định dạng file không được hỗ trợ tùy thuộc vào phần mềm của thiết bị.
- Nếu kích thước file vượt quá bộ nhớ hiện tại, có thể xảy ra lỗi khi bạn mở file.
- Chất lượng phát có thể thay đổi theo loại nội dung.
- Một số file có thể không phát đúng cách tùy thuộc vào cách chúng được mã hóa.

# > Thêm file nhạc vào thẻ nhớ

Bắt đầu bằng cách truyền file sang thẻ nhớ:

- Tải về từ web không dây. ► tr. 76
- Tải về từ máy tính có chương trình Samsung Kies. ► tr. 92
- Nhận qua Bluetooth. ► tr. 88
- Sao chép sang thẻ nhớ. ► tr. 93

# > Phát nhạc

Sau khi truyền file nhạc sang thẻ nhớ,

- l ở chế độ Chờ, mở danh sách ứng dụng và chọn **Nhạc**.
- 2 Chọn thể loại nhạc  $\rightarrow$  một file nhạc.

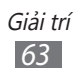

3 Điều khiển quá trình phát bằng các phím sau:

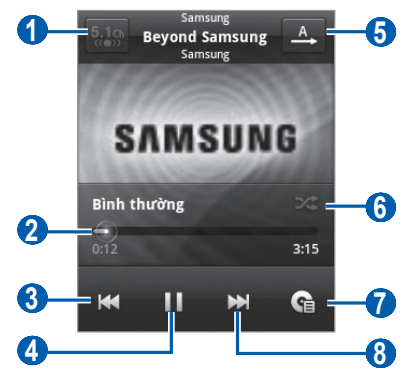

| Số                    | Chức năng                                                                         |
|-----------------------|-----------------------------------------------------------------------------------|
| 1                     | Bật hệ thống âm thanh vòm 5.1 kênh khi tai nghe được kết nối.                     |
| <b>2</b> <sup>1</sup> | Di chuyển đến một điểm của file bằng cách<br>kéo thanh.                           |
| 3                     | Chuyển về bài trước, tua lùi trong file (chạm và giữ).                            |
| 4                     | Tạm dừng phát; chọn 🕨 để tiếp tục phát.                                           |
| 6                     | Thay đổi chế độ lặp lại (tắt, lặp lại một file,<br>hoặc lặp lại tất cả các file). |
| <b>6</b> <sup>1</sup> | Bật chế độ Phát ngẫu nhiên.                                                       |
| 7                     | Mở danh sách.                                                                     |
| 8                     | Chuyển sang bài kế tiếp, tua tiến trong file<br>(chạm và giữ).                    |

1. Các biểu tượng này sẽ hiển thị khi bạn chạm vào màn hình máy nghe nhạc.

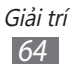

- Bạn có thể điều khiển máy nghe nhạc bằng tai nghe. Ở chế độ Chờ, bấm và giữ nút tai nghe để mở máy nghe nhạc. Bấm nút tai nghe để bắt đầu hoặc tạm dừng phát lại.
  - SRS CS Headphone<sup>™</sup> mang lại trải nghiệm âm thanh vòm 5.1 qua các tai nghe chuẩn hoặc tai nghe nhét trong khi nghe nội dung đa kênh, chẳng hạn như các bộ phim DVD.
  - WOW HD<sup>™</sup> cải thiện đáng kể chất lượng phát của âm thanh, mang lại trải nghiệm giải trí 3D động với âm trầm sâu, ấm áp và sự rõ ràng của tần số cao cho chi tiết sinh động.

#### > Sử dụng tính năng phát ngẫu nhiên trong bữa tiệc

Khi bật tính năng phát ngẫu nhiên trong bữa tiệc, thiết bị sẽ chọn và phát các file nhạc một cách ngẫu nhiên.

- l ở chế độ Chờ, mở danh sách ứng dụng và chọn **Nhạc**.
- 2 Bấm [r=1]  $\rightarrow$  Phát ngẫu nhiên.
- 3 Để tắt tính năng phát ngẫu nhiên, bấm [□] → Tắt chế độ phát ngẫu nhiên.

# > Tùy chỉnh cài đặt máy nghe nhạc

- 1 ở chế độ Chờ, mở danh sách ứng dụng và chọn **Nhạc**.
- 2 Chọn thể loại nhạc  $\rightarrow$  một file nhạc.
- 3 Bấm [I=I] → Cài đặt.

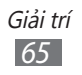

4 Điều chỉnh các cài đặt sau để tùy chỉnh máy nghe nhạc:

| Tùy chọn    | Chức năng                                                                            |
|-------------|--------------------------------------------------------------------------------------|
| Kênh 5.1    | Đặt có bật hệ thống âm thanh vòm 5.1<br>kênh hay không khi tai nghe được kết<br>nối. |
| Bộ chỉnh âm | Chọn loại equaliser mặc định.                                                        |

# Đài FM

Tìm hiểu cách nghe nhạc và tin tức trên đài FM. Để nghe đài FM, bạn phải cắm tai nghe, tai nghe này có tác dụng như một ăngten vô tuyến.

#### > Nghe đài FM

- 1 Cắm tai nghe vào thiết bị.
- 2 Ở chế độ Chờ, mở danh sách ứng dụng và chọn Đài FM.
   Đài FM sẽ tự động quét và lưu các đài sẵn có.

Lần đầu tiên bật đài FM, đài sẽ tự động dò sóng.

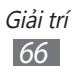

*3* Điều khiển đài FM bằng các phím sau đây:

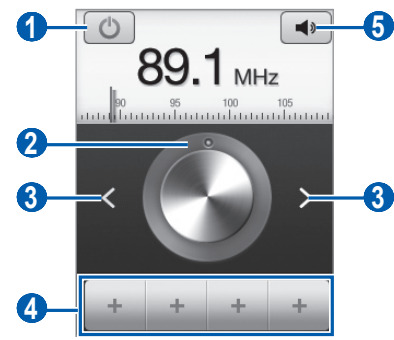

| Số | Chức năng                                             |
|----|-------------------------------------------------------|
| 1  | Tắt hoặc bật đài FM.                                  |
| 2  | Điều chỉnh tần số.                                    |
| 3  | Tìm kiếm đài FM sẵn có.                               |
| 4  | Thêm đài FM hiện tại vào danh sách kênh<br>yêu thích. |
| 6  | Điều chỉnh âm lượng.                                  |

# > Tự động lưu một đài FM

- 1 Cắm tai nghe vào thiết bị.
- 2 ở chế độ Chờ, mở danh sách ứng dụng và chọn **Đài FM**.
- 3 Bấm [I=] → Dò đài → một tùy chọn quét. Đài FM sẽ tự động quét và lưu các đài sẵn có.

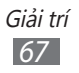

#### > Thêm một đài FM vào danh sách kênh yêu thích

- 1 Cắm tai nghe vào thiết bị.
- 2 Ở chế độ Chờ, mở danh sách ứng dụng và chọn Đài FM.
- 3 Chọn 🕐 để bật đài FM.
- 4 Cuộn đến đài FM mong muốn.
- 5 Chọn 🛨 để thêm vào danh sách kênh yêu thích.
- Bạn có thể thêm tên cho một đài FM hoặc xóa một đài FM; chạm và giữ một đài FM trong danh sách kênh yêu thích và chọn Xóa hoặc Đổi tên.

#### Tùy chỉnh cài đặt đài FM

- 1 ở chế độ Chờ, mở danh sách ứng dụng và chọn **Đài FM**.
- 2 Bấm [□] → Cài đặt.
- *3* Điều chỉnh các cài đặt sau để tùy chỉnh đài FM:

| Tùy chọn              | Chức năng                                                                                                    |
|-----------------------|----------------------------------------------------------------------------------------------------|
| Vùng                  | Chọn khu vực của bạn.                                                                                                    |
| Nghe ở chế độ<br>nền  | Đặt có hoặc không chạy đài FM ở chế<br>độ nền trong khi đang sử dụng các ứng<br>dụng khác. Nếu tính năng này được<br>bật, bạn có thể điều khiển đài FM từ ô<br>thông báo. |
| Hiển thị ID<br>kênh   | Đặt có hoặc không hiển thị ID đài trên<br>màn hình đài FM; ID đài chỉ có ở các đài<br>cung cấp thông tin này.                                                             |
| Chọn lọc tần số       | Đặt cho đài FM cố dò lại đài khi tín hiệu<br>yếu hay không.                                                                                                    |
| Tự động tắt đài<br>FM | Đặt cho đài FM tự động tắt sau một<br>khoảng thời gian được chỉ định.                                                                                                    |

# Thông tin cá nhân

# Danh bạ

Tìm hiểu cách tạo và quản lý danh sách số liên lạc cá nhân hoặc công việc. Bạn có thể lưu tên, số điện thoại di động, số điện thoại nhà, địa chỉ email, sinh nhật và nhiều thông tin khác.

# > Tạo số liên lạc

- 1 Ở chế độ Chờ, mở danh sách ứng dụng và chọn 🖪.
- 2 Chọn 💽
- 3 Chọn vị trí bộ nhớ. Nếu bạn có nhiều tài khoản, hãy chọn một tài khoản bạn muốn thêm số liên lạc.
- 4 Nhập thông tin số liên lạc.
- 5 Chọn **Lưu** để thêm số liên lạc vào bộ nhớ.

Bạn cũng có thể tạo số liên lạc từ màn hình quay số.

- 1 Ở chế độ Chờ, mở danh sách ứng dụng và chọn  $\mathbb{N} \to \mathbf{Bàn}$ phím.
- 2 Nhập một số điện thoại.
- $\beta$  Chọn **Thêm vào danh bạ**  $\rightarrow$  **O**.
- 4 Chọn vị trí bộ nhớ. Nếu bạn có nhiều tài khoản, hãy chọn một tài khoản bạn muốn thêm số liên lạc.

Thông tin cá nhân 69

- 5 Nhập thông tin số liên lạc.
- 6 Chọn Lưu để thêm số liên lạc vào bộ nhớ.

# Tìm một số liên lạc

- 1 Ở chế độ Chờ, mở danh sách ứng dụng và chọn 🔝.
- 2 Cuộn lên hoặc xuống trên danh sách số liên lạc.
   Bạn cũng có thể kéo ngón tay dọc theo chỉ mục phía bên phải để cuộn nhanh qua danh sách.
- *3* Chọn tên của số liên lạc.

Khi đã tìm thấy một số liên lạc, bạn có thể sử dụng các tùy chọn sau:

- Để gọi cho số liên lạc đó, chọn một số điện thoại.
- Để gửi tin nhắn, chọn **Tin nhắn**.
- Để gửi thư điện tử, chọn địa chỉ email.
- Để sửa thông tin liên hệ, bấm [ $\blacksquare$ ]  $\rightarrow$  **Sửa**.
- Để đặt số liên lạc làm số yêu thích, chọn 👚 ở góc trên cùng bên phải màn hình.

# > Đặt số quay nhanh

- 1 Ở chế độ Chờ, mở danh sách ứng dụng và chọn 🖪.
- 2 Bấm [ $\blacksquare$ ]  $\rightarrow$  L.chọn  $\rightarrow$  Quay số nhanh.
- 3 Chọn một số vị trí  $\rightarrow$  số liên lạc.
- 4 Chọn một số điện thoại (nếu cần).

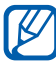

Bạn có thể nhanh chóng gọi cho số này bằng cách chạm và giữ vào số vị trí từ màn hình quay số.

# > Tạo danh thiếp

- 1 Ở chế độ Chờ, mở danh sách ứng dụng và chọn 🖪.
- 2 Bấm [□] → Thông tin của bạn.

- 3 Nhập thông tin cá nhân của bạn.
- 4 Chọn **Lưu**.

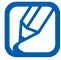

Bạn có thể gửi danh thiếp của mình bằng cách đính kèm vào tin nhắn hoặc email hoặc truyền qua tính năng không dây Bluetooth.

#### > Tạo nhóm số liên lạc

Bằng cách tạo các nhóm số liên lạc, bạn có thể quản lý nhiều số liên lạc và gửi tin nhắn hoặc hoặc email cho cả nhóm. Bắt đầu bằng cách tạo nhóm.

- 1 Ở chế độ Chờ, mở danh sách ứng dụng và chọn  $\square \rightarrow Các$  nhóm.
- 2 Bấm [□] → Tạo.
- 3 Nhập tên và chọn nhạc chuông cho nhóm đó.
- 4 Chọn **Lưu**.

#### > Sao chép danh bạ

Để sao chép danh bạ từ thẻ SIM hoặc USIM sang thiết bị,

- 1 Ở chế độ Chờ, mở danh sách ứng dụng và chọn 🖪.
- 2 Bấm [I=] → Chép/Xuất danh bạ → Chép vào từ SIM.
- *3* Chọn danh bạ để sao chép và chọn **Thêm**.

Để sao chép danh bạ từ thiết bị sang thẻ SIM hoặc USIM,

- 1 Ở chế độ Chờ, mở danh sách ứng dụng và chọn 🖪.
- 2 Bấm [ा==] → Chép/Xuất danh bạ → Xuất ra thẻ SIM.
- 3 Chọn danh bạ để sao chép và chọn **X/chuyến**  $\rightarrow$  **OK**.

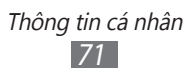

# > Nhập hoặc xuất danh bạ

Để nhập các file danh bạ (ở định dạng vcf) từ thẻ nhớ sang thiết bị,

- 1 Ở chế độ Chờ, mở danh sách ứng dụng và chọn 🔼.
- 2 Bấm [□] → Chép/Xuất danh bạ → Chép vào từ thẻ nhớ SD.
- 3 Chọn vị trí bộ nhớ.

Nếu bạn có nhiều tài khoản, hãy chọn một tài khoản bạn muốn thêm số liên lạc.

- 4 Chọn tùy chọn để nhập một file danh bạ, nhiều file danh bạ, hoặc tất cả file danh bạ, và chọn **OK**.
- 5 Chọn các file danh bạ để nhập và chọn **OK**.

Để xuất danh bạ từ thiết bị sang thẻ nhớ,

- 1 Ở chế độ Chờ, mở danh sách ứng dụng và chọn 🔝.
- *2* Bấm [I=] → Chép/Xuất danh bạ → Xuất ra thẻ nhớ SD.
- *3* Chọn **OK** để xác nhận.

#### > Xem nhật ký liên lạc

Bạn có thể xem nhật ký liên lạc của các cuộc gọi, tin nhắn, email hoặc chuỗi SNS.

- 1 Ở chế độ Chờ, mở danh sách ứng dụng và chọn  $\square \rightarrow Lịch$  sử.
- 2 Chọn mục bạn muốn xem.

# Xem các hoạt động của mạng xã hội

Bạn có thể xem hoạt động gần đây của các số liên lạc trong các dịch vụ mạng xã hội, chẳng hạn như Facebook và Twitter.

Thông tin cá nhân

- 1 ở chế độ Chờ, mở danh sách ứng dụng và chọn  $\blacksquare \rightarrow$ **Hoạt động**.
- 2 Chọn mục bạn muốn xem.
# Lịch năm

Tìm hiểu cách tạo và quản lý các sự kiện theo ngày, theo tuần hoặc theo tháng, và đặt chuông báo để tự nhắc nhở các sự kiện quan trọng.

## > Tạo sự kiện

- 1 Ở chế độ Chờ, mở danh sách ứng dụng và chọn Lịch năm.
- 2 Bấm [□] → L.chọn → Tạo.
- 3 Nhập chi tiết sự kiện theo ý muốn.
- 4 Chọn H.tất.

## > Xem sự kiện

Thay đổi kiểu xem lịch,

- l ở chế độ Chờ, mở danh sách ứng dụng và chọn **Lịch năm**.
- 2 Bấm [I=] → Ngày, Tuần, hoặc Tháng.

Để xem các sự kiện của một ngày cụ thể,

- 1 Ở chế độ Chờ, mở danh sách ứng dụng và chọn Lịch năm.
- 2 Chọn một ngày trên lịch.
  - Để di chuyển đến một ngày cụ thể bằng cách nhập thủ công một ngày, bấm [□] → L.chọn → Đi đến, nhập ngày đó bằng cách chọn + hoặc -, và chọn Đặt.
  - Để chọn ngày hôm nay, bấm [□] → Hôm nay.
- *3* Chọn một sự kiện để xem thông tin chi tiết.

## > Dừng chuông báo sự kiện

Nếu bạn đặt chuông báo cho một sự kiện lịch, biểu tượng chuông báo sự kiện sẽ hiện ra tại thời điểm được chỉ định.

- l Mở cửa sổ thông báo ở trên cùng của màn hình.
- 2 Chọn một lời nhắc để xem thông tin chi tiết về sự kiện đó.
- 3 Để báo lại hoặc hủy lời nhắc, chọn Báo lại tất cả hoặc Bỏ qua tất cả.

# Ghi chú

Tìm hiểu cách ghi lại các thông tin quan trọng để lưu và xem về sau này.

## > Tạo một ghi chú

- l ở chế độ Chờ, mở danh sách ứng dụng và chọn **Ghi chú**.
- 2 Chọn **Tạo ghi chú** hoặc nhấn [ $\square$ ] → **Tạo**.
- *3* Nhập nội dung ghi chú của bạn.
- 4 Bấm [∽] để ẩn bàn phím.
- 5 Chọn một màu để thay đổi màu nền.
- 6 Chọn **Lưu**.

## > Xem ghi chú

- l ở chế độ Chờ, mở danh sách ứng dụng và chọn **Ghi chú**.
- 2 Chọn một ghi chú để xem thông tin chi tiết.
  - Để chỉnh sửa ghi chú, chọn
  - Để xóa ghi chú, chọn  $\Join \to \mathbf{OK}$ .

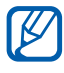

Bạn có thể gửi ghi chú cho người khác bằng cách chạm và giữ vào ghi chú đó và chọn **Gửi qua** → một tùy chọn.

# Ghi âm

Tìm hiểu cách vận hành chức năng ghi âm của thiết bị. Để sử dụng tính năng này, trước tiên bạn phải lắp thẻ nhớ.

## > Ghi ghi chú thoại

- l ở chế độ Chờ, mở danh sách ứng dụng và chọn **Ghi âm**.
- 2 Chọn **Ghi** để bắt đầu ghi.
- 3 Nói vào micrô.
- 4 Khi đã hoàn tất, chọn Ngừng.Ghi chú được lưu tự động.
- 5~ Để ghi thêm các ghi chú thoại khác, chọn **Ghi** một lần nữa.

## > Phát ghi chú thoại

- 1 ở chế độ Chờ, mở danh sách ứng dụng và chọn **Ghi âm**.
- 2 Chọn Danh sách.
- 3 Chọn một ghi chú thoại để phát.

Bạn có thể gửi ghi chú thoại cho người khác bằng cách bấm [r=1]  $\rightarrow$  **Chia sẻ**  $\rightarrow$  một tùy chọn.

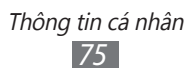

# Web

Các dịch vụ web yêu cầu kết nối dữ liệu. Hãy liên hệ với nhà cung cấp dịch vụ để chọn kế hoạch dữ liệu tốt nhất.

## Internet

Tìm hiểu cách truy cập và đánh dấu các trang web yêu thích.

- Bạn có thể trả thêm phí cho việc truy cập web và tải về file đa phương tiện. Để biết thêm chi tiết, xin liên hệ nhà cung cấp dịch vụ của bạn.
  - Menu trình duyệt web có thể được đặt tên khác nhau tùy thuộc vào nhà cung cấp dịch vụ của bạn.
  - Các widget có sẵn có thể khác nhau tùy vào khu vực bạn ở hoặc nhà cung cấp dịch vụ.

## > Duyệt các trang web

- 1 Ở chế độ Chờ, mở danh sách ứng dụng và chọn Internet để truy cập trang chủ đã chỉ định.
   Để truy cập một trang web cụ thể, chọn ô nhập URL, nhập địa chỉ web (URL) của trang web và chọn →.
- 2~ Di chuyển tới các trang web bằng các phím sau:

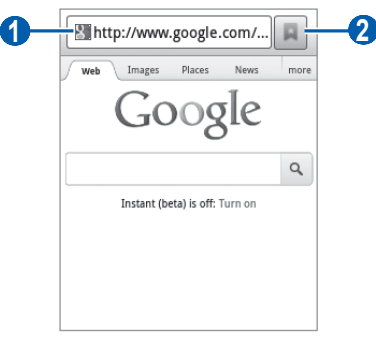

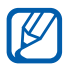

Màn hình bên trên có thể khác nhau tùy vào khu vực bạn ở hoặc nhà cung cấp dịch vụ.

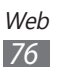

| Số | Chức năng                                                                                                    |
|----|----------------------------------------------------------------------------------------------------|
| 1  | Nhập địa chỉ của trang web để truy cập.                                                                             |
| 2  | Mở danh sách các trang hay dùng đã lưu,<br>các trang thường xuyên truy cập và lịch sử<br>truy cập internet gần đây. |

Trong khi duyệt trang web, sử dụng các tùy chọn sau đây:

- Để phóng to, đặt hai ngón tay lên màn hình và tách chúng ra. Để thu nhỏ, di chuyển các ngón tay lại gần hơn. Quý vị cũng có thể chạm hai lần vào màn hình.
- Để mở cửa sổ mới, bấm [□] → Cửa sổ mới.
- Để xem các cửa sổ hiện đang hoạt động, bấm [□] → Cửa sổ. Bạn có thể mở nhiều trang và chuyển qua lại giữa các trang đó.
- Để tải lại trang web hiện tại, bấm [ $\square$ ]  $\rightarrow$  **Nạp lại**.
- Để chuyển sang trang tiếp theo trong lịch sử, bấm [□] → Chuyển tiếp.
- Để đánh dấu trang web hiện tại, bấm [□] → Thêm trang hay dùng.
- Để thêm phím tắt cho trang web hiện tại trên màn hình Chờ, bấm [□] → L.chọn → Thêm lối tắt vào màn hình chính.
- Để tìm kiếm văn bản trên trang web, bấm [ $\square$ ]  $\rightarrow$  **L.chọn**  $\rightarrow$  **Tìm trong trang**.
- Để xem thông tin chi tiết về trang web, bấm [I=] → L.chọn → Thông tin.
- Để gửi địa chỉ web (URL) của trang web cho người khác, bấm
   [I=]] → L.chọn → Chia sẻ trang.
- Để xem lịch sử tải về, bấm [ $\blacksquare$ ]  $\rightarrow$  **L.chọn**  $\rightarrow$  **Tải về**.
- Để tùy chỉnh cài đặt trình duyệt, bấm [□] → L.chọn → Cài đặt.

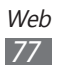

## > Tìm kiếm thông tin bằng giọng nói

Tính năng này có thể không khả dụng tùy vào khu vực bạn ở hoặc nhà cung cấp dịch vụ.

- l ở chế độ Chờ, mở danh sách ứng dụng và chọn **Internet**.
- 2 Chọn trường nhập địa chỉ URL.
- 3 Chọn I và nói một từ khóa vào micrô của thiết bị. Thiết bị sẽ tìm kiếm thông tin và các trang web có liên quan đến từ khóa đó.

## > Đánh dấu các trang web yêu thích

Nếu biết địa chỉ của trang web, bạn có thể thêm thủ công một trang. Để thêm trang hay dùng,

- 1 Ở chế độ Chờ, mở danh sách ứng dụng và chọn **Internet**.
- 2 Chọn  $\blacksquare \rightarrow$  Trang hay dùng.
- *3* Chọn **Thêm**.
- 4 Nhập tiêu đề trang và địa chỉ trang web (URL).
- 5 Chọn **OK**.

Từ danh sách trang hay dùng, chạm và giữ vào một trang hay dùng và sử dụng các tùy chọn sau:

- Để mở trang web trong cửa sổ hiện tại, chọn **Mở**.
- Để mở trang web trong cửa sổ mới, chọn Mở trong cửa sổ mới.
- Để sửa thông tin chi tiết của trang hay dùng, chọn Sửa trang hay dùng.

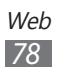

- Để thêm lối tắt trang hay dùng ra màn hình chờ, chọn Thêm lối tắt vào màn hình chính.
- Để gửi địa chỉ web (URL) của trang web cho người khác, chọn Chia sẻ nối kết.
- Để sao chép địa chỉ web (URL) của trang web, chọn Chép nối kết URL.
- Để xóa trang hay dùng, chọn Xóa trang yêu thích.
- Để sử dụng trang web làm trang chủ của trình duyệt, chọn Đặt làm trang chủ.

#### Truy cập các trang thường xuyên ghé thăm hoặc lịch sử gần đây

- 1 Ở chế độ Chờ, mở danh sách ứng dụng và chọn **Internet**.
- 2 Chọn  $\square \rightarrow$  Truy cập nhiều nhất hoặc Lịch sử.
- 3 Chọn một trang web để truy cập.

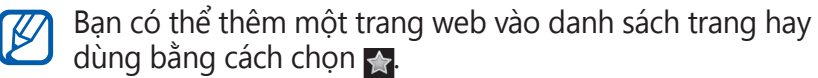

# Bản đồ

Tìm hiểu cách sử dụng Google Maps<sup>™</sup> để tìm vị trí của bạn, tìm kiếm đường phố, thành phố, hoặc quốc gia trên bản đồ trực tuyến, và tìm chỉ đường.

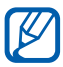

Tính năng này có thể không khả dụng tùy vào khu vực bạn ở hoặc nhà cung cấp dịch vụ.

## Tìm kiếm một vị trí cụ thể

- l ở chế độ Chờ, mở danh sách ứng dụng và chọn **Bản đồ**.
- Nếu bạn mở ứng dụng này lần đầu, chọn OK.
   Bản đồ sẽ hiển thị vị trí hiện tại của bạn.

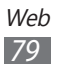

- 3 Bấm [□] → Tìm kiếm.
- 4 Nhập từ khóa cho vị trí đó và chọn  $\square$ .
  - Để tìm kiếm vị trí bằng giọng nói, chọn
  - Để xem danh sách toàn bộ kết quả tìm kiếm, chọn 🗐.
  - Để phóng to hoặc thu nhỏ, chọn Q hoặc 0.
  - Để thêm các lớp vào bản đồ, bấm [ $\square$ ]  $\rightarrow$  **Lớp**.
  - Để xem vị trí hiện tại của bạn, bấm [□] → Vị trí của tôi.

## > Tìm chỉ đường đến một điểm cụ thể

- 1 ở chế độ Chờ, mở danh sách ứng dụng và chọn **Bản đồ**.
- 2 Bấm [□] → Chỉ đường.
- 3 Nhập địa chỉ của vị trí xuất phát và vị trí kết thúc. Để nhập địa chỉ từ danh sách số liên lạc hoặc địa điểm được gắn dấu sao, hoặc chỉ vị trí trên bản đồ, chọn III → Danh sách Liên hệ, Điểm rên bản đồ, hoặc Địa điểm của tôi.
- 4 Chọn cách thức di chuyển (xe hơi, xe buýt, hoặc đi bộ) và chọn Tìm chỉ đường.
- 5 Chọn tuyến đường di chuyển để xem thông tin chi tiết của chuyến đi (nếu cần).
- 6 Chọn 🕰.

Tuyến đường được hiển thị trên bản đồ. Để chỉ xem một phần của tuyến đường, chọn < hoặc 🗩.

7 Khi đã hoàn tất, bấm [ $\blacksquare$ ] → **L.chọn** → **Xóa khỏi Bản đồ**.

Web 80

# Latitude

Tìm hiểu cách chia sẻ vị trí của bạn với bạn bè và xem vị trí của bạn bè qua Google Latitude™.

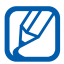

Tính năng này có thể không khả dụng tùy vào khu vực bạn ở hoặc nhà cung cấp dịch vụ.

- 1 Ở chế độ Chờ, mở danh sách ứng dụng và chọn Latitude.
   Thiết bị tự động kết nối với Latitude.
- 2 Chọn ▲ → Chọn từ Danh sách liên hệ hoặc Thêm qua địa chỉ email.
- 3 Chọn một người bạn mà bạn muốn thêm hoặc nhập địa chỉ email và chọn Thêm bạn bè.
- 4 Chọn **Có**.

Khi bạn của bạn chấp nhận lời mời, bạn có thể chia sẻ vị trí với người đó.

5 Bấm [=] → Chế độ xem bản đồ.

Vị trí của bạn bè được đánh dấu bằng ảnh của họ trên bản đồ.

# Địa điểm

Tìm hiểu cách tìm kiếm địa điểm gần bạn.

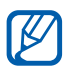

Tính năng này có thể không khả dụng tùy vào khu vực bạn ở hoặc nhà cung cấp dịch vụ.

- l ở chế độ Chờ, mở danh sách ứng dụng và chọn **Địa điểm**.
- 2 Chọn một loại.

Thiết bị tìm kiếm các địa điểm gần vị trí hiện tại của bạn và có liên quan đến loại đó.

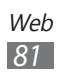

- 3 Đặt tên cho địa điểm đó để xem thông tin chi tiết.
- 4 Trong khi xem thông tin, sử dụng các tùy chọn sau:
  - Để xem địa điểm đó trên bản đồ, chọn **Bản đồ**.
  - Để xem đường đến địa điểm đó, chọn Chỉ đường.
  - Để xem số điện thoại của địa điểm đó, chọn Gọi.

# Điều hướng

Tìm hiểu cách sử dụng hệ thống định vị GPS để tìm kiếm và hiển thị điểm đến của bạn với hướng dẫn bằng giọng nói.

- Bản đồ điều hướng, vị trí hiện tại của bạn và dữ liệu điều hướng khác có thể khác với thông tin vị trí thực tế. Bạn nên luôn chú ý đến tình trạng đường sá, giao thông và các yếu tố khác có thể ảnh hưởng đến việc lái xe và tuân theo các cảnh báo an toàn và quy định khi lái xe.
  - Tính năng này có thể không khả dụng tùy vào khu vực bạn ở hoặc nhà cung cấp dịch vụ.
- 1 Ở chế độ Chờ, mở danh sách ứng dụng và chọn Điều hướng.
- 2 Nếu bạn mở ứng dụng này lần đầu, chọn **Chấp nhận**.
- 3 Nhập điểm đến của bạn bằng cách sử dụng một trong các cách sau:
  - Nói Điểm đến: Nói điểm đến của bạn, chẳng hạn như "Di chuyển đến điểm đến."
  - Nhập Điểm đến: Nhập điểm đến của bạn bằng bàn phím ảo.
  - **Danh sách liên hệ**: Chọn điểm đến của bạn từ các địa chỉ trong danh bạ.
  - Địa điểm được gắn sao: Chọn điểm đến từ danh sách các địa điểm đã đánh dấu sao của bạn.

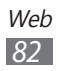

## YouTube

Tìm hiểu cách xem và chia sẻ video qua YouTube.

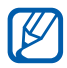

Tính năng này có thể không khả dụng tùy vào khu vực bạn ở hoặc nhà cung cấp dịch vụ.

## > Xem video

- l ở chế độ Chờ, mở danh sách ứng dụng và chọn **YouTube**.
- 2~ Nếu bạn mở ứng dụng này lần đầu, chọn **Chấp nhận**.
- *3* Chọn một video từ danh sách.
- 4 Xoay thiết bị sang kiểu xem ngang.
- 5 Điều khiển quá trình phát bằng các biểu tượng trên màn hình.

## > Chia se video

- 1 Ở chế độ Chờ, mở danh sách ứng dụng và chọn **YouTube**.
- 2 Chọn một video.
- 3 Chọn **Khác**  $\rightarrow$  **Chia sẻ**  $\rightarrow$  một tùy chọn.

## > Tải lên video

- l ở chế độ Chờ, mở danh sách ứng dụng và chọn **YouTube**.
- 2 Bấm [I=] → Tải lên và chọn một video. Chuyển sang bước
   8.

Nếu bạn muốn tải lên các video mới, chọn 📌 để bật máy ảnh.

3 Xoay thiết bị ngược chiều kim đồng hồ sang kiểu xem ngang.

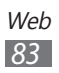

- 4~ Hướng ống kính vào đối tượng và điều chỉnh.
- 5 Chọn 💽 để bắt đầu quay.
- 6 Chọn 🔳 để dừng quay.
- 7 Chọn **Lưu** để tải lên video bạn vừa quay.
- $\delta$  Nhập tên người dùng và mật mã của bạn rồi chọn **Đăng nhập**.
- 9 Nhập chi tiết video tải lên và chọn **Tải lên**.

# Samsung Apps

Samsung Apps cho phép bạn tải trực tiếp nhiều ứng dụng một cách đơn giản và dễ dàng về thiết bị. Với rất nhiều trò chơi, tin tức, tham khảo, mạng xã hội, điều hướng, các ứng dụng liên quan đến sức khỏe và hơn thế nữa, Samsung Apps cho phép bạn truy cập nhanh vào rất nhiều lựa chọn trải nghiệm di động.

Thiết bị của bạn trở nên thông minh hơn với các ứng dụng được tối ưu hoàn toàn từ Samsung Apps. Khám phá các ứng dụng độc đáo và làm cho trải nghiệm di động của bạn thú vị hơn nữa.

- Tính năng này có thể không khả dụng tùy vào khu vực bạn ở hoặc nhà cung cấp dịch vụ.
  - Để biết chi tiết, hãy truy cập www.samsungapps.com.
- 1 Ở chế độ Chờ, mở danh sách ứng dụng và chọn Samsung Apps.
- 2 Nếu bạn mở ứng dụng này lần đầu, đọc các điều khoản và điều kiện sử dụng và chọn Đồng ý.
- *3* Tìm kiếm và tải về các ứng dụng mong muốn.

## Market

Bạn có thể tải về trò chơi, nhạc chuông, hoặc các ứng dụng khác từ Android Market.

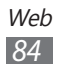

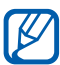

Tính năng này có thể không khả dụng tùy vào khu vực bạn ở hoặc nhà cung cấp dịch vụ.

- l~Ở chế độ Chờ, mở danh sách ứng dụng và chọn **Market**.
- 2~ Nếu bạn mở ứng dụng này lần đầu, chọn **Chấp nhận**.
- 3 Tìm kiếm và tải file về thiết bị. ► tr. 38

## Tin tức & Thời tiết

Tìm hiểu cách xem thông tin thời tiết và đọc những tin tức mới nhất và các bài viết khác.

## > Xem thông tin thời tiết

- 1 Ở chế độ Chờ, mở danh sách ứng dụng và chọn Tin tức & Thời tiết.
- 2 Chọn Thời tiết ở trên cùng màn hình. Thiết bị sẽ tìm kiếm vị trí hiện tại của bạn và hiển thị thông tin về thời tiết.

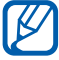

Bạn có thể thay đổi vị trí để xem thông tin thời tiết ở một khu vực khác. Bấm [□] → Cài đặt → Cài đặt thời tiết và xóa ô kiểm cạnh Sử dụng vị trí của tôi. Sau đó chọn vị trí trong Đặt vị trí.

## > Đọc bài báo

- 1 Ở chế độ Chờ, mở danh sách ứng dụng và chọn Tin tức & Thời tiết.
- 2 Cuộn sang trái đến một chủ đề tin tức ở trên cùng màn hình.
- *3* Chọn một bài báo để mở.

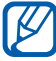

Để thêm chủ đề tin tức, bấm [ $\square$ ]  $\rightarrow$  Cài đặt  $\rightarrow$  Cài đặt tin tức  $\rightarrow$  Chọn chủ đề tin tức.

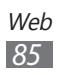

# Kết nối

## Bluetooth

Bluetooth là công nghệ giao tiếp không dây trong phạm vi gần, có thể trao đổi thông tin qua khoảng cách xấp xỉ 10 m mà không cần kết nối vật lý.

Bạn không cần đặt các thiết bị thẳng nhau để truyền thông tin bằng Bluetooth. Nếu các thiết bị nằm trong phạm vi phủ sóng của nhau, bạn có thể trao đổi thông tin giữa chúng ngay cả khi chúng nằm ở các phòng khác nhau.

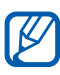

- Samsung không chịu trách nhiệm về việc mất, bị chặn, hay sử dụng sai mục đích dữ liệu gửi hoặc nhận qua tính năng không dây Bluetooth.
  - Cần luôn chắc chắn rằng bạn chia sẻ và nhận dữ liệu bằng các thiết bị tin cậy và an toàn. Nếu có chướng ngại vật giữa các thiết bị, khoảng cách hoạt động có thể bị giảm.
  - Một số thiết bị, đặc biệt là các thiết bị chưa được kiểm tra hoặc chứng nhận bởi Bluetooth SIG, có thể không tương thích với thiết bị này.

#### > Bật tính năng không dây Bluetooth

- 1 Ở chế độ Chờ, mở danh sách ứng dụng và chọn Cài đặt → Không dây và mạng → Cài đặt Bluetooth.
- 2 Chọn **Bluetooth** để bật tính năng không dây Bluetooth.

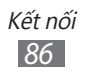

#### Tìm và kết nối với điện thoại hỗ trợ Bluetooth khác

- 1 Ở chế độ Chờ, mở danh sách ứng dụng và chọn Cài đặt
   → Không dây và mạng → Cài đặt Bluetooth → Dò tìm thiết bị.
- 2 Chọn thiết bị.
- 3 Nhập mã PIN cho chức năng không dây Bluetooth hoặc mã PIN Bluetooth của thiết bị kia, nếu có, và chọn OK. Hoặc chọn Chấp nhận để điều chỉnh mã PIN của điện thoại phù hợp với điện thoại kia.

Khi chủ nhân của thiết bị kia nhập cùng một mã PIN hoặc chấp nhận kết nối, việc ghép nối được hoàn tất. Nếu ghép nối thành công, thiết bị sẽ tự động tìm các thiết bị có sẵn.

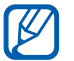

Một số thiết bị, đặc biệt là tai nghe hoặc bộ thiết bị không dây dùng trong xe hơi, có thể có mã PIN Bluetooth cố định, chẳng hạn như 0000. Nếu thiết bị kia có mã PIN, bạn phải nhập mã đó.

#### > Gửi dữ liệu bằng tính năng không dây Bluetooth

- 1 Chọn một file hoặc mục, chẳng hạn như số liên lạc, ghi chú, hoặc file phương tiện, từ ứng dụng thích hợp hoặc File của bạn.
- 2 Chọn một tùy chọn để gửi dữ liệu qua Bluetooth.

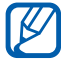

Cách chọn tùy chọn có thể khác nhau tùy theo kiểu dữ liệu.

*3* Tìm kiếm và ghép nối với thiết bị hỗ trợ Bluetooth.

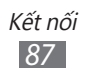

#### > Nhận dữ liệu bằng tính năng không dây Bluetooth

1 Ở chế độ Chờ, mở danh sách ứng dụng và chọn Cài đặt → Không dây và mạng → Cài đặt Bluetooth → Cho phép tìm thấy.

Thiết bị của bạn sẽ hiển thị với các thiết bị Bluetooth khác trong 120 giây.

- 2 Khi được nhắc, nhập mã PIN cho tính năng không dây Bluetooth và chọn **OK** (nếu cần).
- 3 Chọn Chấp nhận để xác nhận rằng bạn sẵn sàng nhận dữ liệu từ thiết bị.

Dữ liệu đã nhận được lưu vào thư mục Bluetooth. Nếu bạn nhận được một số liên lạc, nó sẽ tự động được lưu vào danh bạ.

## Wi-Fi

Tìm hiểu cách sử dụng khả năng nối mạng không dây của thiết bị để bật hoặc kết nối với một mạng không dây cục bộ bất kỳ (WLAN) tương thích với các chuẩn IEEE 802.11 b/g/n. Bạn có thể kết nối với internet hoặc các thiết bị nối mạng khác ở bất kỳ đâu có điểm truy cập hoặc điểm truy cập không dây.

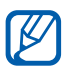

Thiết bị này sử dụng tần số không đối xứng và được thiết kế để sử dụng ở tất cả các quốc gia Châu Âu. Có thể vận hành mạng WLAN trong nhà không hạn chế ở Châu Âu, nhưng không thể vận hành ngoài trời ở Pháp.

## > Bật tính năng WLAN

Ở chế độ Chờ, mở danh sách ứng dụng và chọn **Cài đặt** → **Không dây và mạng** → **Cài đặt Wi-Fi** → **Wi-Fi**.

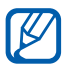

Mạng WLAN hoạt động ở chế độ nền sẽ tiêu tốn pin. Để duy trì mức pin, chỉ bật mạng WLAN khi cần thiết.

## Tìm và kết nối với mạng WLAN

- 1 Ở chế độ Chờ, mở danh sách ứng dụng và chọn Cài đặt →
   Không dây và mạng → Cài đặt Wi-Fi.
   Thiết bị sẽ tự động tìm kiếm các mạng WLAN sẵn có.
- 2 Chọn một mạng trong Mạng Wi-Fi.
- 3~ Nhập mật khẩu cho mạng đó (nếu cần).
- 4 Chọn Kết nối.

## > Thêm thủ công mạng WLAN

- 1 Ở chế độ Chờ, mở danh sách ứng dụng và chọn Cài đặt
   → Không dây và mạng → Cài đặt Wi-Fi → Thêm mạng Wi-Fi.
- 2 Nhập SSID cho mạng và chọn kiểu bảo mật.
- 3 Đặt cài đặt bảo mật tùy thuộc vào kiểu bảo mật được chọn.
- 4 Chọn **Lưu**.

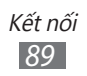

# Chia sẻ mạng di động

Tìm hiểu cách đặt thiết bị làm modem không dây hoặc điểm truy cập không dây cho máy tính hoặc các thiết bị khác, và chia sẻ kết nối mạng di động của thiết bị.

## > Chia sẻ mạng di động của thiết bị qua WLAN

- 1 Ở chế độ Chờ, mở danh sách ứng dụng và chọn Cài đặt → Không dây và mạng → USB internet & điểm truy cập di động.
- 2 Chọn Điểm truy cập Wi-Fi di động để kích hoạt tính năng điểm truy cập Wi-Fi.
- 3 Chọn Cài đặt điểm truy cập Wi-Fi di động → Cấu hình điểm truy cập Wi-Fi để cấu hình cài đặt mạng để sử dụng thiết bị của bạn làm điểm truy cập.

| Tùy chọn  | Chức năng                                                              |
|-----------|------------------------------------------------------------------------|
| SSID Mạng | Xem và đổi tên thiết bị sẽ hiển thị đối<br>với các thiết bị bên ngoài. |
| Bảo mật   | Chọn loại bảo mật.                                                     |

- 4 Khi đã hoàn tất, chọn **Lưu**.
- 5 Từ một thiết bị khác, định vị tên thiết bị của bạn trong danh sách kết nối sẵn có và kết nối mạng. Thiết bị sẽ chia sẻ kết nối mạng di động trên thiết bị khác.

## > Chia sẻ mạng di động của thiết bị qua USB

- 1 Dùng cáp USB nối khe cắm đa chức năng trên thiết bị với máy tính.
- 2 Ở chế độ Chờ, mở danh sách ứng dụng và chọn Cài đặt → Không dây và mạng → USB internet & điểm truy cập di động.

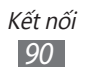

3 Chọn Kết nối USB internet để bật chức năng kết nối internet qua USB.

Thiết bị chia sẻ kết nối mạng di động trên máy tính. Để dừng chia sẻ kết nối mạng, xóa ô kiểm cạnh **Kết nối USB internet**.

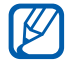

Cách thức chia sẻ kết nối mạng có thể khác nhau tùy vào hệ điều hành của máy tính.

# GPS

Thiết bị của bạn được trang bị một bộ thu tín hiệu hệ thống định vị toàn cầu (GPS). Tìm hiểu cách bật các dịch vụ định vị. Để nhận tín hiệu GPS tốt hơn, tránh sử dụng thiết bị trong các điều kiện sau:

- giữa các tòa nhà, trong đường hầm hoặc dưới mặt đất hoặc bên trong các tòa nhà
- ở điều kiện thời tiết xấu
- gần khu vực có điện áp cao hoặc trường điện từ
- trong xe có kính chống nắng

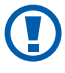

Không được dùng tay hoặc các đồ vật khác chạm vào khu vực ăngten trong hoặc che khuất khu vực này trong khi sử dụng các chức năng GPS.

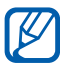

Tính năng này có thể không khả dụng tùy vào khu vực bạn ở hoặc nhà cung cấp dịch vụ.

## > Bật các dịch vụ định vị

Bạn phải bật các dịch vụ định vị để nhận thông tin về vị trí và tìm kiếm bản đồ.

- l~ Ở chế độ Chờ, mở danh sách ứng dụng và chọn Cài đặt  $\rightarrow$  Vị trí và bảo mật.
- 2 Điều chỉnh các cài đặt sau để bật các dịch vụ định vị:

| Tùy chọn                  | Chức năng                                                                                   |
|---------------------------|---------------------------------------------------------------------------------------------|
| Sử dụng mạng<br>không dây | Đặt để sử dụng mạng WLAN và/hoặc<br>các mạng di động trong việc tìm kiếm<br>vị trí của bạn. |
| Sử dụng vệ<br>tinh GPS    | Đặt để sử dụng vệ tinh GPS trong việc<br>tìm kiếm vị trí của bạn.                           |

# Kết nối PC

Tìm hiểu cách kết nối thiết bị với máy tính qua cáp USB ở các chế độ kết nối USB khác nhau. Bằng cách kết nối thiết bị với máy tính, bạn có thể truyền dữ liệu trực tiếp đến và từ thiết bị, và sử dụng chương trình Samsung Kies.

#### > Kết nối bằng Samsung Kies

Đảm bảo rằng Samsung Kies được cài đặt trên máy tính. Bạn có thể tải chương trình này về từ website của Samsung (www.samsung.com/kies).

1 Dùng cáp USB nối khe cắm đa chức năng trên thiết bị với máy tính.

Samsung Kies sẽ tự động chạy.

Nếu Samsung Kies không tự động chạy, nhấp đúp vào biểu tượng Samsung Kies trên máy tính.

2 Sao chép file từ máy tính sang thiết bị. Tham khảo thông tin trợ giúp của Samsung Kies để tìm hiểu thêm.

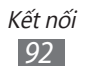

## › Kết nối ở chế độ thiết bị lưu trữ chung

Bạn có thể truy cập thư mục file của thẻ nhớ bằng cách sử dụng thiết bị làm đầu đọc thẻ nhớ.

- 1 Lắp thẻ nhớ vào thiết bị.
- 2 Dùng cáp USB nối khe cắm đa chức năng trên thiết bị với máy tính.
- 3 Mở ô thông báo và chọn USB được kết nối → Kết nối bộ nhớ USB → OK.
- 4 Mở thư mục để xem các file.
- 5 Sao chép file từ máy tính sang thẻ nhớ.
- 6 Khi đã hoàn tất, chọn **Tắt bộ nhớ USB**.

Ø

Để ngắt kết nối thiết bị khỏi máy tính, nhấp vào biểu tượng thiết bị USB trên thanh tác vụ của Windows và nhấp vào tùy chọn để gỡ thiết bị nhớ chung một cách an toàn. Sau đó tháo cáp USB khỏi máy tính. Nếu không, bạn có thể làm mất dữ liệu lưu trữ trên thẻ nhớ hoặc làm hỏng thẻ nhớ.

# Kết nối VPN

Bạn có thể tạo các mạng riêng ảo (VPN) và kết nối an toàn tới mạng riêng của mình thông qua một mạng công cộng, như internet.

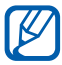

Thiết bị phải truy cập được internet. Nếu bạn gặp sự cố khi truy cập internet, bạn cần chỉnh sửa các kết nối. Nếu bạn không chắc chắn về thông tin kết nối cần nhập vào, hãy hỏi nhà cung cấp dịch vụ.

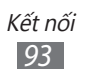

## > Thiết lập kết nối VPN

- 1 Ở chế độ Chờ, mở danh sách ứng dụng và chọn **Cài đặt** → **Không dây và mạng** → **Cài đặt VPN** → **Thêm VPN**.
- 2 Chọn kiểu VPN.

*3* Tùy chỉnh thông tin kết nối.

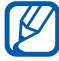

Các tùy chọn có sẵn có thể khác nhau tùy vào kiểu VPN.

| Tùy chọn                            | Chức năng                                                                                                    |
|-------------------------------------|----------------------------------------------------------------------------------------------------|
| Tên VPN                             | Nhập tên cho máy chủ VPN.                                                                                                    |
| Đặt Server VPN                      | Nhập địa chỉ IP của máy chủ VPN.                                                                                                    |
| Bật Mã hóa                          | Đặt để mã hóa máy chủ VPN.                                                                                                    |
| Đặt mã khóa<br>chia sẻ sẵn<br>IPsec | Nhập khóa chia sẻ trước.                                                                                                    |
| Bật Thông tin<br>mật L2TP           | Đặt để sử dụng mật mã bảo mật L2TP.                                                                                                    |
| Đặt thông tin<br>mật L2TP           | Nhập mật mã bảo mật L2TP.                                                                                                    |
| Đặt chứng chỉ<br>người dùng         | Chọn chứng chỉ người dùng mà máy<br>chủ VPN sử dụng để nhận ra bạn. Bạn<br>có thể nhập các chứng chỉ từ máy chủ<br>VPN hoặc tải về từ web.                        |
| Đặt chứng chỉ<br>CA                 | Chọn chứng chỉ của cơ quan cấp chứng<br>chỉ (CA) mà máy chủ VPN sử dụng<br>để nhận ra bạn. Bạn có thể nhập các<br>chứng chỉ từ máy chủ VPN hoặc tải về<br>từ web. |
| Miền tìm kiếm<br>DNS                | Nhập địa chỉ máy chủ tên miền (DNS).                                                                                                    |

4 Khi đã hoàn tất, bấm [ $\blacksquare$ ] → **Lưu**.

## › Kết nối với mạng riêng

- 1 Ở chế độ Chờ, mở danh sách ứng dụng và chọn Cài đặt  $\rightarrow$ Không dây và mạng  $\rightarrow$  Cài đặt VPN.
- 2 Chọn một mạng riêng để kết nối.
- *3* Nhập tên người dùng và mật mã, sau đó chọn **Kết nối**.

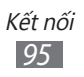

# Dụng cụ

# Đồng hồ

Tìm hiểu cách sử dụng màn hình đồng hồ trên màn hình Chờ, và đặt và điều khiển chuông báo cho các sự kiện quan trọng.

## > Sử dụng màn hình đồng hồ

- l~ Ở chế độ Chờ, mở danh sách ứng dụng và chọn Đồng hồ.
- 2 Trong khi sử dụng màn hình đồng hồ, hãy sử dụng các tính năng sau:
  - Để tạo hoặc xóa chuông báo, chọn 🔯.
  - Để phát trình chiếu ảnh trong Bộ sưu tập, chọn 🚇.
  - Để khởi động máy nghe nhạc, chọn 4.
  - Để trở về màn hình chờ, chọn 🛖.

## › Đặt chuông báo mới

- 1 ở chế độ Chờ, mở danh sách ứng dụng và chọn Đồng hồ.
- 2 Chọn <sup>™</sup> → Thêm chuông báo hoặc bấm [I=I] → Thêm chuông báo.
- *3* Đặt chi tiết chuông báo.
- 4 Khi đã hoàn tất, chọn Hoàn tất.

## > Dừng chuông báo

Khi có tiếng chuông báo,

- Chọn **Tạm hủy** để dừng chuông báo.
- Chọn Đợi tí để lặp lại chuông bảo sau một khoảng thời gian đã chỉ định.

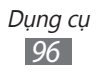

## Xóa chuông báo

- 1 Ở chế độ Chờ, mở danh sách ứng dụng và chọn Đồng
   hồ→ ☑.
- 2 Chọn chuông báo để xóa.
- 3 Chọn **Xóa**  $\rightarrow$  **OK**.

# Máy tính

Tìm hiểu cách thực hiện các phép tính trực tiếp trên thiết bị như máy tính cầm tay hoặc máy tính để bàn thông thường.

- l~ ở chế độ Chờ, mở danh sách ứng dụng và chọn **Máy tính**.
- 2 Dùng các phím tương ứng với màn hình máy tính để thực hiện các phép toán cơ bản.
- 3 Nhấn [I=] → Panel nâng cao để sử dụng máy tính khoa học.

# Tải về

Tìm hiểu cách quản lý nhật ký các file bạn đã tải về từ web.

- 1 ở chế độ Chờ, mở danh sách ứng dụng và chọn **Tải về**.
- 2 Chọn thư mục tải về.
- 3 Để mở file đã tải về, chọn nhật ký. Để xóa một nhật ký, chọn ô kiểm sau đó chọn Xóa.

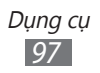

# **Google Search**

Bạn có thể tìm các ứng dụng và dữ liệu trong thiết bị và dữ liệu cụ thể trên web.

- 1 Ở chế độ Chờ, mở danh sách ứng dụng và chọn Google Search.
- 2 Nếu bạn mở ứng dụng này lần đầu, đặt để xem lịch sử tìm kiếm của tài khoản Google của bạn.
- *3* Nhập chữ cái của một từ trong dữ liệu để tìm.
- 4 Chọn tên của mục bạn muốn truy cập.

# File của bạn

Tìm hiểu cách truy cập nhanh chóng và dễ dàng vào tất cả file ảnh, video, nhạc, đoạn âm thanh và các loại file khác lưu trên thẻ nhớ.

#### > Định dạng file được hỗ trợ

| Loại     | Định dạng                                                                                                    |
|----------|----------------------------------------------------------------------------------------------------|
| Hình ảnh | <ul> <li>Đuôi mở rộng: bmp, gif, jpg, png, wbmp</li> </ul>                                                                                  |
| Video    | <ul> <li>Đuôi mở rộng: 3gp, mp4, mkv</li> <li>Codec: H.263, H.264, mpeg4</li> </ul>                                                         |
| Nhạc     | <ul> <li>Đuôi mở rộng: mp3, m4a, 3gp, mp4, ogg, amr</li> <li>Codec: mp3, vorbis(ogg), aac, aac+, eaac+,<br/>amr-nb/wb, wav, midi</li> </ul> |

- Một số định dạng file không được hỗ trợ tùy thuộc vào phần mềm của thiết bị.
  - Nếu kích thước file vượt quá bộ nhớ hiện tại, có thể xảy ra lỗi khi bạn mở file.
  - Chất lượng phát có thể thay đổi theo loại nội dung.
  - Một số file có thể không phát đúng cách tùy thuộc vào cách chúng được mã hóa.
- 1 Ở chế độ Chờ, mở danh sách ứng dụng và chọn File của bạn.
- 2 Chọn một thư mục.
  - Để trở về thư mục của Trang chủ, chọn **T.mục gốc**.
  - Để di chuyển lên một cấp trong thư mục, chọn Lên.
- *3* Chọn một file để mở.

Trong thư mục, bấm [=] để sử dụng các tùy chọn sau:

- Để gửi file cho người khác, chọn **Chia sẻ**.
- Để tạo thư mục mới, chọn **Tạo thư mục**.
- Để xóa file hoặc thư mục, chọn Xóa.
- Để thay đổi chế độ xem, chọn Hiển thị theo.
- Để sắp xếp các file hoặc thư mục, chọn Liệt kê theo.
- Để sử dụng các tính năng bổ sung khi sử dụng file, chẳng hạn như các tùy chọn di chuyển, sao chép hoặc đổi tên, chọn L.chọn.

# Quickoffice

Tìm hiểu cách xem các file PDF, PowerPoint, Excel, Word trên thẻ nhớ.

## › Mở một tài liệu Quickoffice

1 Ở chế độ Chờ, mở danh sách ứng dụng và chọn Quickoffice.

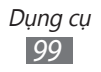

- 2 Nếu bạn khởi chạy ứng dụng này lần đầu, hãy đăng ký với tư cách người dùng trực tuyến hoặc bỏ qua bước đăng ký.
- *3* Chọn một chương trình Quickoffice.
- 4 Chọn **SD Card**  $\rightarrow$  một file tài liệu.

## > Cập nhật Quickoffice

Bạn cũng có thể tải về các cập nhật chương trình, các sản phẩm Quickoffice mới, hoặc các lời chào mời đặc biệt.

- 1 Ở chế độ Chờ, mở danh sách ứng dụng và chọn Quickoffice.
- 2 Chọn **UPDATE**.

#### > Quản lý tài liệu trên mạng

- 1 Ở chế độ Chờ, mở danh sách ứng dụng và chọn Quickoffice.
- 2 Chọn **Accounts**  $\rightarrow$  một dịch vụ.
- 3 Nhập địa chỉ email và mật khẩu của bạn để truy cập tài khoản, và sau đó chọn OK.
- 4 Xem và quản lý tài liệu trên máy chủ theo mong muốn.

## Bộ dụng cụ SIM

Sử dụng nhiều dịch vụ bổ sung do nhà cung cấp dịch vụ cung cấp. Tùy thuộc vào thẻ SIM hoặc USIM, menu này có thể sẵn có nhưng được đặt tên khác nhau.

Ở chế độ Chờ, mở danh sách ứng dụng và chọn **Ứng dụng SIM**.

# Quản lý tác vụ

Với trình quản lý tác vụ, bạn có thể xem các ứng dụng hiện đang hoạt động, và thông tin bộ nhớ.

- 1 Ở chế độ Chờ, mở danh sách ứng dụng và chọn Quản lý tác vụ.
- 2 Sử dụng các tùy chọn sau:
  - Ứng dụng đang chạy: Xem danh sách tất cả các ứng dụng hiện đang chạy trên thiết bị.
  - Gói: Xem tổng dung lượng bộ nhớ đã sử dụng cho các ứng dụng đã cài đặt trên thiết bị.
  - RAM: Kiểm tra và quản lý RAM của thiết bị.
  - **Tổng kết**: Xem bộ nhớ đã sử dụng và hiện còn trống trên thiết bị và thẻ nhớ.
  - **Trợ giúp**: Xem thông tin trợ giúp về cách kéo dài thời gian sử dụng pin.

# Tìm kiếm bằng Giọng nói

Tìm hiểu cách sử dụng tính năng khẩu lệnh để gọi điện, gửi tin nhắn, hoặc tìm kiếm địa điểm và thông tin bằng giọng nói.

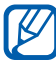

Tính năng này có thể không khả dụng tùy vào khu vực bạn ở hoặc nhà cung cấp dịch vụ.

- 1 Ở chế độ Chờ, mở danh sách ứng dụng và chọn Tìm kiếm bằng Giọ...
- 2 Nói một lệnh vào micrô.
- 3~ Chọn tên của mục bạn muốn truy cập (nếu cần).

# Cài đặt

# Truy cập menu Cài đặt

- 1 ở chế độ Chờ, mở danh sách ứng dụng và chọn Cài đặt.
- 2 Chọn loại cài đặt và chọn một tùy chọn.

# Không dây và mạng

Thay đổi cài đặt cho kết nối mạng không dây.

#### > Chế độ Máy bay

Tắt tất cả các chức năng không dây trên thiết bị. Bạn chỉ có thể sử dụng các dịch vụ ngoại tuyến.

#### > Cài đặt Wi-Fi

- Wi-Fi: Bật hoặc tắt tính năng WLAN. > tr. 89
- Thông báo mạng: Đặt thiết bị thông báo cho bạn khi có mạng mở.
- Thêm mạng Wi-Fi: Thêm thủ công các AP cho mạng WLAN.

#### > Cài đặt Bluetooth

- Bluetooth: Bật hoặc tắt tính năng không dây Bluetooth.
   tr. 86
- Tên thiết bị: Đặt tên Bluetooth cho thiết bị của bạn.
- Cho phép tìm thấy: Đặt cho thiết bị của bạn hiển thị với các thiết bị Bluetooth khác.
- Dò tìm thiết bị: Tìm kiếm các thiết bị Bluetooth sẵn có.

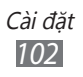

## > USB internet & điểm truy cập di động

- Kết nối USB internet: Bật tính nằng kết nối USB internet để chia sẻ kết nối mạng di động của thiết bị với máy tính thông qua USB. Khi đã kết nối với máy tính, thiết bị được sử dụng như một modem không dây cho máy tính. ► tr. 90
- Điểm truy cập Wi-Fi di động: Bật tính năng điểm truy cập WLAN để chia sẻ kết nối mạng di động của thiết bị với máy tính hoặc các thiết bị khác thông qua tính năng WLAN.
   tr. 90
- Cài đặt điểm truy cập Wi-Fi di động:
  - Điểm truy cập Wi-Fi di động: Bật tính năng điểm truy cập WLAN để chia sẻ kết nối mạng di động của thiết bị với máy tính hoặc các thiết bị khác thông qua tính năng WLAN. ► tr. 90
  - Cấu hình điểm truy cập Wi-Fi: Cấu hình cài đặt mạng để sử dụng thiết bị của bạn làm điểm truy cập.

#### > Cài đặt VPN

Thiết lập và kết nối với các mạng riêng ảo (VPN). > tr. 93

## > Các mạng di động

- Sử dụng dữ liệu gói: Đặt để cho phép các mạng dữ liệu chuyển gói đối với các dịch vụ mạng.
- Chuyển vùng dữ liệu: Đặt cho thiết bị kết nối với mạng khác khi bạn đang chuyển vùng hoặc khi mạng nhà không có sẵn.
- Điểm truy cập: Thiết lập tên điểm truy cập (APN).
- Chỉ chọn mạng 2G: Đặt cho thiết bị chỉ kết nối với mạng 2G.
- Nhà cung cấp mạng: Tìm kiếm mạng sẵn có và chọn mạng để chuyển vùng.

# Cài đặt cuộc gọi

Tùy chỉnh cài đặt cho các tính năng gọi.

## > Số giới hạn gọi FDN

- Cho phép FDN: Bật hoặc tắt chế độ FDN để giới hạn cuộc gọi đến các số trong danh sách FDN. Bạn phải nhập mã PIN2 đi kèm thẻ SIM hoặc USIM.
- Thay đổi PIN2: Đổi mã PIN2, sử dụng để bảo vệ mã PIN chính. Nếu thẻ SIM hoặc USIM bị khóa, menu này thay đổi thành Mở khóa PIN2.
- **Danh sách FDN**: Thiết lập danh sách các số liên lạc để giới hạn gọi.

## > Dịch vụ thư thoại

Chọn dịch vụ thư thoại từ nhà cung cấp dịch vụ của bạn. Bạn cũng có thể chọn các dịch vụ thư thoại khác nếu bạn đã tải xuống các ứng dụng hỗ trợ.

## > Số hộp thư thoại

Nhập số để truy cập dịch vụ thư thoại. Bạn có thể lấy số này từ nhà cung cấp dịch vụ của mình.

## > Chuyển tiếp cuộc gọi

Chuyển hướng cuộc gọi đến sang một số khác.

## > Cài đặt bổ sung

- ID người gọi: Hiển thị ID người gọi cho các bên khác đối với cuộc gọi đi.
- Chờ cuộc gọi: Cho phép báo cuộc gọi khi đang tiến hành một cuộc gọi khác.
- Bật cảm biến tiệm cận: Đặt để bật cảm biến gần trong khi gọi.

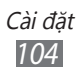

# Âm thanh

Thay đổi cài đặt cho các chế độ âm thanh khác nhau của thiết bị.

- Chế độ Yên lặng: Bật chế độ Yên lặng để tắt tất cả âm thanh trừ âm phương tiện và chuông báo.
- **Rung**: Đặt thời điểm thiết bị sẽ rung cho các sự kiện khác nhau.
- Âm lượng: Điều chỉnh mức âm lượng của nhạc chuông, nhạc và video, chuông báo thức, hệ thống, và thông báo.
- Nhạc chuông điện thoại: Chọn nhạc chuông báo cho bạn biết cuộc gọi đến.
- Nhạc chuông thông báo: Chọn nhạc chuông để báo cho bạn biết các sự kiện, chẳng hạn như tin nhắn đến và cuộc gọi nhỡ.
- Âm thanh khi chạm: Đặt thiết bị phát âm khi bạn chạm vào các phím trên màn hình quay số.
- Âm thanh khi chọn: Đặt cho thiết bị phát âm khi bạn chọn một ứng dụng hoặc tùy chọn trên màn hình cảm ứng.
- Âm thanh khóa màn hình: Đặt cho thiết bị phát âm khi bạn khóa hoặc mở khóa màn hình cảm ứng.

# Màn hình

Thay đổi cài đặt hiển thị.

- Hiển thị màn hình:
  - Kiểu chữ: Thay đổi kiểu chữ cho văn bản hiển thị. Bạn có thể tải về phông chữ từ Android Market bằng cách chọn Lấy font trực tuyến.
  - Màn hình chờ:
     Màn hình nền: Chọn ảnh nền cho màn hình chờ.
  - Màn hình khóa:
     Màn hình nền: Chọn một ảnh để hiển thị khi màn hình bị khóa.

**Vị trí đồng hồ**: Chọn vị trí của đồng hồ trên màn hình bị khóa.

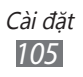

- Độ sáng: Đặt độ sáng của màn hình.
- **Tự động xoay màn hình**: Đặt có xoay tự động nội dung hay không khi xoay thiết bị.
- Hiệu ứng động: Đặt thiết bị hiển thị ảnh động khi bạn chuyển giữa các cửa sổ.
- Thời gian sáng màn hình: Đặt khoảng thời gian chờ trước khi đèn nền của màn hình tắt.
- Cân chỉnh chiều ngang: Cân chỉnh gia tốc kế để điều chỉnh trục ngang của thiết bị giúp nhận dạng chuyển động tốt hơn.

# Vị trí và bảo mật

Thay đổi cài đặt để bảo mật thiết bị và thẻ SIM hoặc USIM, và tính năng GPS.

- Sử dụng mạng không dây: Đặt để sử dụng mạng WLAN và/hoặc các mạng di động trong việc tìm kiếm vị trí của bạn.
- Sử dụng vệ tinh GPS: Đặt để sử dụng vệ tinh GPS trong việc tìm kiếm vị trí của bạn.
- Cài khóa màn hình: Đặt chế độ an ninh khi mở khóa. Khi bạn đã đặt chế độ an ninh, tùy chọn này sẽ chuyển thành Đổi khóa màn hình.
  - Không có: Tắt chế độ khóa màn hình.
  - Mẫu hình: Đặt mẫu mở khoá để mở khoá màn hình.
  - PIN: Đặt mã PIN (số) để mở khóa màn hình.
  - Mật mã: Đặt mật mã (ký tự-số) để mở khóa màn hình.
- Cài đặt khóa SIM:
  - Khóa thẻ SIM: Bật hoặc tắt tính năng khóa mã PIN để yêu cầu mã PIN trước khi sử dụng thiết bị.
  - Thay đổi mã PIN của SIM: Đổi mã PIN sử dụng để truy cập dữ liệu trong SIM hoặc USIM.

- Cảnh báo đổi SIM: Bật hoặc tắt tính năng Tìm điện thoại của tôi để giúp bạn định vị thiết bị khi bị mất hoặc lấy cắp.
   tr. 33
- **Người nhận tin cảnh báo**: Thêm hoặc sửa người nhận cho tin nhắn cảnh báo.
- Điều khiển từ xa: Đặt để điều khiển từ xa thiết bị đã mất qua web.
- Hiện mật mã: Đặt cho thiết bị hiển thị mật mã khi bạn nhập.
- **Chọn trình quản lý thiết bị**: Xem những trình quản lý đã cài đặt trong thiết bị của bạn. Bạn có thể bật trình quản lý thiết bị để áp dụng các chính sách mới cho thiết bị.
- Sử dụng chứng danh an toàn: Sử dụng các chứng chỉ và thông tin ủy nhiệm để đảm bảo an toàn khi sử dụng các ứng dụng khác nhau.
- Cài đặt từ thẻ SD: Cài đặt các chứng chỉ đã mã hóa được lưu trữ trên thẻ nhớ.
- Đặt mật mã: Tạo và xác nhận mật mã để truy cập các thông tin ủy nhiệm.
- Xóa vùng lưu trữ: Xóa nội dung chứng danh khỏi thiết bị và đặt lại mật mã.

# Ứng dụng

Thay đổi cài đặt để quản lý các ứng dụng đã cài đặt.

- Không rõ nguồn gốc: Chọn để tải về ứng dụng từ bất kỳ nguồn nào. Nếu bạn không chọn tùy chọn này, bạn chỉ có thể tải về ứng dụng từ Android Market.
- Quản lý các ứng dụng: Truy cập danh sách các ứng dụng được cài đặt trên thiết bị và kiểm tra thông tin ứng dụng.

- **Dịch vụ đang chạy**: Xem các dịch vụ bạn đang sử dụng và truy cập vào các dịch vụ đó để quản lý.
- **Bộ nhớ sử dụng**: Xem bộ nhớ hiện có và bộ nhớ đã sử dụng bởi các ứng dụng trên thiết bị.
- Dùng pin: Xem mức pin tiêu thụ bởi thiết bị.
- Phát triển:
  - USB debug: Việc này là để phát triển ứng dụng. Khi điện thoại kết nối với máy tính bằng cáp USB, chế độ USB debugging sẽ được kích hoạt và Samsung Kies sẽ tự động chạy.
  - Bật màn hình khi sạc: Đặt màn hình điện thoại để ở lại khi đang sạc pin.
  - Cho phép các địa điểm giả: Cho phép các vị trí giả và thông tin dịch vụ được gửi đến dịch vụ Quản lý Địa điểm để kiểm tra. Việc này là để phát triển ứng dụng.
- Samsung Apps: Chọn một kết nối mạng (WLAN hoặc mạng dữ liệu chuyển đổi theo gói) để nhận thông báo về các ứng dụng mới từ Samsung Apps.

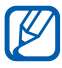

Tính năng này có thể không khả dụng tùy vào khu vực bạn ở hoặc nhà cung cấp dịch vụ.

# Tài khoản và đồng bộ

Thay đổi cài đặt cho tính năng tự động đồng bộ hoặc quản ký tài khoản cho đồng bộ.

- Đữ liệu nền: Chọn cài đặt này để sử dụng tính năng Tự động đồng bộ. Tính năng Tự động đồng bộ sẽ chạy ở chế độ nền mà không phải mở các ứng dụng và đồng bộ dữ liệu.
- Tự động đồng bộ: Đặt cho thiết bị đồng bộ số liên lạc, lịch và dữ liệu email một cách tự động.
## Riêng tư

Thay đổi cài đặt để quản lý các cài đặt và dữ liệu của bạn.

- Sao lưu dữ liệu của bạn: Sao lưu các cài đặt của điện thoại sang máy chủ Google.
- Tự động khôi phục: Đặt cho thiết bị khôi phục dữ liệu của các ứng dụng bạn đã sao lưu khi chúng được cài đặt vào thiết bị.
- Đặt lại dữ liệu của nhà sản xuất: Đặt lại các cài đặt của bạn về các giá trị mặc định của nhà sản xuất và xóa toàn bộ dữ liệu.

## Thẻ nhớ SD và bộ nhớ trong

Xem thông tin bộ nhớ cho thiết bị và thẻ nhớ. Bạn cũng có thể định dạng thẻ nhớ.

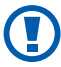

Định dạng thẻ nhớ sẽ xóa vĩnh viễn tất cả dữ liệu khỏi thẻ nhớ.

## Ngôn ngữ & bàn phím

Thay đổi cài đặt nhập văn bản.

## > Chọn ngôn ngữ

Chọn ngôn ngữ hiển thị cho tất cả các menu và ứng dụng.

## > Chọn cách nhập

Chọn loại bàn phím mặc định để nhập văn bản.

### > Swype

- Chọn Phương Thức Cho Vào: Thay đổi loại bàn phím.
- Cách Swype:: Tìm hiểu cách nhập văn bản với bàn phím Swype.
- Cá nhân từ điển: Thiết lập từ điển của chính bạn. Các từ trong từ điển của bạn sẽ xuất hiện dưới dạng gợi ý cho các từ nhập.

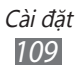

- Các Tham Khảo:
  - Hồi đáp bằng âm thanh: Đặt để cảnh báo cho bạn biết khi không có từ thay thế nếu bạn chạm hai lần vào một từ.
  - **Rung khi nhấn phím**: Đặt cho thiết bị rung khi bạn chạm vào một phím.
  - **Hiển thị mẹo**: Đặt để thiết bị tự động hiển thị khuyến nghị cho thao tác của bạn khi có sẵn.
  - **Tự thêm khoảng trống**: Đặt cho thiết bị tự động chèn dấu cách giữa các từ.
  - Tự động viết hoa: Đặt cho thiết bị từ động viết hoa chữ cái đầu tiên sau dấu câu cuối cùng, như dấu chấm, dấu hỏi hoặc dấu cảm thán.
  - Hiển thị toàn bộ nét vẽ: Đặt để hiện thị nét vẽ khi bạn kéo trên bàn phím.
  - Đoán từ: Đặt cho thiết bị đoán chữ theo văn bản nhập và hiển thị gợi ý từ.
  - Tốc Độ & Chính Xác: Đặt tỉ lệ giữa tốc độ và độ chính xác của gợi ý Swype.
  - Đặt lại từ điển Swype: Xóa các từ bạn đã thêm vào từ điển.
  - Phiên bản: Xem thông tin phiên bản.
- Tùy Chọn Ngôn Ngữ: Chọn ngôn ngữ để nhập văn bản.

## > Bàn phím Samsung

Đặt để điện thoại sử dụng bàn phím Samsung.

- **Loại bàn phím**: Chọn cách nhập mặc định, như bàn phím QWERTY, bàn phím truyền thống, hoặc màn hình viết tay.
- Ngôn ngữ nhập: Chọn ngôn ngữ để nhập văn bản.

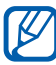

Bạn không thể nhập văn bản ở một số ngôn ngữ. Để nhập văn bản, bạn nên thay đổi ngôn ngữ viết sang một trong các ngôn ngữ được hỗ trợ.

- **XT9**: Bật chế độ XT9 để nhập văn bản sử dụng chế độ nhập dự đoán.
- Cài đặt XT9 nâng cao: Bật các tính năng nâng cao của chế độ XT9, như tự động hoàn thành, tự động sửa, hoặc tự động thay thế, và cài đặt danh sách từ của riêng bạn.

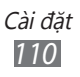

- **Quét bàn phím**: Bật hoặc tắt tính năng quét bàn phím cho chế độ nhập văn bản. Bạn có thể chuyển giữa các chế độ nhập bằng cách cuộn sang trái hoặc phải trên bàn phím.
- Tự động viết hoa: Đặt cho thiết bị từ động viết hoa chữ cái đầu tiên sau dấu câu cuối cùng, như dấu chấm, dấu hỏi, hoặc dấu cảm thán.
- Cài đặt viết tay: Tùy chỉnh thời gian nhận dạng trong chế độ Viết tay.
- **Nhập giọng nói**: Bật tính năng thu giọng nói để nhập văn bản bằng giọng nói trên bàn phím Samsung.
- **Tự đặt dấu chấm câu**: Đặt cho thiết bị chèn dấu chấm câu khi bạn chạm hai lần vào thanh space.
- Hướng dẫn: Tìm hiểu cách nhập văn bản với bàn phím Samsung.

## > DioPen Chinese IME

- **Rung khi nhấn phím**: Đặt cho thiết bị rung khi bạn chạm vào một phím.
- Phát âm khi nhấn phím: Đặt cho thiết bị phát âm khi bạn chạm vào một phím.
- Tiếng Hàn: Bật chế độ nhập tiếng Hàn.
- Tiếng Trung: Bật chế độ nhập tiếng Trung.
- Hiện từ gợi ý: Đặt cho thiết bị hiển thị các gợi ý trong khi bạn nhập văn bản.
- Cài đặt chi tiết: Tùy chỉnh các cài đặt đối với bàn phím DioPen Chinese IME, như gợi ý từ, kiểm tra chính tả, và tự động điền dấu cách khi Show suggestions được chọn.
- Thời gian chờ nhận dạng: Chọn thời gian nhận dạng cho chế độ Viết tay.
- Độ dày nét vẽ: Chọn độ dày nét chữ cho chế độ Viết tay.
- Màu nét vẽ: Chọn màu chữ cho chế độ Viết tay.
- Sử dụng Fuzzy: Đặt cho thiết bị sử dụng các cài đặt Fuzzy.
- Cài đặt Fuzzy: Tùy chỉnh các cài đặt Fuzzy.
- Thông tin: Xem thông tin về DioPen Chinese IME.
- Trợ giúp: Tìm hiểu cách nhập liệu với DioPen Chinese IME.

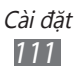

## Đầu vào/ra của giọng nói

Thay đổi cài đặt cho tính năng nhận dạng giọng nói và tổng hợp lời nói.

## > Cài đặt nhận dạng giọng nói

- **Ngôn ngữ**: Chọn ngôn ngữ cho tính năng nhận dạng giọng nói của Google.
- Tìm kiếm An toàn: Đặt cho thiết bị lọc văn bản và/hoặc hình ảnh rõ ràng từ kết quả tìm kiếm giọng nói.
- Chặn các từ xúc phạm: Ẩn các từ có tính xúc phạm mà thiết bị nhận dạng từ kết quả tìm kiếm giọng nói.

## > Cài đặt Văn bản - Giọng nói

- Nghe ví dụ: Nghe một đoạn văn bản được đọc làm mẫu.
- Luôn dùng cài đặt của tôi: Đặt để sử dụng các cài đặt tốc độ đọc và ngôn ngữ mà bạn chỉ định trong các cài đặt được lưu trong ứng dụng.
- Bộ đọc mặc định: Đặt cho ứng dụng tổng hợp lời nói sẽ sử dụng đối với văn bản đã nói.
- Cài đặt dữ liệu thoại: Tải về và cài đặt dữ liệu giọng nói để sử dụng tính năng tổng hợp lời nói.
- Tốc độ nói: Chọn tốc độ cho tính năng tổng hợp lời nói.
- Ngôn ngữ: Chọn ngôn ngữ cho tính năng tổng hợp lời nói.
- Bộ đọc: Xem các ứng dụng tổng hợp lời nói đã tải về từ Android Market.

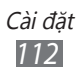

## Hỗ trợ

- Hỗ trợ: Bật ứng dụng hỗ trợ mà bạn đã tải về, chẳng hạn như Talkback hoặc Kickback, có cung cấp giọng nói, giai điệu, hoặc rung phản hồi.
- Phím nguồn kết thúc c.gọi: Đặt cho thiết bị kết thúc cuộc gọi khi bạn bấm [①].

## Thời gian

Truy cập và thay đổi các cài đặt sau để điều khiển cách hiển thị ngày và giờ trên thiết bị.

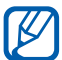

Nếu pin để bị xả hết hoàn toàn hoặc bị tháo ra khỏi thiết bị, ngày và giờ sẽ bị đặt lại.

- Tự động: Tự động cập nhật giờ khi bạn di chuyển giữa các múi giờ.
- Cài đặt ngày: Đặt thủ công ngày hiện tại.
- Chọn múi giờ: Đặt múi giờ khu vực của bạn.
- Cài thời gian: Đặt thủ công giờ hiện tại.
- Dùng định dạng 24 giờ: Đặt thời gian sẽ được hiển thị theo định dạng 24 giờ.
- Chọn định dạng ngày: Chọn định dạng ngày.

## Thông tin điện thoại

Truy cập thông tin về điện thoại, kiểm tra trạng thái của điện thoại, và cập nhật hệ thống điện thoại.

# Khắc phục sự cố

### Khi bạn bật thiết bị hoặc trong khi bạn đang sử dụng thiết bị, bạn sẽ được nhắc nhập một trong các mã sau:

| Mã       | Hãy thử cách sau để xử lý sự cố:                                                                                                    |
|----------|----------------------------------------------------------------------------------------------------|
| Mật khẩu | Khi bật chức năng khóa thiết bị, bạn phải nhập<br>mật khẩu mà bạn đã đặt cho thiết bị.                                                                                                    |
| PIN      | Khi sử dụng thiết bị lần đầu tiên hoặc khi tính<br>năng yêu cầu mã PIN được bật, bạn phải nhập<br>mã PIN đi kèm với thẻ SIM hoặc USIM. Bạn có<br>thể tắt tính năng này bằng cách dùng menu<br><b>Khóa thẻ SIM</b> . |
| PUK      | Thẻ SIM hoặc USIM của bạn bị khóa, thường là<br>do bạn đã nhập sai mã PIN nhiều lần liền. Bạn<br>phải nhập mã PUK do nhà cung cấp dịch vụ của<br>bạn cấp.                                                           |
| PIN2     | Khi truy cập menu yêu cầu mã PIN2, bạn phải<br>nhập mã PIN2 đi kèm thẻ SIM hoặc USIM. Để<br>biết thêm chi tiết, xin liên hệ nhà cung cấp dịch<br>vụ của bạn.                                                        |

### Thiết bị hiển thị thông báo lỗi mạng hoặc dịch vụ.

- Khi ở nơi có tín hiệu yếu hoặc khó nhận tín hiệu, bạn có thể bị mất sóng. Hãy chuyển ra chỗ khác và thử lại.
- Bạn không thể truy cập một vài tùy chọn nếu không đăng ký. Hãy liên hệ với nhà cung cấp dịch vụ để biết thêm chi tiết.

### Màn hình cảm ứng phản ứng chậm và không đúng

Nếu thiết bị của bạn có màn hình cảm ứng và màn hình cảm ứng phản ứng không đúng, hãy thử các cách sau:

- Tháo lớp bảo vệ khỏi màn hình cảm ứng. Lớp bảo vệ có thể khiến thiết bị không nhận dạng được dụng cụ nhập và không được khuyên dùng đối với các thiết bị có màn hình cảm ứng.
- Đảm bảo rằng tay phải sạch và khô khi chạm vào màn hình cảm ứng.
- Khởi động lại thiết bị để xóa toàn bộ các lỗi phần mềm tạm thời.
- Đảm bảo rằng phần mềm của thiết bị được nâng cấp lên phiên bản mới nhất.
- Nếu màn hình cảm ứng bị xước hoặc hỏng, hãy mang đến Trung tâm Bảo dưỡng của Samsung tại địa phương bạn.

# Thiết bị của bạn bị treo hoặc gặp các lỗi nghiêm trọng

Nếu thiết bị của bạn bị treo, bạn có thể cần phải đóng các chương trình hoặc đặt lại thiết bị để khôi phục tính năng. Nếu thiết bị của bạn bị treo và không phản ứng lại, nhấn và giữ [①] từ 8-10 giây và thả ra. Thiết bị sẽ tự động khởi động lại.

Nếu cách này không khắc phục được sự cố, hãy đặt lại về dữ liệu của nhà sản xuất. Ở chế độ Chờ, mở danh sách ứng dụng và chọn **Cài đặt**  $\rightarrow$  **Riêng tư**  $\rightarrow$  **Đặt lại dữ liệu của nhà sản xuất**  $\rightarrow$  **Khởi động lại điện thoại**  $\rightarrow$  **Xóa tất cả**.

### Các cuộc gọi bị ngắt

Khi ở nơi có tín hiệu yếu hoặc khó nhận tín hiệu, bạn có thể bị mất kết nối với mạng. Hãy chuyển ra chỗ khác và thử lại.

### Các cuộc gọi đi không kết nối được

- Chắc chắn rằng đã bấm phím Quay số.
- Chắc chắn rằng bạn đã truy cập đúng mạng điện thoại di động.
- Chắc chắn rằng bạn không đặt chức năng chặn cuộc gọi đối với số đang gọi.

### Các cuộc gọi đến không kết nối được

- Đảm bảo rằng thiết bị của bạn đang bật.
- Chắc chắn rằng bạn đã truy cập đúng mạng điện thoại di động.
- Chắc chắn rằng bạn không đặt chức năng chặn cuộc gọi đối với số gọi đến.

### Người ở đầu bên kia không nghe thấy bạn nói

- Chắc chắn rằng bạn không che micrô trong.
- Chắc chắn rằng micrô ở gần miệng bạn.
- Nếu sử dụng tai nghe, chắc chắn rằng nó được cắm đúng cách.

### Chất lượng âm thanh kém

- Đảm bảo rằng bạn không chặn ăngten trong của thiết bị.
- Khi ở nơi có tín hiệu yếu hoặc khó nhận tín hiệu, bạn có thể bị mất sóng. Hãy chuyển ra chỗ khác và thử lại.

# Khi quay số từ các số liên lạc, cuộc gọi không kết nối được

- Chắc chắn rằng số bạn lưu trong danh sách liên lạc là đúng.
- Nhập lại và lưu số đó, nếu cần.
- Chắc chắn rằng bạn không đặt chức năng chặn cuộc gọi đối với số điện thoại của liên lạc đó.

# Thiết bị phát ra tiếng kêu và biểu tượng pin nhấp nháy

Pin điện thoại sắp hết. Sạc lại pin hoặc thay pin mới để tiếp tục sử dụng thiết bị.

### Pin không được sạc đúng cách hoặc thiết bị tắt

- Các chân tiếp xúc của pin có thể bị bẩn. Lau sạch cả hai đầu tiếp xúc màu vàng bằng vải sạch, mềm và thử sạc lại pin.
- Nếu pin hoàn toàn không sạc được nữa, hãy hủy pin cũ đi theo đúng quy cách và thay pin mới (tham khảo quy định tại địa phương để được hướng dẫn về việc hủy pin đúng quy cách).

### Thiết bị nóng khi chạm vào

Khi sử dụng các ứng dụng yêu cầu nhiều điện hơn hoặc sử dụng các ứng dụng trong khoảng thời gian dài, thiết bị có thể bị nóng khi chạm vào. Điều này là bình thường và không ảnh hưởng đến hiệu suất hay tuổi thọ của điện thoại.

### Thông báo lỗi hiện ra khi khởi động máy ảnh

Thiết bị di động Samsung phải có đủ bộ nhớ và nguồn pin để vận hành ứng dụng máy ảnh. Nếu bạn nhận thông báo lỗi khi khởi động máy ảnh, hãy thử các cách sau:

- Sạc pin hoặc thay pin mới đã được sạc đầy.
- Giải phóng bộ nhở bằng cách truyền các file sang máy tính hoặc xóa file khỏi thiết bị.
- Khởi động lại thiết bị. Nếu bạn vẫn gặp sự cố với ứng dụng máy ảnh sau khi đã thử các cách này, hãy liện hệ với Trung tâm Bảo dưỡng của Samsung.

### Thông báo lỗi hiện ra khi mở đài FM

Ứng dụng đài FM trên thiết bị di động của Samsung sử dụng cáp tai nghe làm ăngten. Nếu chưa cắm tai nghe, đài FM sẽ không thể nhận các đài FM. Để sử dụng đài FM, trước tiên hãy đảm bảo rằng tai nghe được cắm đúng cách. Tiếp theo, quét và lưu các đài FM sẵn có.

Nếu bạn vẫn không thể sử dụng đài FM sau khi làm theo các bước này, hãy thử truy cập đài mong muốn bằng một máy thu khác. Nếu bạn có thể nghe đài bằng máy thu khác, thiết bị của bạn có thể cần phải bảo dưỡng. Hãy liên hệ với Trung tâm Bảo dưỡng của Samsung.

### Thông báo lỗi hiện ra khi mở các file nhạc

Một số file nhạc có thể không mở được trên thiết bị di động Samsung vì nhiều lý do. Nếu bạn nhận thông báo lỗi khi mở các file nhạc trên thiết bị, hãy thử các cách sau:

- Giải phóng bộ nhớ bằng cách truyền các file sang máy tính hoặc xóa file khỏi thiết bị.
- Chắc chắn rằng file nhạc đó không được bảo vệ bởi Quản lý Quyền Kỹ thuật số (DRM). Nếu file đó được bảo vệ bởi DRM, chắc chắn rằng bạn có giấy phép hoặc khóa phù hợp để mở file đó.
- Chắc chắn rằng thiết bị hỗ trợ loại file đó.

### Không định vị được thiết bị Bluetooth khác

- Chắc chắn rằng bạn đã bật tính năng không dây Bluetooth trên thiết bị.
- Chắc chắn rằng bạn đã bật tính năng không dây Bluetooth trên thiết bị muốn kết nối, nếu cần.
- Chắc chắn rằng thiết bị của bạn và thiết bị Bluetooth kia nằm trong phạm vi tối đa của Bluetooth (10 mét).

Nếu các cách trên không khắc phục được sự cố, hãy liên hệ với Trung tâm Bảo dưỡng của Samsung.

### Kết nối không được thiết lập khi bạn nối thiết bị với máy tính

- Hãy đảm bảo rằng cáp USB bạn đang dùng tương thích với thiết bị.
- Chắc chắn rằng bạn đã cài và cập nhật các trình điều khiển phù hợp trên máy tính.

# Các lưu ý an toàn

Để tránh gây thương tích cho bản thân và người khác hoặc làm hư hỏng thiết bị, hãy đọc tất cả thông tin sau trước khi sử dụng thiết bị.

### Cảnh báo: Phòng ngừa điện giật và cháy nổ

Không sử dụng dây điện hoặc phích điện bị hỏng, hoặc ổ cắm điện hỏng

Không chạm tay ướt vào dây điện, hoặc rút sạc bằng cách kéo dây

Không cuộn cong hoặc làm hỏng dây điện

Không sử dụng thiết bị trong khi đang sạc hoặc chạm tay ướt vào thiết bị

Không làm ngắn mạch bộ sạc hoặc pin

Không làm rơi hoặc để bộ sạc hoặc pin bị va đập

## Không sạc pin bằng những bộ sạc không được nhà sản xuất chứng nhận

**Không sử dụng thiết bị trong khi trời đang có sấm chớp** Thiết bị có thể bị hỏng và nguy cơ bị điện giật cao.

Không cầm vào pin Lithium Ion (Li-Ion) đã bị hỏng hoặc rò điện Để vứt bỏ pin Li-Ion một cách an toàn, hãy liên hệ với trung tâm bảo hành được ủy quyền gần nhất.

#### Cẩn thận khi cầm và vứt bỏ pin và bộ sạc pin

- Chỉ dùng pin và bộ sạc được Samsung chứng nhận, được thiết kế riêng cho thiết bị của bạn. Pin và bộ sạc không tương thích có thể gây thương tích nghiêm trọng hoặc làm hư hỏng thiết bị.
- Không vứt pin hoặc thiết bị vào lửa. Tuân thủ tất cả các quy định của địa phương khi vứt bỏ pin hoặc thiết bị đã qua sử dụng.

- Không bao giờ đặt pin hoặc thiết bị trên hoặc trong các thiết bị tạo nhiệt, chẳng hạn như lò vi sóng, bếp, hoặc lò sưởi. Pin có thể nổ khi quá nóng.
- Không bao giờ được đập vỡ hoặc đâm thủng pin. Tránh để pin bị áp lực ngoài lớn, việc này có thể dẫn đến ngắn mạch bên trong và pin quá nóng.

### Bảo vệ thiết bị, pin và bộ sạc

- Tránh để thiết bị và pin ở những nơi có nhiệt độ quá lạnh hoặc quá nóng.
- Nhiệt độ quá lạnh hoặc quá nóng có thể làm biến dạng thiết bị và làm giảm khả năng sạc và tuổi thọ của thiết bị và pin.
- Tránh để pin tiếp xúc với các đồ vật bằng kim loại, vì việc này có thể tạo ra kết nối giữa cực + và – của pin và làm cho pin bị hỏng tạm thời hoặc vĩnh viễn.
- Không bao giờ sử dụng bộ sạc hoặc pin đã bị hỏng.

### Thận trọng: Tuân thủ tất cả các cảnh báo và quy định về an toàn khi sử dụng thiết bị ở những khu vực bị hạn chế

### Tắt thiết bị ở những nơi bị cấm

Tuân thủ tất cả các quy định về hạn chế sử dụng thiết bị di động ở một khu vực cụ thể.

### Không sử dụng thiết bị gần các thiết bị điện tử khác

Hầu hết các thiết bị điện tử sử dụng tín hiệu tần số vô tuyến. Thiết bị có thể làm nhiễu các thiết bị điện tử khác.

### Không sử dụng thiết bị gần máy tạo nhịp tim

- Nếu có thể, hãy tránh sử dụng thiết bị gần máy tạo nhịp tim trong phạm vi 15 cm, vì thiết bị có thể làm nhiễu máy tạo nhịp tim.
- Nếu bắt buộc phải sử dụng, hãy giữ thiết bị cách máy tạo nhịp tim ít nhất 15 cm.
- Để giảm thiểu mức độ nhiễu có thể xảy ra với máy tạo nhịp tim, hãy sử dụng thiết bị ở phía cơ thể cách xa máy tạo nhịp tim.

#### Không sử dụng thiết bị trong bệnh viện hoặc gần các thiết bị y tế có thể bị nhiễu sóng do tần số vô tuyến

Nếu bạn sử dụng thiết bị y tế riêng, hãy liên hệ với nhà sản xuất thiết bị để chắc chắn về tính an toàn của thiết bị đối với tần số vô tuyến.

Các lưu ý an toàn 121

## Nếu bạn đang sử dụng máy trợ thính, hãy liên hệ với nhà sản xuất để biết thông tin về nhiễu sóng vô tuyến

Một số máy trợ thính có thể bị nhiễu sóng do tần số vô tuyến của thiết bị. Liên hệ với nhà sản xuất để chắc chắn về tính an toàn của máy trợ thính.

### Tắt thiết bị trong những môi trường có nguy cơ gây nổ

- Tắt thiết bị trong những môi trường có nguy cơ gây nổ thay vì tháo pin.
- Luôn tuân thủ các quy định, hướng dẫn và ký hiệu trong những môi trường có nguy cơ gây nổ.
- Không sử dụng thiết bị ở các địa điểm đổ xăng (cây xăng), gần nhiên liệu hay hóa chất, và các khu vực dễ phát nổ.
- Không cất hoặc mang theo các chất lỏng, chất khí, hoặc vật liệu gây nổ trong cùng một ngăn với thiết bị, các bộ phận, hoặc phụ kiện của thiết bị.

### Tắt thiết bị khi đang ở trên máy bay

Sử dụng thiết bị trên máy bay là bất hợp pháp. Thiết bị có thể làm nhiễu các thiết bị định hướng điện tử của máy bay.

## Các thiết bị điện tử trong xe ô tô có thể gặp trục trặc do tần số vô tuyến của thiết bị

Các thiết bị điện tử trong xe hơi có thể gặp trục trặc do tần số vô tuyến của thiết bị. Liên hệ với nhà sản xuất để biết thêm thông tin.

# Tuân thủ tất cả các cảnh báo và quy định an toàn về việc sử dụng thiết bị di động trong khi lái xe

Trong khi lái xe, việc lái xe an toàn là trách nhiệm trước tiên của bạn. Không bao giờ sử dụng thiết bị di động trong khi lái xe, nếu luật pháp không cho phép. Để an toàn cho bản thân và cho người khác, hãy thực hiện các thói quen tốt và nhớ những lời khuyên sau đây:

- Sử dụng bộ phụ kiện rảnh tay dùng trong xe hơi.
- Tìm hiểu về thiết bị và các tính năng tiện lợi của nó, chẳng hạn như quay số nhanh và gọi lại. Các tính năng này sẽ giúp bạn giảm thời gian thực hiện hoặc nhận các cuộc gọi trên thiết bị di động.
- Đặt thiết bị trong phạm vi tay với. Có thể với tới thiết bị không dây mà không cần phải rời mắt khỏi đường đi. Nếu bạn nhận được cuộc gọi đến ở thời điểm không thuận tiện, hãy để chức năng thư thoại trả lời cuộc gọi đó cho bạn.

- Hãy cho người đang nói chuyện với bạn biết là bạn đang lái xe. Tạm dừng các cuộc gọi khi đang ở chỗ giao thông đông đúc hoặc điều kiện thời tiết nguy hiểm. Mưa, mưa đá, tuyết, băng, và giao thông đông đúc là các yếu tố nguy hiểm.
- Không ghi chép hoặc tra số thiết bị. Ghi nhanh danh sách "việc cần làm" hoặc lật xem danh bạ khiến bạn mất tập trung vào nhiệm vụ chính của mình là lái xe an toàn.
- Hãy gọi điện lúc phù hợp và đánh giá tình hình giao thông. Thực hiện các cuộc gọi khi bạn đang không di chuyển hoặc trước khi tham gia giao thông. Cố lên kế hoạch các cuộc gọi lúc xe sẽ dừng lại. Nếu bạn cần thực hiện cuộc gọi, hãy chỉ gọi một vài số, kiểm tra đường và gương xe, sau đó tiếp tục gọi.
- Không tham gia vào các cuộc đàm thoại căng thẳng hoặc có nhiều cảm xúc khiến bạn mất tập trung. Hãy cho người đang nói chuyện với bạn biết rằng bạn đang lái xe và tạm dừng các cuộc đàm thoại có nguy cơ làm bạn mất tập trung trên đường.
- Dùng thiết bị để gọi yêu cầu trợ giúp. Gọi đến số khẩn cấp của địa phương trong trường hợp cháy, tai nạn giao thông, hoặc cấp cứu.
- Dùng thiết bị để giúp người khác trong trường hợp khẩn cấp. Nếu bạn thấy một vụ tai nạn ô tô, một vụ phạm tội đang diễn ra, hoặc trường hợp vô cùng khẩn cấp có nguy cơ đe dọa đến tính mạng, hãy gọi đến số khẩn cấp của địa phương.
- Kêu gọi sự trợ giúp của người bên đường hoặc gọi đến số trợ giúp đặc biệt, không phải trường hợp khẩn cấp khi cần thiết. Nếu bạn thấy có xe bị hỏng ở tình trạng không gây nguy hiểm nghiêm trọng, dấu hiệu sắp tắc đường, vụ tai nạn giao thông nhỏ không có ai bị thương, hoặc một chiếc xe bạn biết là bị lấy cắp, hãy kêu gọi sự trợ giúp của người bên đường hoặc gọi đến số trợ giúp đặc biệt, không phải trường hợp khẩn cấp.

### Giữ gìn và sử dụng thiết bị đúng cách

#### Giữ cho thiết bị luôn khô ráo

- Hơi ẩm và tất cả các loại chất lỏng có thể làm hỏng các bộ phận hoặc mạch điện tử.
- Không bật thiết bị nếu thiết bị đang bị ướt. Nếu thiết bị của bạn đang bật, hãy tắt ngay và tháo pin ra khỏi thiết bị (nếu thiết bị không tắt hoặc bạn không thể tháo pin, hãy để nguyên như vậy). Sau đó lấy khăn lau khô thiết bị và mang thiết bị đến trung tâm bảo hành.
- Chất lỏng sẽ làm đổi màu của nhãn cho biết dấu hiệu hư hỏng do nước ở bên trong thiết bị. Thiết bị hỏng do nước có thể làm mất hiệu lực bảo hành của nhà sản xuất.

Các lưu ý an toàn 123

### Không sử dụng hoặc để thiết bị ở những nơi bụi bẩn

Bụi có thể làm cho thiết bị bị trục trặc.

### Không để thiết bị ở những chỗ nghiêng

Nếu bị rơi, thiết bị có thể bị hỏng.

#### Không để thiết bị ở những nơi nóng hoặc lạnh. Sử dụng thiết bị ở mức nhiệt độ từ -20° C đến 50° C

- Thiết bị có thể bị nổ nếu để bên trong xe đóng kín, vì nhiệt độ trong xe có thể lên tới 80° C.
- Không để thiết bị trực tiếp dưới ánh nắng trong khoảng thời gian dài (chẳng hạn như trên táp lô xe).
- Để pin ở mức nhiệt độ từ 0° C đến 40° C.

## Không để thiết bị cùng với các đồ vật bằng kim loại như đồng tiền, chìa khóa và vòng cổ

- Thiết bị có thể bị méo hoặc trục trặc.
- Nếu các cực của pin tiếp xúc với đồ vật bằng kim loại, nó có thể gây cháy.

### Không để thiết bị gần khu vực có từ trường

- Thiết bị có thể bị trục trặc hoặc pin có thể xả hết do tiếp xúc với từ trường.
- Các loại thẻ có vạch từ, bao gồm thẻ tín dụng, thẻ thiết bị, sổ tiết kiệm, và thẻ lên máy bay, có thể bị hư hỏng do từ trường.
- Không sử dụng túi xách hoặc phụ kiện có vỏ từ tính hoặc để thiết bị của bạn tiếp xúc với từ trường trong khoảng thời gian dài.

#### Không để thiết bị gần hoặc trong bếp, lò vi sóng, thiết bị nấu ăn nóng, hoặc hộp có áp suất cao

- Pin có thể bị rò điện.
- Thiết bị có thể quá nóng hoặc gây cháy.

### Không làm rơi hoặc làm thiết bị bị va đập

- Màn hình thiết bị có thể bị hỏng.
- Nếu bị cong hoặc méo, thiết bị có thể bị hỏng hoặc các bộ phận có thể bị trục trặc.

## Nếu thiết bị có đèn flash máy ảnh hoặc đèn pin, không được sử dụng đèn flash gần mắt người hoặc vật nuôi

Sử dụng đèn flash gần mắt có thể gây mất khả năng nhìn tạm thời hoặc làm hỏng mắt.

Các lưu ý an toàn 124

### Thận trọng khi tiếp xúc với ánh sáng nhấp nháy

- Khi sử dụng thiết bị, để thiết bị sáng trong phòng và không được giữ màn hình quá gần với mắt.
- Bạn có thể bị tai biến ngập máu hoặc ngất tạm thời nếu tiếp xúc với ánh sáng nhấp nháy khi xem video hoặc chơi game flash trong thời gian dài. Nếu bạn cảm thấy không thoải mái, hãy ngừng ngay việc sử dụng thiết bị.

### Giảm nguy cơ chấn thương do chuyển động lặp lại nhiều lần

Khi bạn thực hiện các thao tác lặp lại nhiều lần, chẳng hạn như bấm phím, dùng ngón tay vẽ ký tự trên màn hình cảm ứng, hoặc chơi game, bạn có thể cảm thấy không thoải mái ở tay, cổ, vai, hoặc các bộ phận khác trên cơ thể. Khi sử dụng thiết bị trong thời gian dài, hãy giữ thiết bị ở tư thế thoải mái, bấm phím nhẹ nhàng, và thường xuyên nghỉ. Nếu bạn vẫn cảm thấy không thoải mái trong hoặc sau khi thực hiện như trên, hãy ngừng sử dụng và đến gặp bác sĩ.

#### Đảm bảo tuổi thọ tối đa của pin và bộ sạc

- Tránh sạc pin trong thời gian hơn một tuần, vì sạc quá nhiều có thể làm giảm tuổi thọ pin.
- Theo thời gian, pin không được sử dụng sẽ xả hết và phải được sạc lại trước khi sử dụng.
- Ngắt bộ sạc ra khỏi nguồn điện khi không sử dụng.
- Chỉ sử dụng pin cho các mục đích phù hợp.

## Sử dụng pin, bộ sạc, phụ kiện và linh kiện được nhà sản xuất chứng nhận

- Sử dụng pin hoặc bộ sạc chung có thể làm giảm tuổi thọ của thiết bị hoặc khiến cho thiết bị bị trục trặc.
- Samsung không chịu trách nhiệm về sự an toàn của người dùng khi sử dụng phụ kiện hoặc linh kiện không được Samsung chứng nhận.

### Không cắn hoặc mút thiết bị hoặc pin

- Làm vậy có thể làm hỏng hoặc gây nổ thiết bị.
- Nếu trẻ em sử dụng thiết bị, hãy đảm bảo chúng sử dụng đúng cách.

### Khi nói vào thiết bị:

- Hãy giữ thiết bị thẳng đứng, như đối với thiết bị truyền thống.
- Nói trực tiếp vào ống nói.
- Tránh chạm vào ăngten trong của thiết bị. Chạm vào ăngten có thể làm giảm chất lượng cuộc gọi hoặc khiến thiết bị truyền nhiều tần số vô tuyến hơn mức cần thiết.

### Bảo vệ thính giác và tai bạn khi sử dụng tai nghe

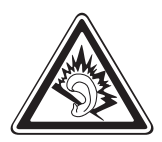

- Tiếp xúc quá lâu với âm thanh lớn có thể làm hỏng thính giác của bạn.
- Tiếp xúc với âm thanh lớn trong khi lái xe có thể khiến bạn mất tập trung và gây tai nạn.
- Luôn vặn nhỏ âm lượng trước khi cắm tai nghe vào nguồn âm thanh và chỉ sử dụng mức âm lượng nhỏ nhất cần để nghe đàm thoại hoặc nhạc.
- Ở những môi trường khô, tĩnh điện có thể hình thành trong tai nghe. Không nên sử dụng tai nghe ở những môi trường khô hoặc chạm tay vào đồ vật kim loại để phóng tĩnh điện trước khi cắm tai nghe vào thiết bị.

## Cần thận trọng khi sử dụng thiết bị trong lúc đi bộ hoặc di chuyển

Luôn để ý đến xung quanh để tránh gây thương tích cho bản thân và người khác.

### Không để thiết bị ở túi quần sau hoặc quanh thắt lưng

Bạn có thể bị thương hoặc làm hỏng thiết bị nếu bị ngã.

### Không tháo, thay đổi, hoặc sửa thiết bị

- Bất kỳ thay đổi hay sửa chữa nào đối với thiết bị có thể làm mất hiệu lực bảo hành của nhà sản xuất. Để được bảo hành, hãy mang thiết bị đến Trung tâm Bảo hành của Samsung.
- Không được tháo hoặc đâm thủng pin, vì việc này có thể gây cháy nổ.

### Không được sơn hoặc dán nhãn có hình lên thiết bị

Sơn và nhãn dán có hình có thể gây cản trở cho các bộ phận chuyển động và gây trục trặc cho thiết bị. Nếu bạn bị dị ứng với sơn hoặc các bộ phận kim loại của sản phẩm, có thể bạn sẽ bị ngứa, eczema, hoặc phồng da. Khi tình trạng này xảy ra, hãy ngừng sử dụng sản phẩm và hỏi ý kiến bác sĩ.

> Các lưu ý an toàn 126

### Khi làm sạch thiết bị:

- Dùng khăn hoặc tẩy cao su để lau thiết bị hoặc bộ sạc.
- Dùng vải bông hoặc khăn để lau các cực của pin.
- Không sử dụng hóa chất hoặc chất tẩy.

#### Không sử dụng thiết bị nếu màn hình bị nứt hoặc vỡ

Kính vỡ hoặc acrylic có thể gây thương tích cho tay và mặt. Mang thiết bị đến Trung tâm Bảo hành của Samsung để sửa chữa.

#### Không sử dụng thiết bị cho bất kỳ mục đích nào khác

## Tránh làm phiền người khác khi sử dụng thiết bị ở nơi công cộng

#### Không để trẻ em sử dụng thiết bị

Thiết bị không phải là một đồ chơi. Không cho trẻ em chơi thiết bị vì chúng có thể tự làm đau mình hoặc người khác, làm hỏng thiết bị, hoặc thực hiện các cuộc gọi khiến bạn mất tiền.

#### Thận trọng khi cài đặt thiết bị di động và thiết bị

- Đảm bảo rằng bất kỳ thiết bị di động hoặc thiết bị liên quan nào được cài đặt trong xe của bạn đều có giá đỡ an toàn.
- Tránh đặt thiết bị và phụ kiện gần hoặc trong khu vực để túi khí. Cài đặt thiết bị không dây không đúng cách có thể gây thương tích nghiêm trọng khi túi khí phồng ra quá nhanh.

## Chỉ cho phép nhân viên có đủ tiêu chuẩn bảo hành thiết bị của bạn

Cho phép nhân viên không đủ tiêu chuẩn bảo hành thiết bị có thể dẫn đến hư hỏng cho thiết bị và sẽ làm mất hiệu lực bảo hành của nhà sản xuất.

#### Cẩn thận khi sử dụng thẻ SIM hoặc thẻ nhớ

- Không tháo thẻ trong khi thiết bị đang truyền hoặc truy cập thông tin, vì điều này có thể dẫn đến thất thoát dữ liệu và/hoặc hư hỏng đối với thẻ hoặc thiết bị.
- Bảo vệ thẻ tránh va đập mạnh, tình trạng điện tĩnh, và nhiễu điện từ các thiết bị khác.
- Không chạm vào các đầu tiếp xúc hoặc các cực có màu vàng bằng tay hoặc đồ vật kim loại. Nếu bẩn, hãy lau thẻ bằng vải mềm.

### Đảm bảo có thể tiếp cận các dịch vụ khẩn cấp

Những cuộc gọi khẩn cấp từ thiết bị có thể không thực hiện được ở một số khu vực hoặc trường hợp. Trước khi đến những vùng xa xôi hoặc lạc hậu, hãy lập một phương án dự phòng để liên hệ với nhân viên dịch vụ khẩn cấp.

## Giữ an toàn cho thông tin cá nhân và các dữ liệu quan trọng của bạn

- Khi sử dụng thiết bị, đừng quên sao lưu các dữ liệu quan trọng. Samsung không chịu trách nhiệm về việc mất dữ liệu.
- Khi vứt bỏ thiết bị, hãy sao lưu toàn bộ dữ liệu và xóa sạch dữ liệu khỏi thiết bị để tránh việc sử dụng sai thông tin cá nhân của bạn.

### Không được phân phối tài liệu được bảo vệ bản quyền

Không được phân phối tài liệu được bảo vệ bản quyền mà bạn đã ghi lại cho người khác mà không được phép của người sở hữu nội dung. Làm như vậy có thể vi phạm luật bản quyền. Nhà sản xuất không chịu trách nhiệm về bất kỳ vấn đề pháp lý nào gây ra do việc sử dụng trái phép tài liệu được bảo vệ bản quyền.

### Thông tin xác nhận Mức Hấp thụ Riêng (SAR)

Điện thoại này tuân thủ các tiêu chuẩn của Liên Minh Châu Âu (EU) về giới hạn sự phơi nhiễm của con người với năng lượng tần số vô tuyến (RF) phát ra từ thiết bị vô tuyến và thiết bị viễn thông. Các tiêu chuẩn này nhằm ngăn chặn việc bán các điện thoại di động vượt quá mức phơi nhiễm tối đa (có tên là Mức Hấp thụ Riêng, hoặc SAR) là 2.0 W/kg.

Trong quá trình thử nghiệm, mức SAR tối đa ghi lại được của kiểu máy này là 0.829 W/kg. Khi sử dụng bình thường, mức SAR thực tế có thể thấp hơn nhiều, vì điện thoại đã được thiết kế chỉ phát ra mức năng lượng RF cần thiết để truyền tín hiệu đến trạm thu phát gần nhất. Bằng cách tự động phát ra mức năng lượng thấp hơn khi có thể, điện thoại này giảm thiểu mức phơi nhiễm của bạn với năng lượng RF.

Để biết thêm thông tin về SAR và các tiêu chuẩn có liên quan của EU, vui lòng ghé thăm website của Samsung.

### Cách Vứt Sản Phẩm Này Cho Đúng

(Rác điện tử và thiết bị điện tử)

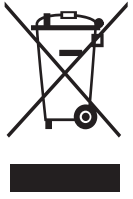

(Được áp dụng trong Liên Minh Châu Âu và các quốc gia Châu Âu khác với những hệ thống thu gom tách biệt) Dấu hiệu này trên sản phẩm, phụ tùng hay tài liệu cho biết là không được hủy sản phẩm này và các phụ tùng điện tử của nó (như bộ sạc, tai nghe, cáp USB) cùng với rác thải khác trong nhà khi không dùng được nữa.

Để tránh làm tổn hại môi trường hoặc sức khỏe con người do vứt bỏ rác thải lung tung, xin hãy tách các vật này khỏi những loại rác thải khác và tái chế nó một cách có trách nhiệm để tăng cường việc tái sử dụng các nguồn vật liệu.

Người dùng là các hộ gia đình dùng thiết bị nên liên hệ với nhà bán lẻ nơi mình đã mua sản phẩm này, hoặc với văn phòng chính quyền địa phương, để biết chi tiết về địa điểm và cách thức họ có thể tái chế sản phẩm này một cách an toàn cho môi trường.

Người dùng là doanh nghiệp nên liên hệ với nhà cung cấp của mình và tham khảo các điều khoản trong hợp đồng mua sản phẩm. Không được trộn lẫn sản phẩm này và các phụ tùng điện tử của nó với các rác thải thương mại khác khi vứt đi.

### Thải bỏ pin trong sản phẩm này đúng cách

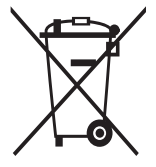

(Áp dụng cho Liên Minh Châu Âu và các quốc gia Châu Âu khác có hệ thống thải hồi pin riêng biệt)

Dấu hiệu này trên pin, sách hướng dẫn sử dụng hoặc bao bì cho biết rằng pin trong sản phẩm này không nên được thải bỏ cùng với các loại rác thải sinh hoạt khác khi đã hết sử dụng. Khi được đánh dấu, các ký hiệu hóa chất Hg, Cd hoặc

Pb cho biết rằng pin có chứa thủy ngân, catmi hoặc chì trên mức tham chiếu trong Chỉ Thị của Liên Minh Châu Âu 2006/66. Nếu pin không được thải bỏ đúng cách, những chất này có thể làm nguy hại môi trường hoặc sức khỏe con người.

Để bảo vệ các nguồn tài nguyên thiên nhiên và gia tăng việc tái sử dụng vật liệu, vui lòng tách riêng pin ra khỏi các loại rác thải khác và tái chế chúng thông qua hệ thống thải hồi pin miễn phí tại địa phương của bạn.

Các lưu ý an toàn 129

### Thông báo miễn trừ

Một số dịch vụ hoặc nội dung dùng trên thiết bị này thuộc quyền sở hữu của bên thứ ba, và được bảo vệ bởi luật bản quyền, bằng sáng chế, thương hiệu và/hoặc luật sở hữu trí tuệ khác. Những dịch vụ và nội dung này được cung cấp để dùng cho mục đích sử dụng mang tính cá nhân và phi thương mại. Bạn không được phép dùng bất kỳ nội dung hoặc dịch vụ nào đi ngoài phạm vi mà nhà cung cấp dịch vụ hoặc chủ sở hữu nội dung đó cho phép. Ngoài các giới hạn nói trên, trừ trường hợp được nhà cung cấp dịch vụ hoặc chủ sở hữu nội dung tương ứng công khai cho phép, bạn không có quyền hiệu chỉnh, sao chép, tái xuất bản, tải lên, đăng tải, truyền tải, biên dịch, bán lại, sáng tạo các tác phẩm dựa theo chúng, khai thác, hoặc phân phối các dịch vụ hoặc nội dung bất kỳ dùng trên thiết bị này dưới bất kỳ hình thức hoặc bằng phương tiện nào.

"CÁC DICH VU VÀ NÔI DUNG CỦA BÊN THỨ BA ĐƯỢC CUNG CẤP "THEO HIÊN TRANG." SAMSUNG KHÔNG BẢO HÀNH CÁC NÔI DUNG HOẶC DỊCH VỤ ĐƯỢC CUNG CẤP, DÙ CÔNG KHAI HAY NGẦM ĐỊNH, CHÓ MỤC ĐÍCH BẤT KỲ. SAMSUNG CÔNG KHAI KHÔNG CHẤP NHÂN BẤT KỲ SƯ ĐẢM BẢO NGẦM ĐINH, BAO GỒM NHƯNG KHÔNG GIỚI HAN, SƯ BẢO HÀNH VỀ TÍNH THƯƠNG MAI HOẶC TÍNH PHÙ HƠP DÙNG CHO MỤC ĐÍCH CU THẾ. SAMSUNG KHÔNG ĐẢM BẢO VỀ TÍNH CHÍNH XÁC, TÍNH HƠP LÊ, TÍNH HƠP THỜI, TÍNH HƠP PHÁP, HOĂC SƯ TOÀN VEN CỦA NỔI DỤNG HOĂC DICH VỤ ĐƯỢC CẤP ĐỂ DÙNG TRÊN THIẾT BI NÀY, VÀ TRONG MOI TRƯỜNG HƠP, BAO GỒM CẢ TRƯỜNG HƠP CÓ SƠ SUẤT, SAMSUNG CŨNG KHÔNG CHIU TRÁCH NHIÊM LIÊN ĐỚI, DÙ CÓ HƠP ĐỒNG PHÁP LÝ HAY RÀNG BUỘC DÂN SƯ, VỀ BẤT KỲ CHI PHÍ, PHÍ THUỆ LUÂT SƯ, NHỮNG THIỆT HẠI TRỰC TIẾP, GIÁN TIẾP, NGẦU NHIÊN, ĐẶC BIỆT HOẶC KÉO THEO, HOẶC BẤT KỲ THIỆT HẠI NÀO KHÁC PHÁT SINH TỪ, HOẶC CÓ LIÊN QUAN ĐẾN, BẤT KÌ THÔNG TIN NÀO CHỨA TRONG ĐÂY, HOĂC DO HÂU QUẢ CỦA VIỆC DÙNG NỘI DUNG HOẶC DỊCH VU CỦA BAN HOẶC BÊN THỨ BA, NGAY CẢ KHI ĐÃ ĐƯỢC CÁNH BÁO VỀ NHỮNG NGUY CƠ THIỆT HẠI NÀY."

Các dịch vụ do bên thứ ba cung cấp có thể kết thúc hoặc tạm dừng vào bất kỳ thời điểm nào, và Samsung không có vai trò trong hoặc đảm bảo rằng việc cung cấp dịch vụ hoặc nội dung nào đó sẽ tiếp tục trong một khoảng thời gian nhất định. Các dịch vụ và nội dung do bên thứ ba cung cấp qua hệ thống mạng hoặc cơ sở truyền tín hiệu mà Samsung không có quyền kiểm soát. Ngoài khuôn khổ chung của thông báo miễn trừ này, Samsung công khai từ chối bất kỳ trách nhiệm hoặc trách nhiệm liên đới nào đối với việc gián đoạn hoặc tạm ngưng cung cấp dịch vụ hoặc nội dung cho thiết bị này.

Samsung không chịu trách nhiệm hoặc trách nhiệm liên đới về dịch vụ khách hàng liên quan đến nội dung và dịch vụ mạng. Bất kỳ thắc mắc hoặc yêu cầu vào về dịch vụ liên quan đến nội dung hoặc dịch vụ mạng cần được chuyển trực tiếp đến nhà cung cấp dịch vụ mạng hoặc nội dung tương ứng.

Một số nội dung trong sách hướng dẫn sử dụng này có thể khác với thiết bị của bạn tùy vào phần mềm của thiết bị hoặc nhà cung cấp dịch vụ của bạn.

## Để cài đặt Kies (Đồng bộ Máy tính) KI Kies

- Tải về phiên bản Kies mới nhất từ website Samsung (www.samsung.com/kies) và cài đặt vào máy tính của bạn.
- 2. Sử dụng cáp USB để nối thiết bị với máy tính. Samsung Kies sẽ tự động chạy. Nếu Samsung Kies không tự động chạy, nhấp đúp vào biểu tượng Samsung Kies trên máy tính. Tham khảo thông tin trợ giúp của Kies để tìm hiểu thêm.